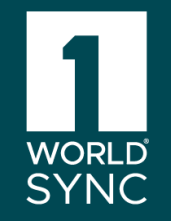

## Incluir dados fiscais e comerciais para a DPSP na Plataforma Simplus

Fornecedores

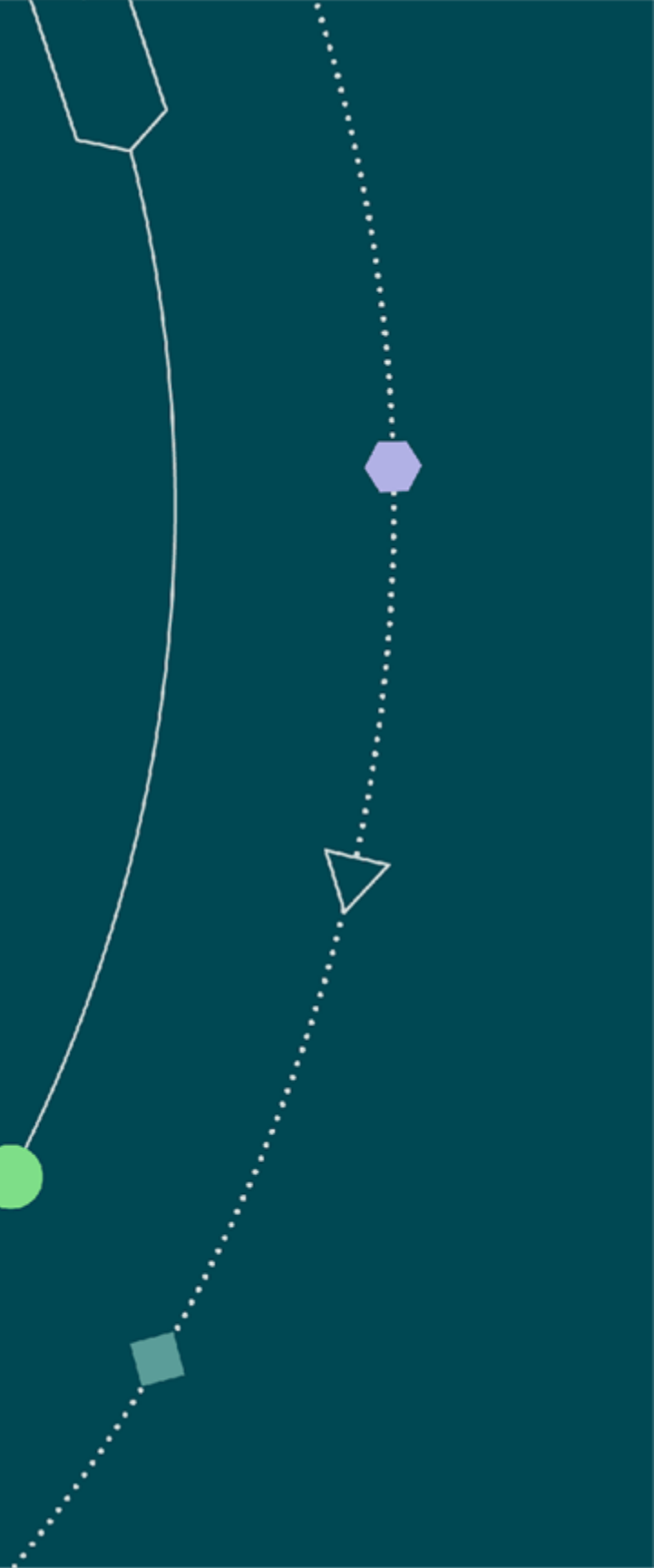

O objetivo deste tutorial é facilitar a sua inclusão de dados fiscais na plataforma para a DPSP de modo que o seu produto fique ainda mais completo. Vamos lá!

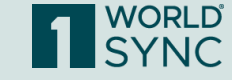

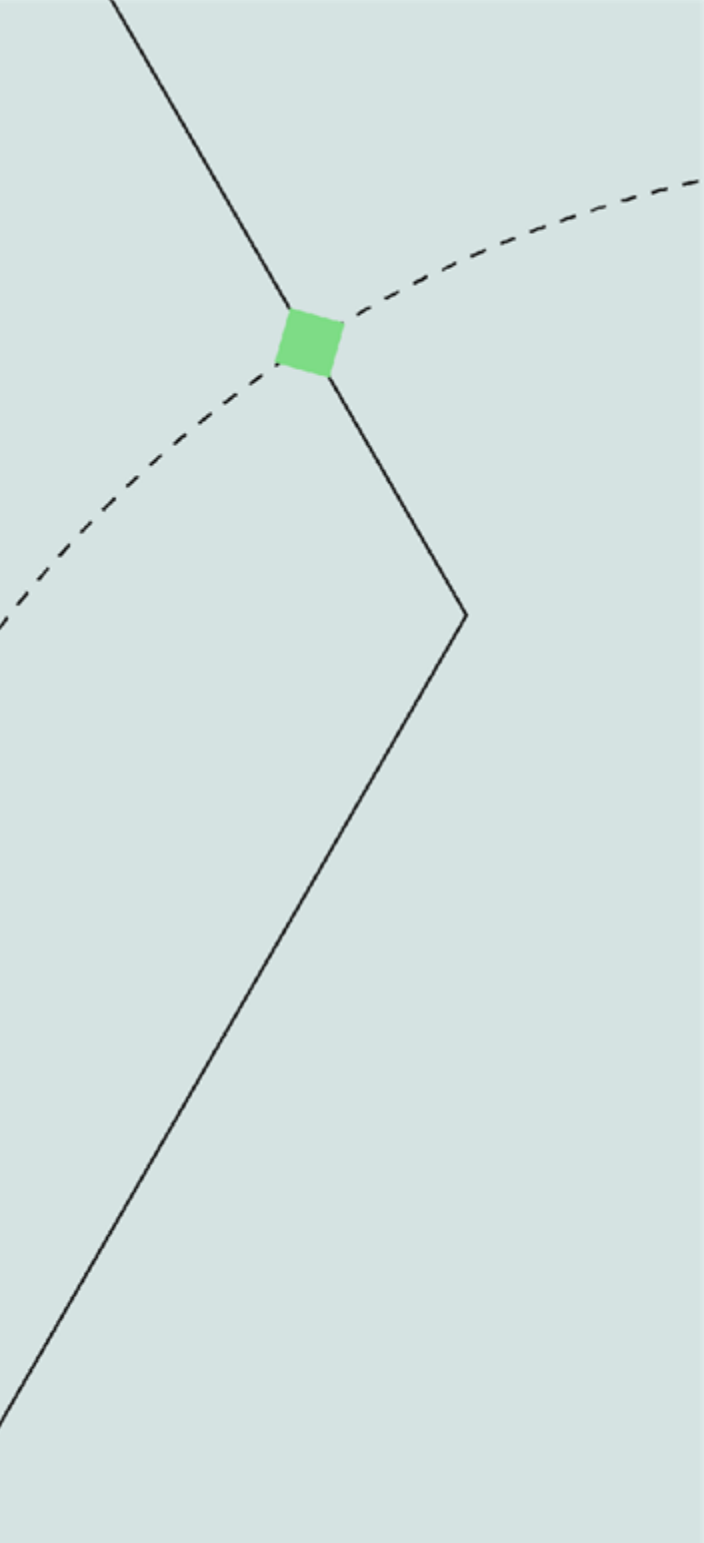

Acesse o módulo de autenticação de segurança (auth.simplustec.com.br) com o seu login e senha.

> Olá, você está na maior plataforma de conteúdo de produto do mundo!

Comece a criar e distribuir conteúdo de produto

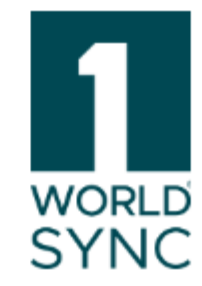

### simplusmobile@simplustec.com.br

.....

 $\bigcirc$ 

Entrar

Esqueceu sua senha?

Ou informe um identity provider

Identity provider

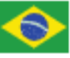

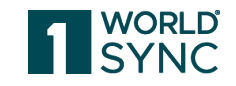

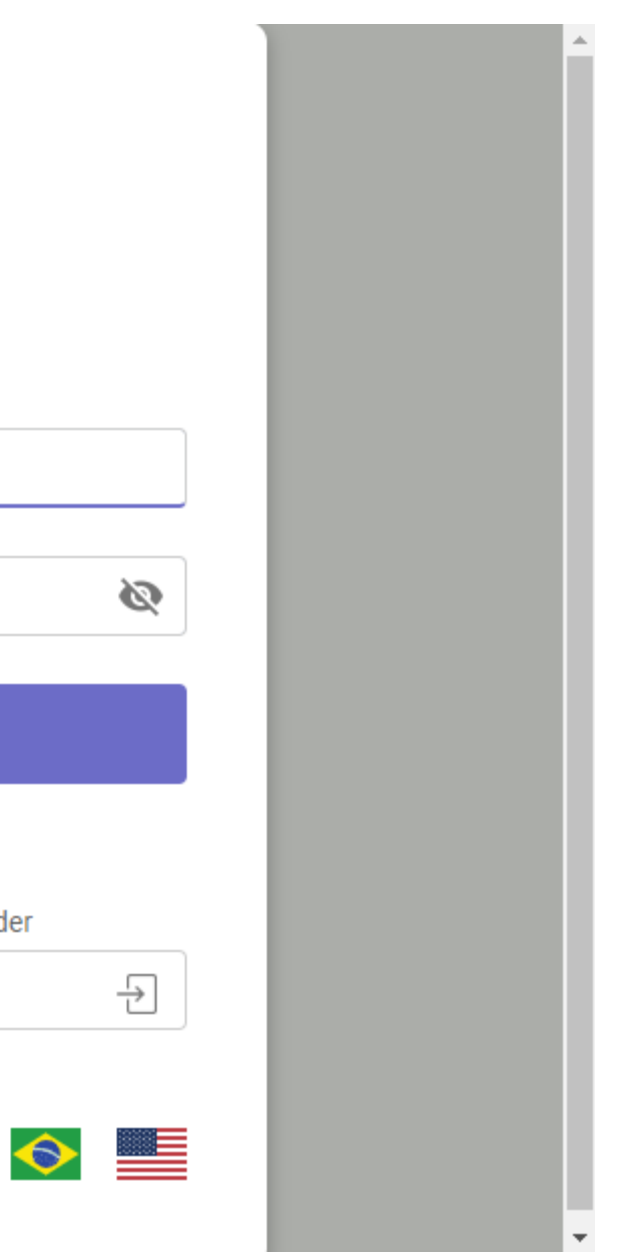

## Clique no ícone da Plataforma Simplus

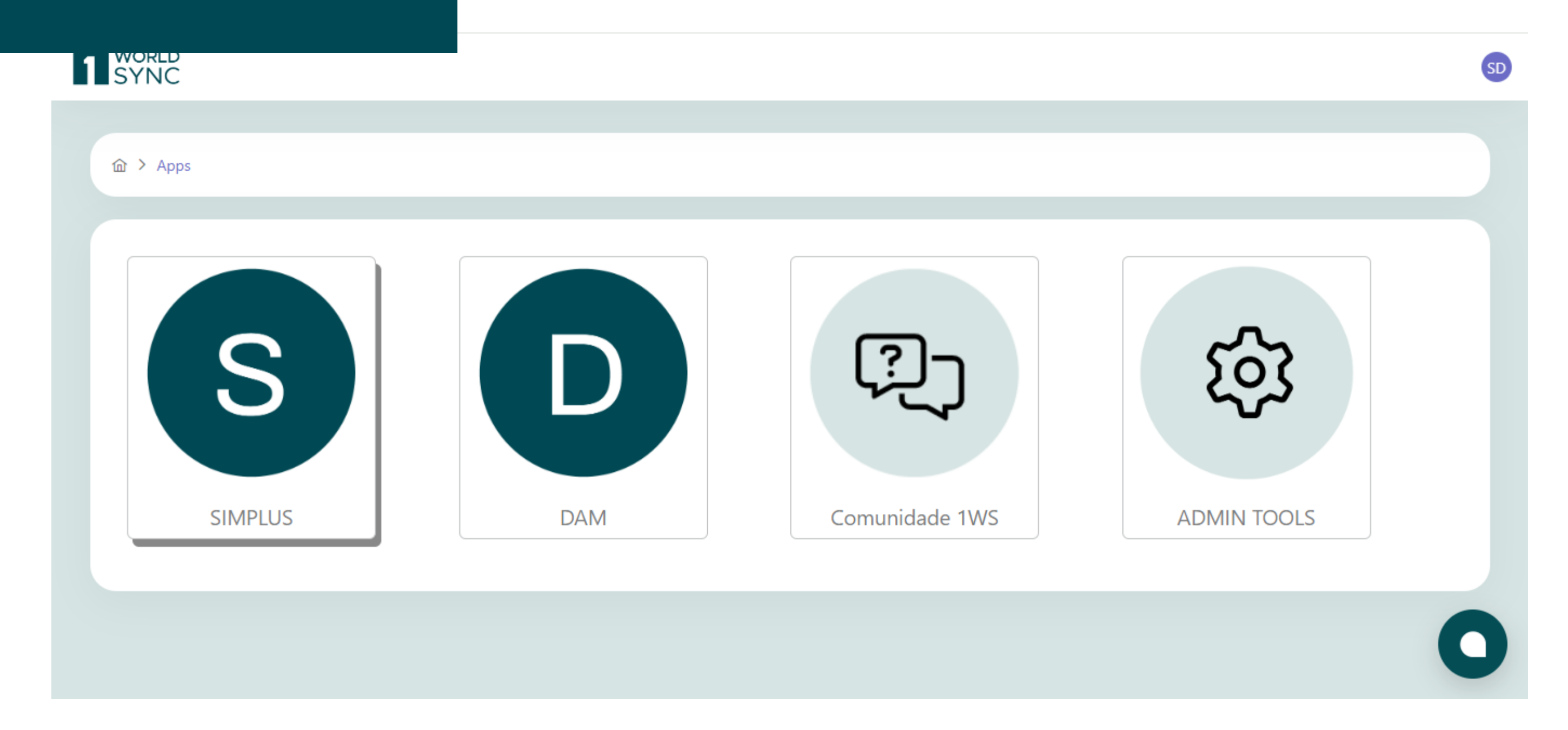

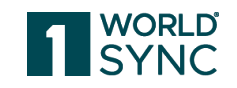

Para inclusão dos dados fiscais, você deve acessar a plataforma e clicar em Menu > Tarefas > Dados Fiscais/Comerciais.

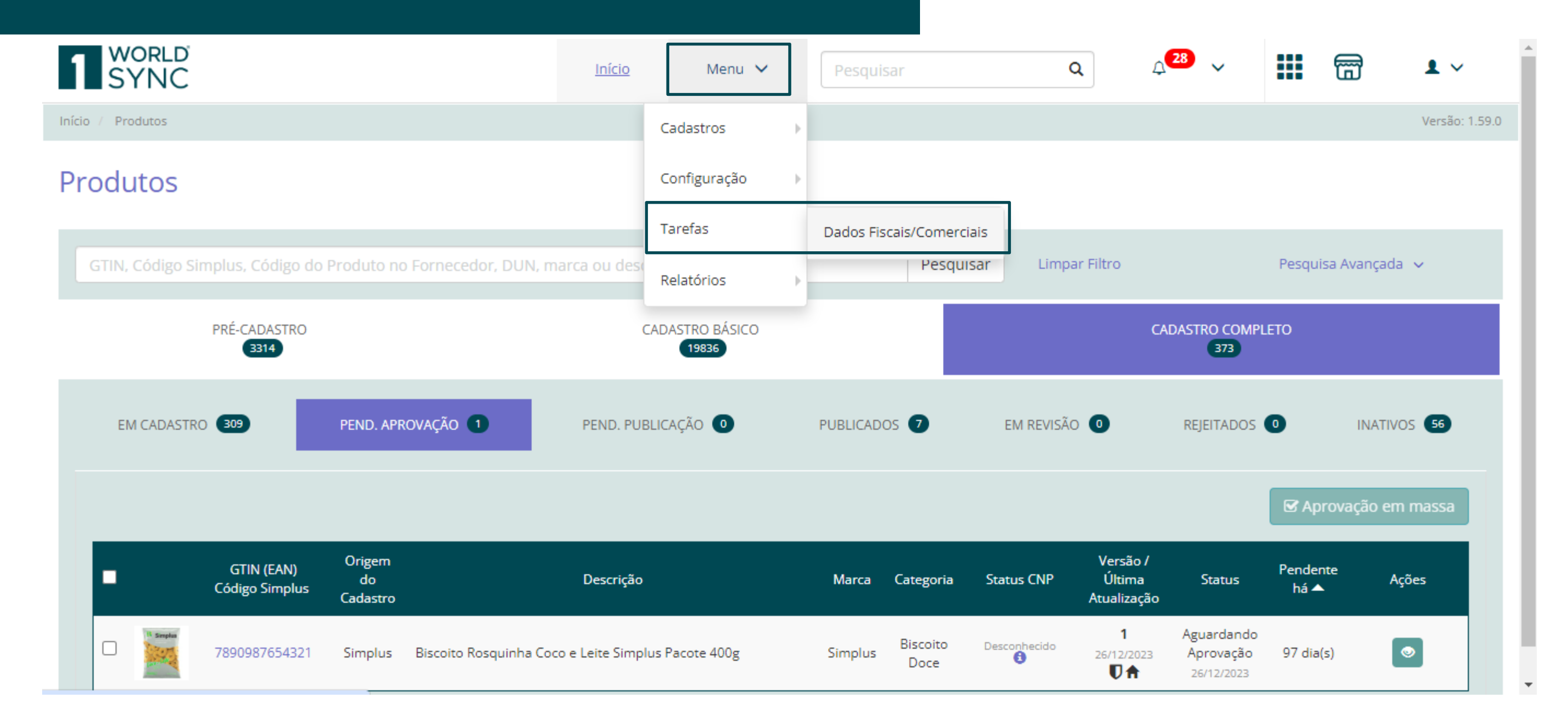

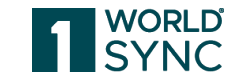

## Irá abrir essa tela:

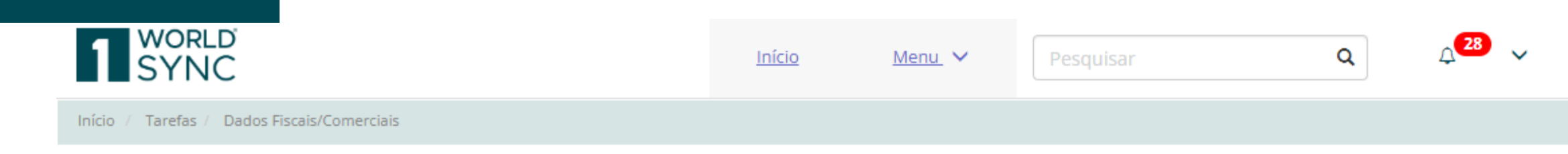

## Dados Fiscais/Comerciais

| - |     |   |   |   |   |   |
|---|-----|---|---|---|---|---|
|   | 100 | m | 1 | 0 | C | - |
|   |     | L |   |   | 0 | c |
| _ |     | - | _ | _ | _ | _ |

Informe o varejo (deixe em branco para dados do fornecedor)

Buscar dados

Adicionar dados fiscais/comerciais

Informe o varejo e clique em buscar dados para carregar os dados fiscais/comerciais. Deixando o campo em branco, irá buscar os dados do fornecedor.

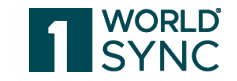

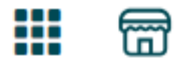

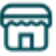

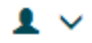

Versão: 1.59.0

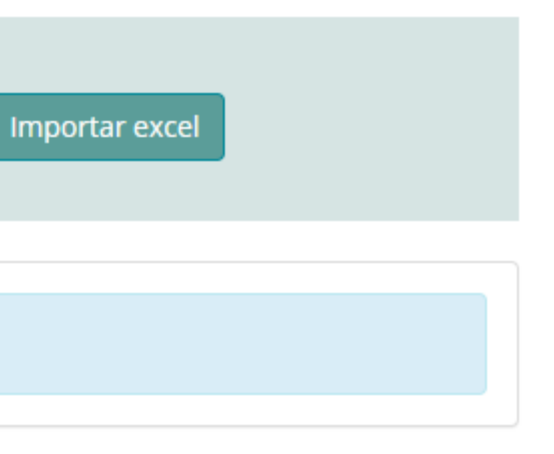

## Digite o nome da DPSP conforme o exemplo abaixo.

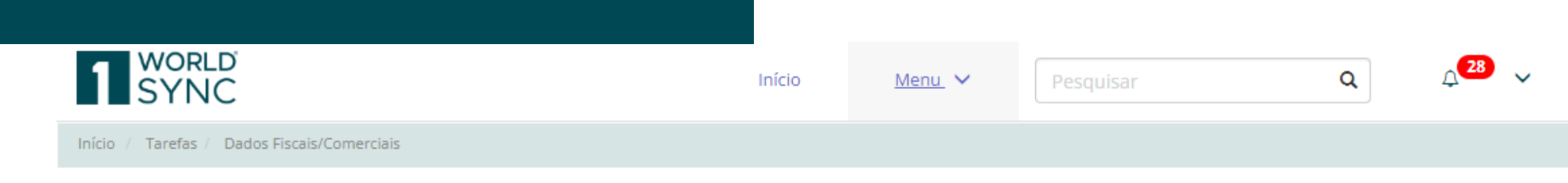

## Dados Fiscais/Comerciais

| Empresa                                                                                                    |              |                                    |    |  |  |  |  |  |  |
|----------------------------------------------------------------------------------------------------|--------------|------------------------------------|----|--|--|--|--|--|--|
| dpsp                                                                                                    | Buscar dados | Adicionar dados fiscais/comerciais | Im |  |  |  |  |  |  |
| DROGARIAS <b>DPSP</b> S.A. (14553607000103 / São Paulo / SP)                                                                                        |              |                                    |    |  |  |  |  |  |  |
|                                                                                                    |              |                                    |    |  |  |  |  |  |  |
| Informe o varejo e clique em buscar dados para carregar os dados fiscais/comerciais. Deixando o campo em branco, irá buscar os dados do fornecedor. |              |                                    |    |  |  |  |  |  |  |
|                                                                                                    |              |                                    |    |  |  |  |  |  |  |

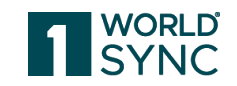

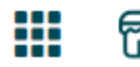

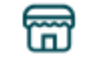

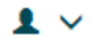

Versão: 1.59.0

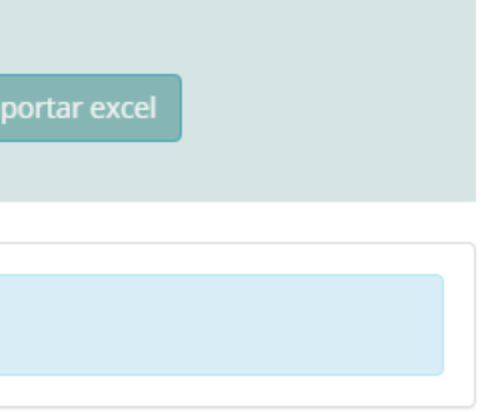

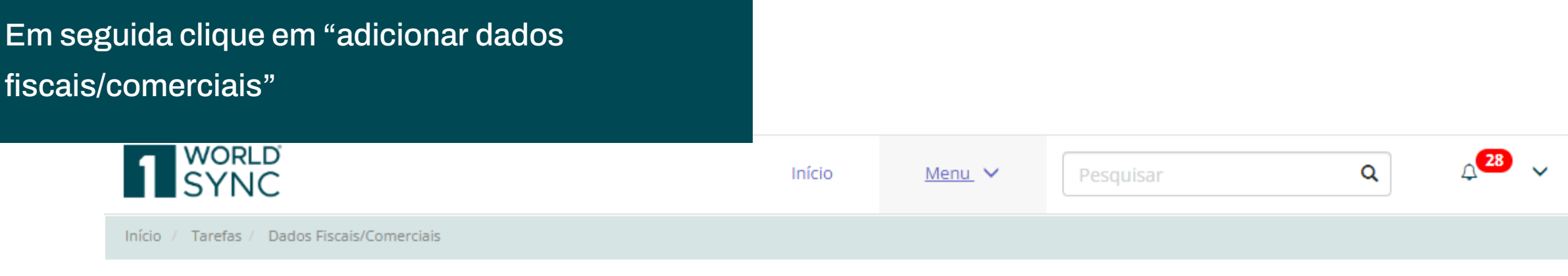

## Dados Fiscais/Comerciais

| Empresa                                                                                                  |                        |                                    |    |
|----------------------------------------------------------------------------------------------------|------------------------|------------------------------------|----|
| DROGARIAS DPSP S.A. (14553607000103 / São Paulo / SP)                                                    | Buscar dados           | Adicionar dados fiscais/comerciais | lı |
|                                                                                                    |                        |                                    |    |
|                                                                                                    |                        |                                    |    |
| Informe o varejo e clique em buscar dados para carregar os dados fiscais/comerciais. Deixando o campo er | m branco, irá buscar o | s dados do fornecedor.             |    |

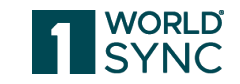

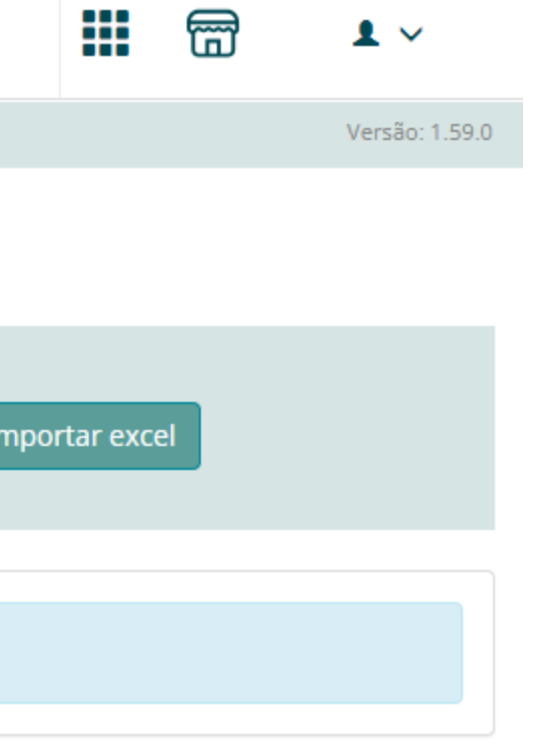

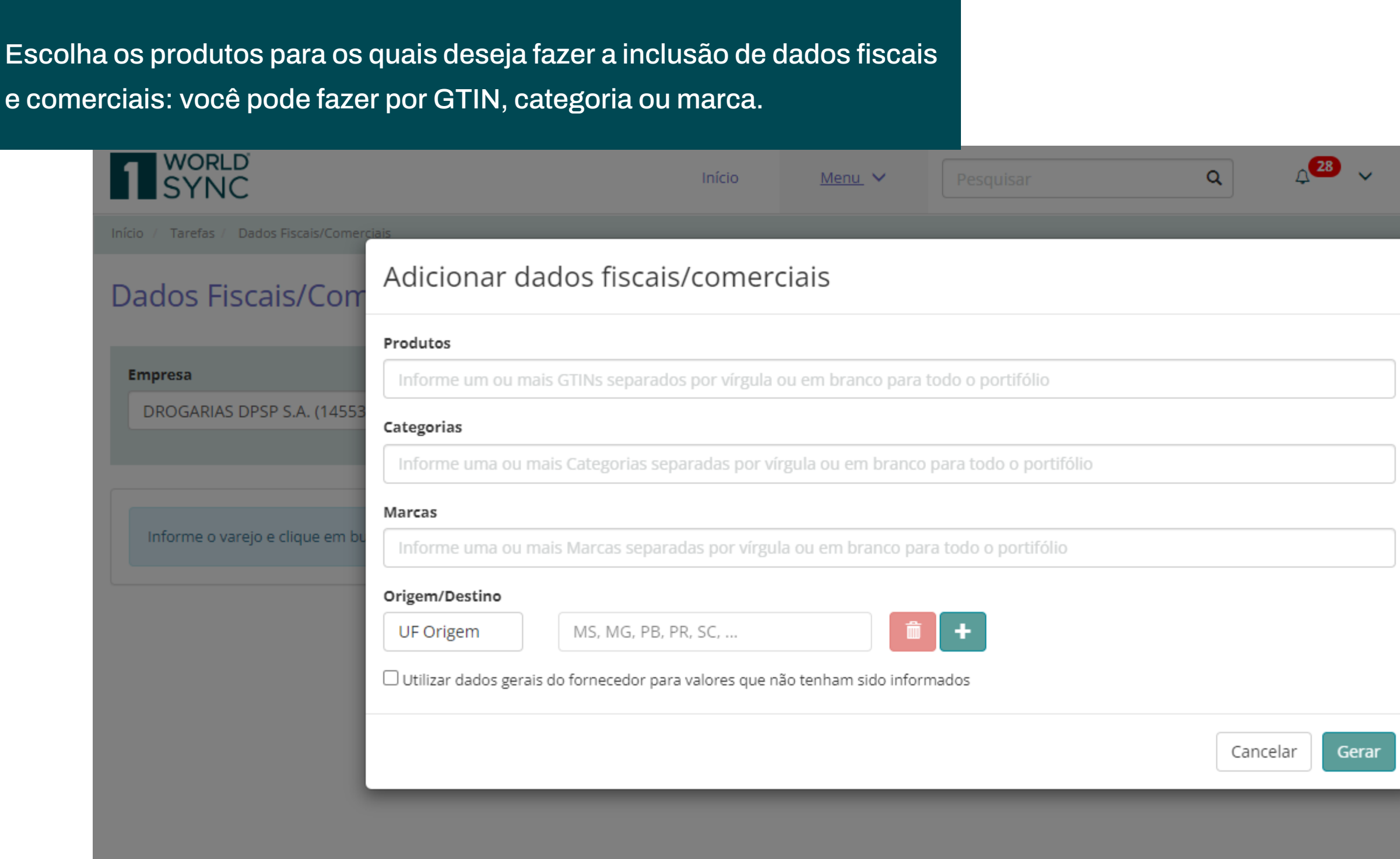

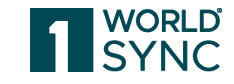

|                           | <b>_</b> | <b>1</b> ~     |
|---------------------------|----------|----------------|
|                           |          | Versão: 1.59.0 |
|                           |          |                |
|                           |          |                |
|                           |          |                |
| rta <mark>r exce</mark> l |          |                |
|                           |          |                |
|                           |          |                |
|                           |          |                |
|                           |          |                |
|                           |          |                |
|                           |          |                |
|                           |          |                |
|                           |          |                |
|                           |          |                |
|                           |          |                |

Em todos os campos você pode colocar mais de uma opção, basta

| taforma irá trazer todo o p                 | ortfólio inserido na Plataforma.                                                                                                    |          | Versão: 1.59.0     |
|---------------------------------------------|----------------------------------------------------------------------------------------------------|----------|--------------------|
| dos Fiscais/Comerciais                      | Adicionar dados fiscais/comerciais                                                                                                    |          |                    |
| npresa                                      | Produtos 7901111111141,7891234567890                                                                                                    |          |                    |
| DROGARIAS DPSP S.A. (14553607000103 /       | Gerar correspondência exata para os GTINs/DUNs informados Categorias                                                                               | ar excel | Materiais de Apoio |
|                                             | Informe uma ou mais Categorias separadas por vírgula ou em branco para todo o portifólio                                                           |          |                    |
| nforme o varejo e clique em buscar dados pa | Marcas<br>Informe uma ou mais Marcas separadas por vírgula ou em branco para todo o portifólio                                                     |          |                    |
|                                             | Origem/Destino         UF Origem       BA, ES, GO, MG, PR,         Utilizar dados gerais do fornecedor para valores que não tenham sido informados |          |                    |
|                                             | Cancelar Gerar                                                                                                    |          |                    |

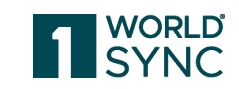

Você pode escolher ativar ou desativar a opção "Gerar correspondência exata para os

| <u>cio</u> | <u>Menu</u> 🗸 | Pesquisar |
|------------|---------------|-----------|
|            |               |           |

## Dados Fiscais/Comerciais

Empresa

Tarefas / Dados Fiscais/Comerciais

DROGARIAS DPSP S.A. (14553607000103 /

Informe o varejo e clique em buscar dados pa

| s GTINs/DUNs informados".                                                                                 | <u>Início</u>   | Menu 🗸            | Pesquisar    | ٩        | ,_ <mark>31</mark> ↓ |         | 1 ~            |
|----------------------------------------------------------------------------------------------------|-----------------|-------------------|--------------|----------|----------------------|---------|----------------|
| Adicionar dados fiscais/comer                                                                             | ciais           |                   |              |          |                      |         | Versão: 1.59.0 |
| Produtos                                                                                                  |                 |                   |              |          |                      |         |                |
| 79011111111141,7891234567890 Gerar correspondência exata para os GTINs/DUNs                               | nformados       |                   |              |          | ar excel             | Materia | is de Apoio    |
| Informe uma ou mais Categorias separadas por v                                                            | írgula ou em b  | ranco para todo o | o portifólio |          |                      |         |                |
| Marcas<br>Informe uma ou mais Marcas separadas por vírgu                                                  | ıla ou em bran  | co para todo o po | ortifólio    |          |                      |         |                |
| Origem/Destino<br>UF Origem BA, ES, GO, MG, PR,<br>Utilizar dados gerais do fornecedor para valores que r | não tenham sido | informados        |              |          |                      |         |                |
|                                                                                                    |                 |                   |              | Cancelar | erar                 |         |                |
|                                                                                                    |                 |                   |              |          |                      |         |                |

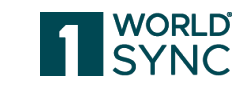

Se a opção estiver ativada, será exibido apenas o nível logístico correspondente ao código informado. Por exemplo será exibido; se informar um D

## Dados Fiscais/Comerciais

### Empresa

DROGARIAS DPSP S.A. (14553607000103 /

Informe o varejo e clique em buscar dados pa

| o: se você informar um GTIN unitário, anenas esse nível                                                                                            |     |          |          |                 |           |                |
|----------------------------------------------------------------------------------------------------|-----|----------|----------|-----------------|-----------|----------------|
| UN, apenas o nível correspondente ao DUN aparecerá.                                                                                                | sar | (        | <b>a</b> | µ <sup>31</sup> |           | <b>1</b> ~     |
|                                                                                                    |     |          |          |                 |           | Versão: 1.59.0 |
| Adicionar dados fiscais/comerciais                                                                                                    |     |          |          |                 |           |                |
| Produtos                                                                                                    |     |          |          |                 |           |                |
| 79011111111141,7891234567890                                                                                                    |     |          |          |                 | _         | _              |
| Gerar correspondência exata para os GTINs/DUNs informados Categorias                                                                               |     |          |          | ar excel        | Materiais | s de Apoio     |
| Informe uma ou mais Categorias separadas por vírgula ou em branco para todo o portifólio                                                           |     |          |          |                 |           |                |
| Marcas                                                                                                    |     |          |          |                 |           |                |
| Informe uma ou mais Marcas separadas por vírgula ou em branco para todo o portifólio                                                               |     |          |          |                 |           |                |
| Origem/Destino         UF Origem       BA, ES, GO, MG, PR,         Utilizar dados gerais do fornecedor para valores que não tenham sido informados |     |          |          |                 |           |                |
|                                                                                                    |     | Cancelar | Gerar    |                 |           |                |
|                                                                                                    |     |          |          |                 |           |                |
|                                                                                                    |     |          |          |                 |           |                |

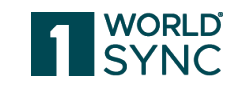

Se a opção estiver desativada, todos os níveis disponíveis para o produto serão exibidos ao

## Dados Fiso

Empresa

DROGARIAS D

Informe o var

| preencher os dac               | los fiscais e c | comerciais.                                        |                                | sar            | Q             | A <sup>31</sup> ∨ | ☐ 1 ∨              |
|--------------------------------|-----------------|----------------------------------------------------|--------------------------------|----------------|---------------|-------------------|--------------------|
| ais/Comerciais                 | Adicionar d     | lados fiscais/comei                                | rciais                         |                |               |                   | Versão: 1.59.0     |
|                                | Produtos        |                                                    |                                |                |               |                   |                    |
| PSP S.A. (14553607000103 /     | 79011111111111  | ,7891234567890<br>ndência exata para os GTINs/DUNs | informados                     |                |               | ar excel          | Materiais de Apoio |
|                                | Categorias      | mais Categorias separadas por v                    | vírgula ou em branco para todo | o o portifólio |               |                   |                    |
| jo e clique em buscar dados pa | Marcas          | mais Marcas separadas por vírg                     | ula ou em branco para todo o   | portifólio     |               |                   |                    |
|                                | Origem/Destino  |                                                    |                                |                |               |                   |                    |
|                                | UF Origem       | BA, ES, GO, MG, PR,                                | não tenham sido informados     |                |               |                   |                    |
|                                |                 |                                                    |                                |                | Cancelar Gera | ır                |                    |
|                                |                 |                                                    |                                |                |               |                   |                    |

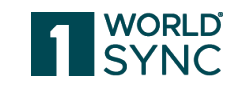

Em seguida, escolha a UF de origem e a destino. Para excluir é só clicar no ícone de lixeira e para adicionar mais UF's é só clicar no ícone de "+". OBS: as Uf's de destino solicitadas p U

| ela DPSP já aparecem de fo<br>E de origem    | rma fixa na Plataforma, portanto você só precisa selecionar a                                  | д <mark>31</mark> 🗸 |  |             | <b>1</b> ~     |
|----------------------------------------------|------------------------------------------------------------------------------------------------|---------------------|--|-------------|----------------|
| ados Fiscais/Comerciais                      | Adicionar dados fiscais/comerciais                                                             |                     |  |             | Versão: 1.59.0 |
| Fmnresa                                      | Produtos                                                                                       |                     |  |             |                |
| DROGARIAS DPSP S.A. (14553607000103 /        | Gerar correspondência exata para os GTINs/DUNs informados                                      | ar excel            |  | Materiais d | e Apoio        |
|                                              | Informe uma ou mais Categorias separadas por vírgula ou em branco para todo o portifólio       |                     |  |             |                |
| Informe o varejo e clique em buscar dados pa | Marcas<br>Informe uma ou mais Marcas separadas por vírgula ou em branco para todo o portifólio |                     |  |             |                |
|                                              | Origem/Destino SP BA, ES, GO, MG, PR,                                                          |                     |  |             |                |
|                                              | 🗆 Utilizar dados gerais do fornecedor para valores que não tenham sido informados              |                     |  |             |                |
|                                              | Cancelar Gera                                                                                  | ar                  |  |             |                |
|                                              |                                                                                                |                     |  |             |                |

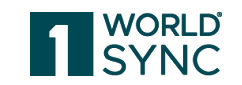

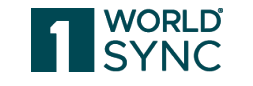

# BA | ES | GO | MG | RJ | SP | PR

Lista de Ufs de destino da DPSP.

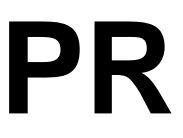

## Clique em "gerar"

|                                              |                                                                                            | Início Menu 🗸                   |              | Q              | 4 <sup>31</sup> ~ |                | L ~           |
|----------------------------------------------|--------------------------------------------------------------------------------------------|---------------------------------|--------------|----------------|-------------------|----------------|---------------|
| nício / Tarefas / Dados Fiscais/Comerciais   |                                                                                            |                                 |              |                | _                 | V              | ersão: 1.59.0 |
| Dados Fiscais/Comerciais                     | Adicionar dados fiscais/come                                                               | rciais                          |              |                |                   |                |               |
|                                              | Produtos                                                                                   |                                 |              |                |                   |                |               |
| Empresa                                      | 79011111111141,7891234567890                                                               |                                 |              |                |                   |                |               |
| DROGARIAS DPSP S.A. (14553607000103 /        | Gerar correspondência exata para os GTINs/DUNs <b>Categorias</b>                           | s informados                    |              |                | ar excel          | Materiais de A | Ароіо         |
|                                              | Informe uma ou mais Categorias separadas por v                                             | vírgula ou em branco para todo  | o portifólio |                |                   |                |               |
| Informe o varejo e clique em buscar dados pa | Marcas                                                                                     |                                 |              |                |                   |                |               |
|                                              | Informe uma ou mais Marcas separadas por vírg                                              | gula ou em branco para todo o p | ortifólio    |                |                   |                |               |
|                                              | Origem/Destino SP BA, ES, GO, MG, PR, Utilizar dados gerais do fornecedor para valores que | e não tenham sido informados    |              |                |                   |                |               |
|                                              |                                                                                            |                                 |              | Cancelar Gerar |                   |                |               |
|                                              |                                                                                            |                                 |              |                |                   |                |               |

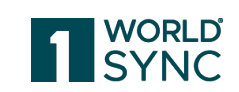

## A Plataforma irá carregar em tela os dados para serem preenchidos.

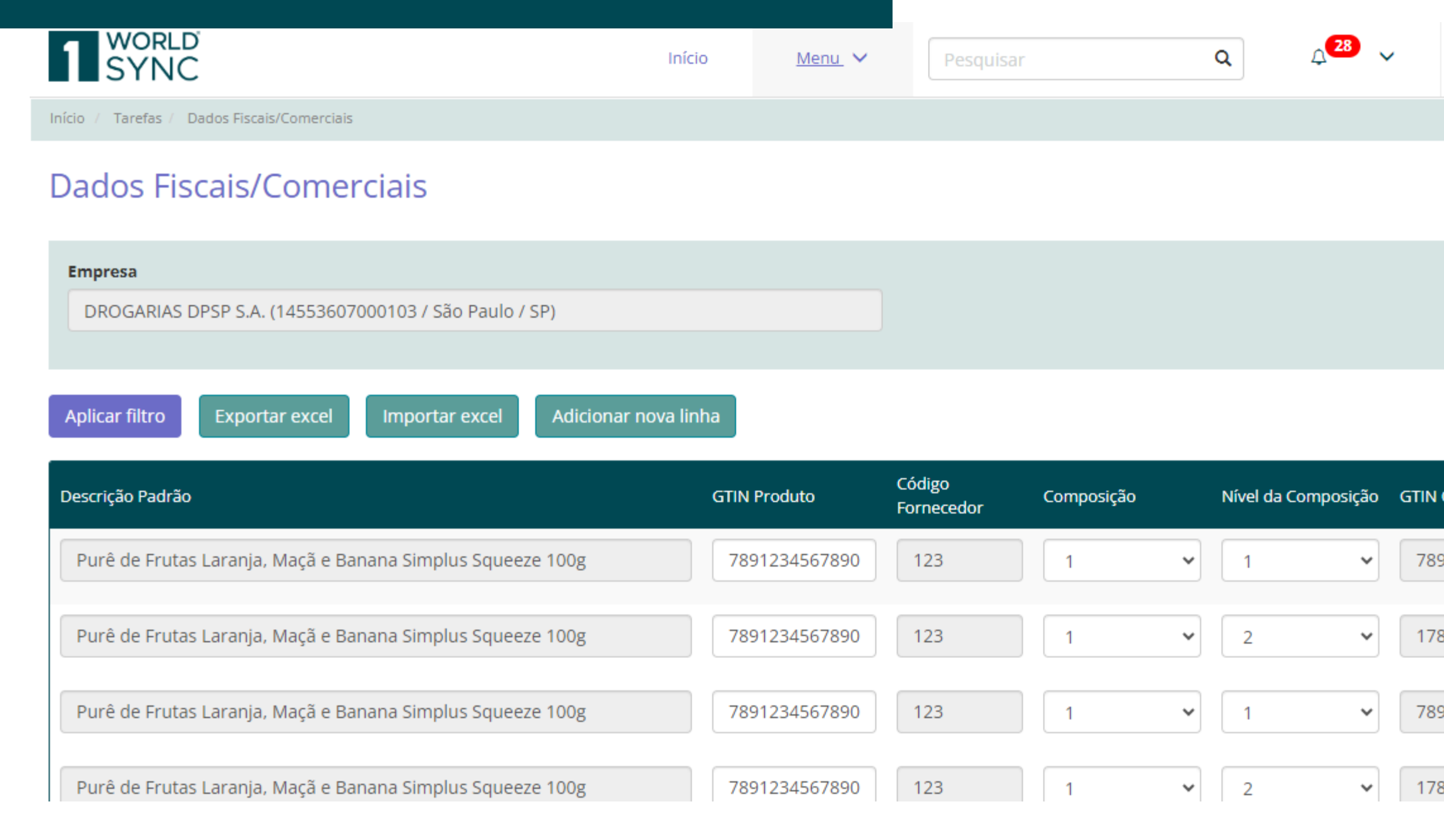

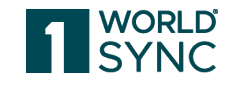

|                                               | 6                                      | 1                                        | ~                  | * |
|-----------------------------------------------|----------------------------------------|------------------------------------------|--------------------|---|
|                                               |                                        | Versä                                    | io: 1.59.0         |   |
|                                               |                                        |                                          |                    | l |
|                                               |                                        |                                          |                    | l |
|                                               |                                        |                                          |                    | l |
|                                               |                                        |                                          |                    | l |
|                                               |                                        |                                          |                    | l |
| Foran                                         |                                        |                                          |                    |   |
| 10101                                         | n encont                               | rados <b>32</b> re                       | egistros.          |   |
| Composiç                                      | n encont<br>;ão                        | rados <b>32</b> re<br>Unidade<br>Embalag | egistros.<br>Ações |   |
| Composiç<br>91234567                          | n encont<br>ção<br>7890                | unidade<br>Unidade<br>Embalag<br>UNID/   | egistros.<br>Ações |   |
| Composiç<br>91234567<br>89123456              | n encont<br>ção<br>7890<br>5789        | Unidade<br>Embalag<br>UNIDA              | egistros.<br>Ações |   |
| Composig<br>91234567<br>891234567<br>91234567 | n encont<br><b>;ão</b><br>7890<br>5789 | Unidade<br>Embalag<br>UNIDA<br>CAIXA     | Ações              |   |

## Role a barra até o final e faça o preenchimento dos campos.

| DROG     | GARIAS DPSP S.A. ( | (14553607000103 / Sã | io Paulo / SP)          |                               |                  |                         |                    |                                |          |
|----------|--------------------|----------------------|-------------------------|-------------------------------|------------------|-------------------------|--------------------|--------------------------------|----------|
| Aplicar  | îltro Exporta      | ar excel Importa     | r excel Adicionar no    | ova linha                     |                  |                         |                    | Foram encontrados <b>32</b> re | registro |
| sugestão | Repasse ICMS       | Classificação PIS    | Principais Concorrentes | Desconto Cascateado Comercial | Subclassificação | Classificação Comercial | Lista PIS e COFINS | CNPJ de Faturamento            | Ações    |
|          |                    | ~                    |                         |                               | ~                | ~                       | ~                  |                                | Î        |
|          |                    | ~                    |                         |                               | ~                | ~                       | ~                  |                                | Î        |
|          |                    | ~                    |                         |                               | ~                | ~                       | ~                  |                                | Î        |
|          |                    | ~                    |                         |                               | ~                | ~                       | ~                  |                                | Î        |
|          |                    | ~                    |                         |                               | ~                | ~                       | ~                  |                                |          |
|          |                    | ~                    |                         |                               | ~                | ~                       | ~                  |                                | Î        |
|          |                    | ~                    |                         |                               | ~                | ~                       | ~                  |                                | Î        |

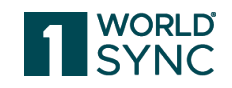

## Informações importantes para o preenchimento

1. Os dados fiscais e comerciais devem ser inseridos para todas as composições logísticas.

2. Preencha todas as colunas com os dados correspondentes à UF selecionada.

3. Caso esteja fazendo o preenchimento para não medicamentos e/ou produtos sem PMC (Liberado), deixe "N/A" na coluna Preço Máximo do Consumidor.

OBS: Na coluna "Lista PIS e COFINS" você deve escolher entre negativa, neutra e positiva conforma a legenda abaixo:

Itens Monofásico → Lista Negativa Itens Isentos → Lista Positiva Itens Tributados Regra Geral → Lista Neutra

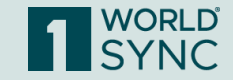

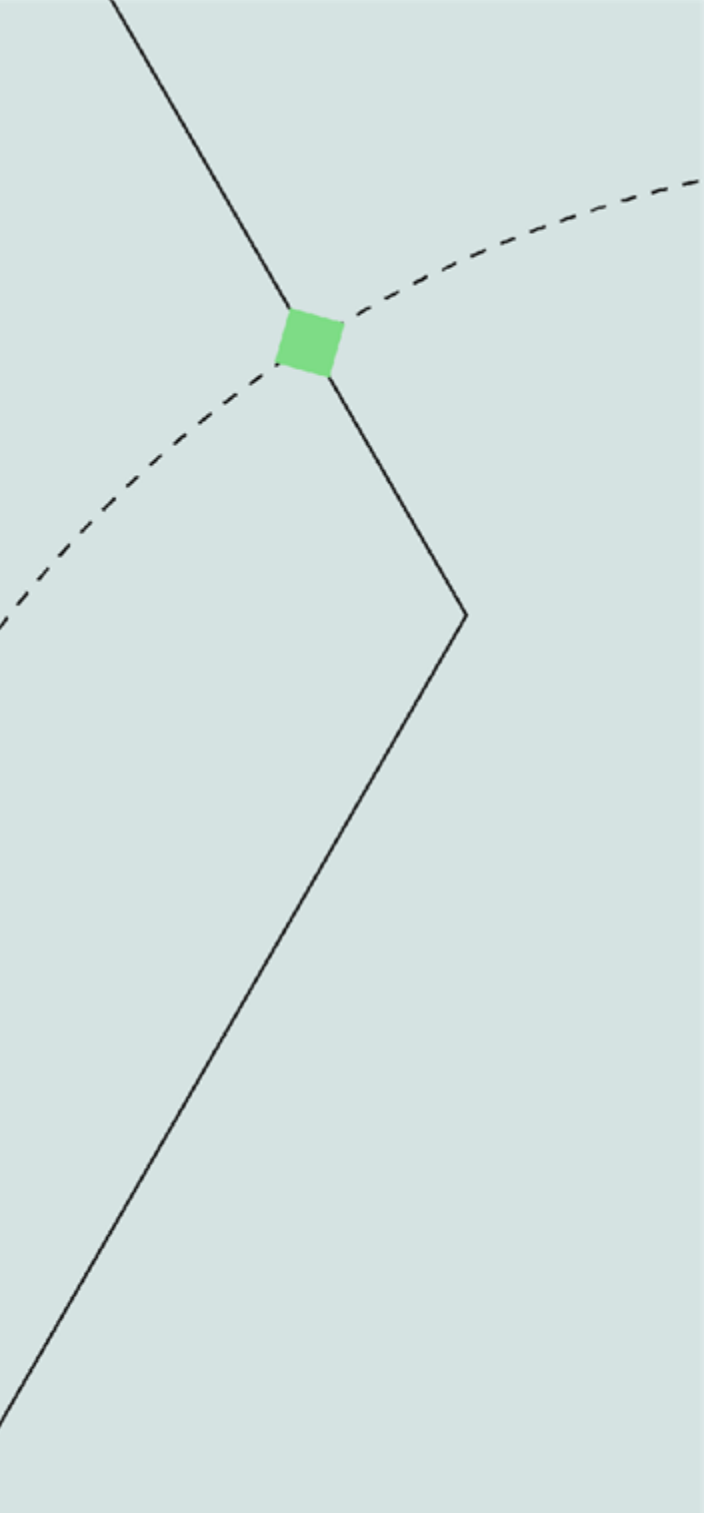

## Em seguida, clique em "salvar"

| Empres   | a                |                      |                         |                               |                  |                         |                  |
|----------|------------------|----------------------|-------------------------|-------------------------------|------------------|-------------------------|------------------|
| DROG     | GARIAS DPSP S.A. | (14553607000103 / Sã | o Paulo / SP)           |                               |                  |                         |                  |
| Aplicar  | filtro Export    | ar excel Importa     | r excel Adicionar no    | ova linha                     |                  |                         |                  |
| sugestão | Repasse ICMS     | Classificação PIS    | Principais Concorrentes | Desconto Cascateado Comercial | Subclassificação | Classificação Comercial | Lista PIS e COFI |
|          | 12               | MED GEN - I 🗸        | Simplus                 | 33                            | ALIM ~           | Outros 🗸                | NEUTRO           |
|          | 12               | MED GEN - I 🗸        | Simplus                 | 33                            | ALIM 🗸           | Outros 🗸                | NEUTRO           |
|          | 12               | MED GEN - I 🗸        | Simplus                 | 33                            | ALIM 🗸           | Outros 🗸                | NEUTRO           |
|          | 12               | MED GEN - I 🗸        | Simplus                 | 33                            | ALIM 🗸           | Outros 🗸                | NEUTRO           |
|          | 12               | MED GEN - I 🗸        | Simplus                 | 33                            | ALIM ~           | Outros 🗸                | NEUTRO           |
| 4        |                  |                      |                         |                               |                  | _                       |                  |

| Γ |        |          |
|---|--------|----------|
|   | Salvar | Cancelar |
| L |        |          |

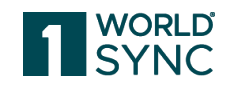

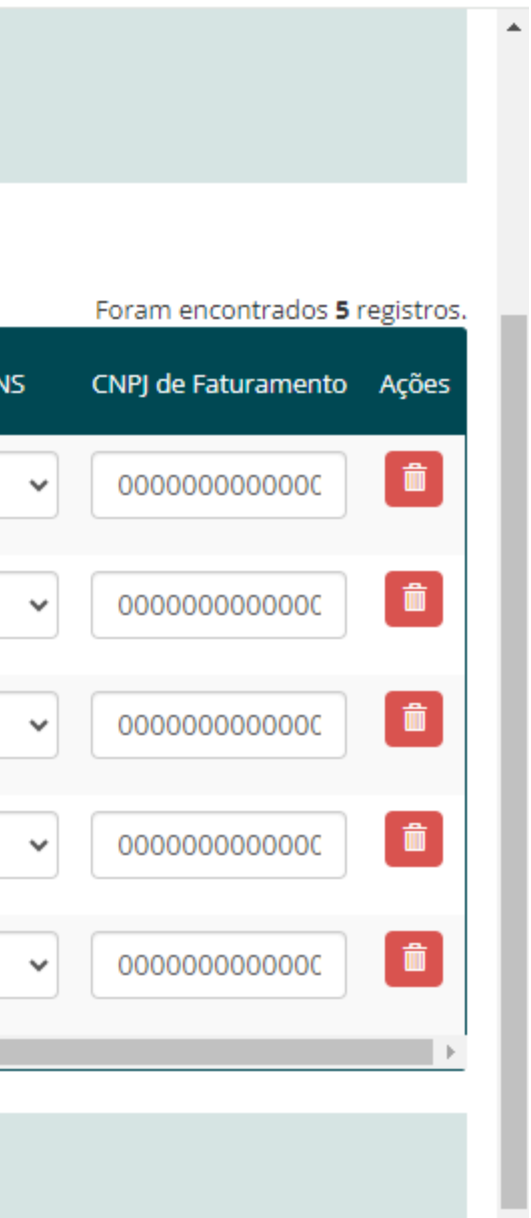

Pronto! Dados alterados com sucesso. Importante: os dados incluídos/alterados em tela refletem imediatamente na Plataforma após a mensagem de sucesso, portanto você não precisa esperar a Plataforma processar.

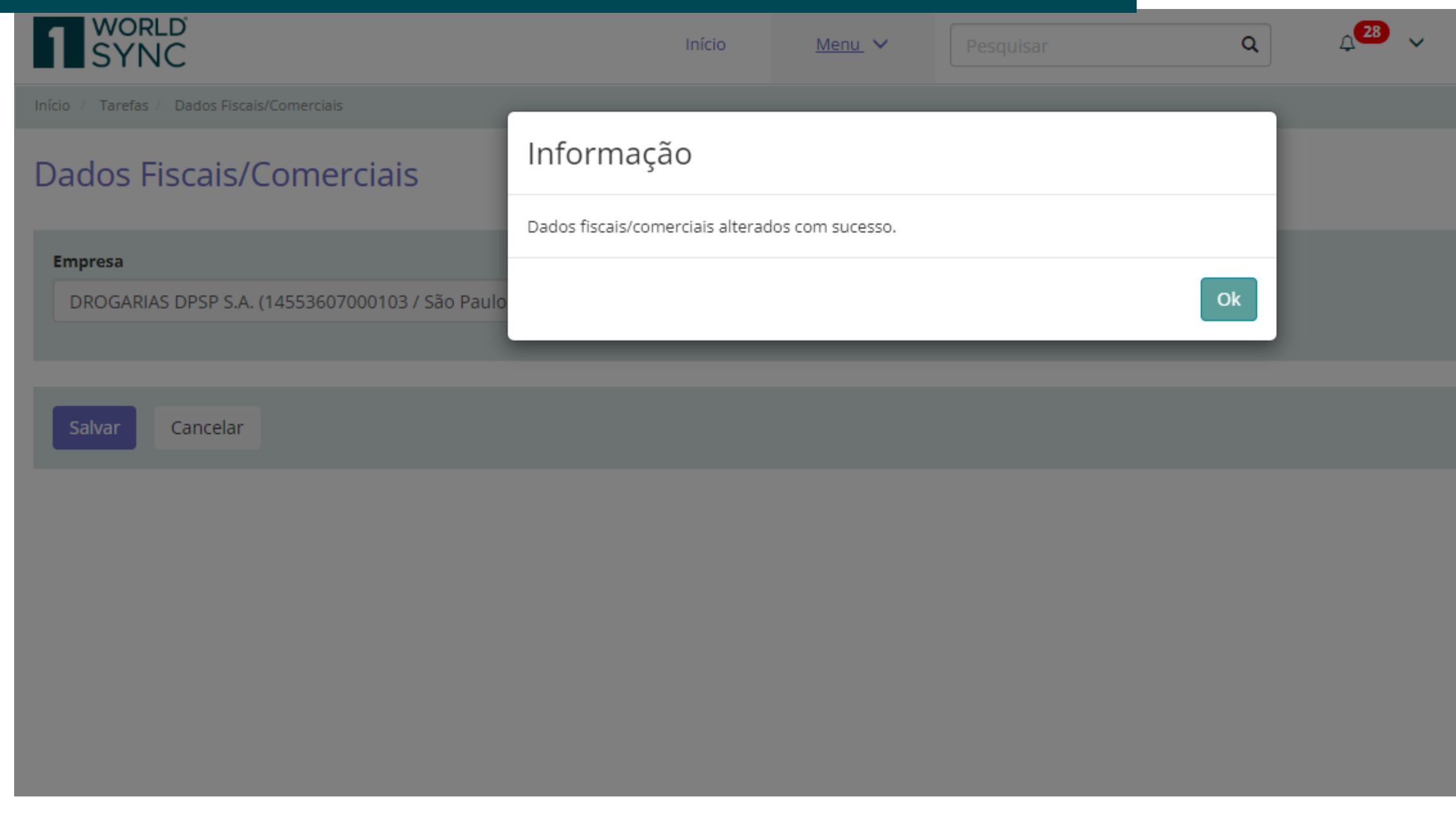

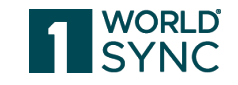

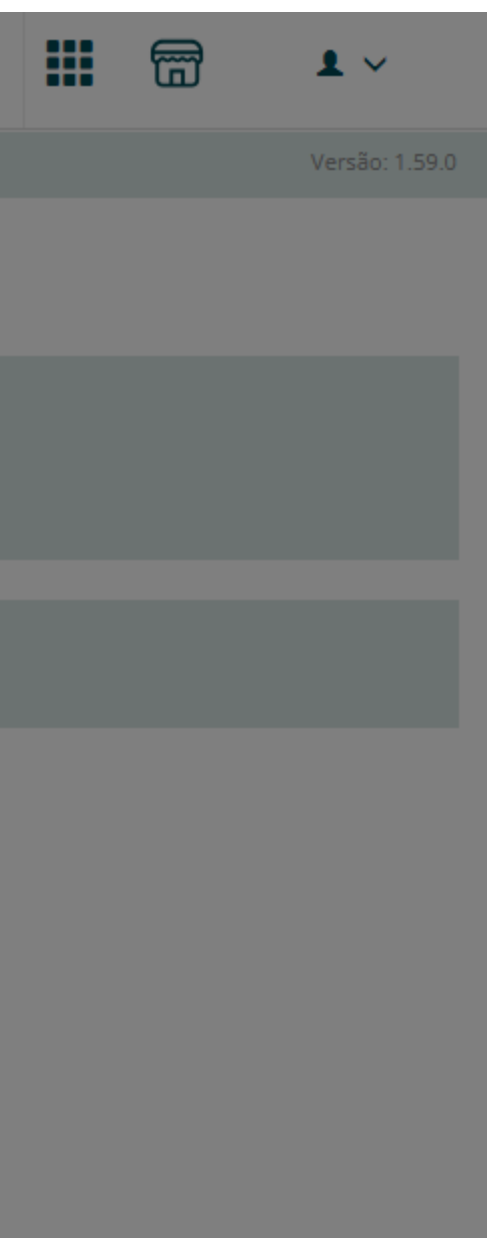

### Caso o preenchimento de dados apresente algum erro, irá aparecer essa mensagem sinalizando.

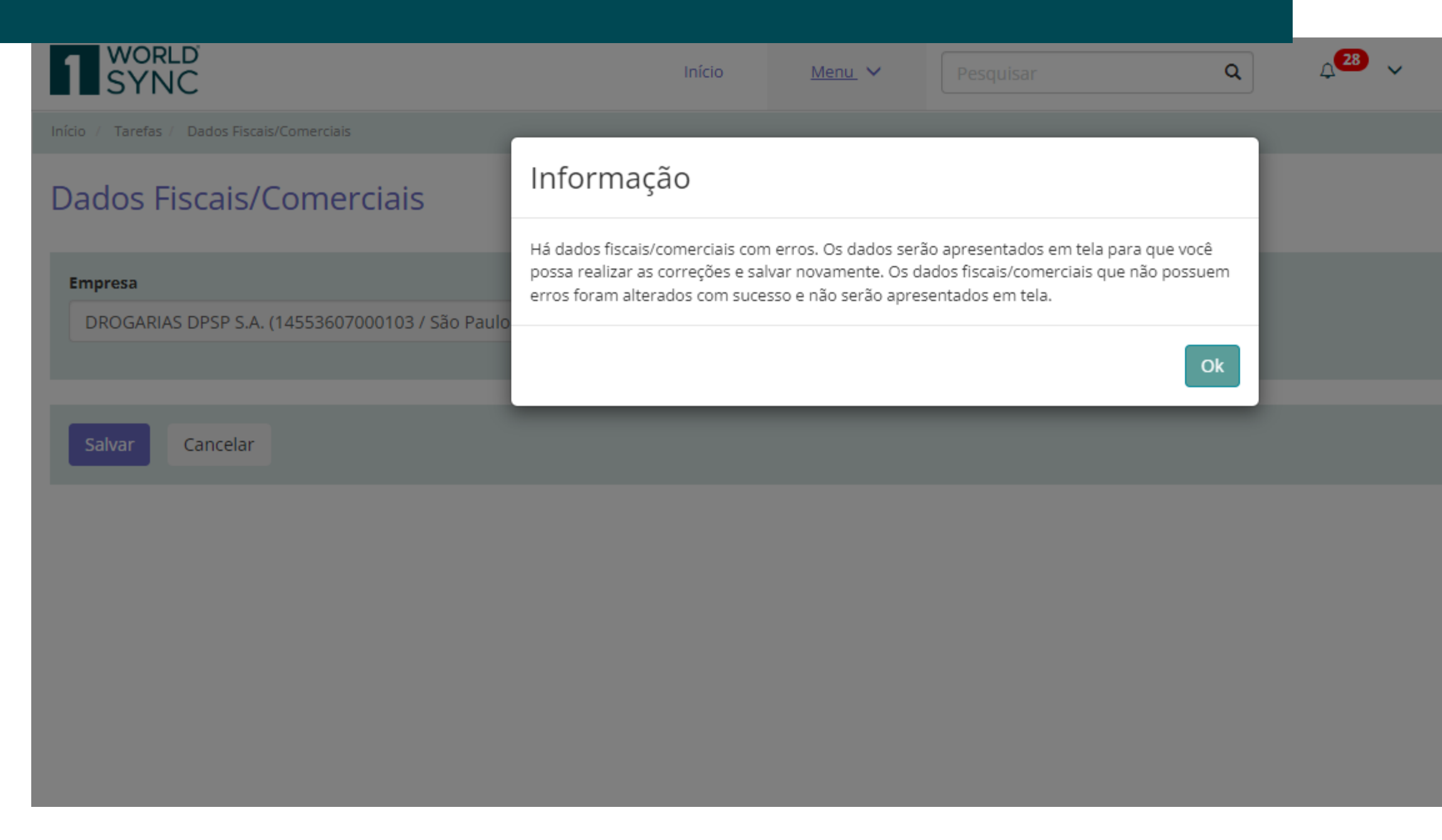

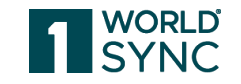

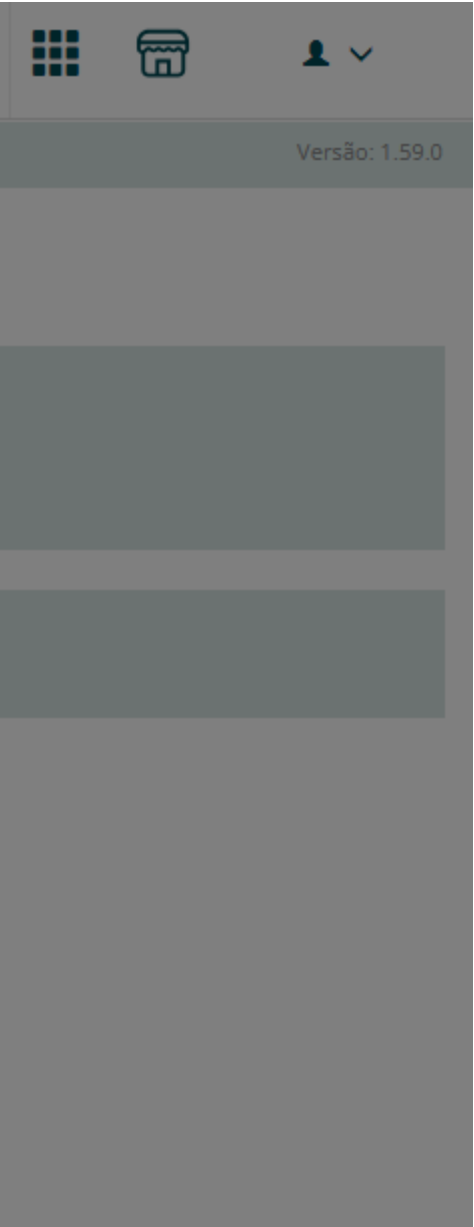

Os campos com erros estarão sinalizados em vermelho. OBS: os campos que não apresentarem erro não voltarão a aparecer em tela, isso significa que o preenchimento foi concluído.

| Aplicar f | iltro Exporta | ar excel Importar | excel Adicionar no      | ova linha                     |                  |                         |                    |
|-----------|---------------|-------------------|-------------------------|-------------------------------|------------------|-------------------------|--------------------|
| sugestão  | Repasse ICMS  | Classificação PIS | Principais Concorrentes | Desconto Cascateado Comercial | Subclassificação | Classificação Comercial | Lista PIS e COFINS |
|           | 12            | MED GEN - I 🗸     | Simplus                 | 33                            | ALIM             | Outros 🗸                | NEUTRO             |
|           | 12            | MED GEN - I 🗸     | Simplus                 | 33                            | ALIM ~           | Outros 🗸                | NEUTRO             |
|           | 12            | MED GEN - I 🗸     | Simplus                 | 33                            | ALIM ~           | Outros 🗸                | NEUTRO             |
|           | 12            | MED GEN - I 🗸     | Simplus                 | 33                            | ALIM             | Outros 🗸                | NEUTRO             |
|           |               |                   |                         |                               |                  |                         |                    |

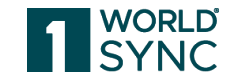

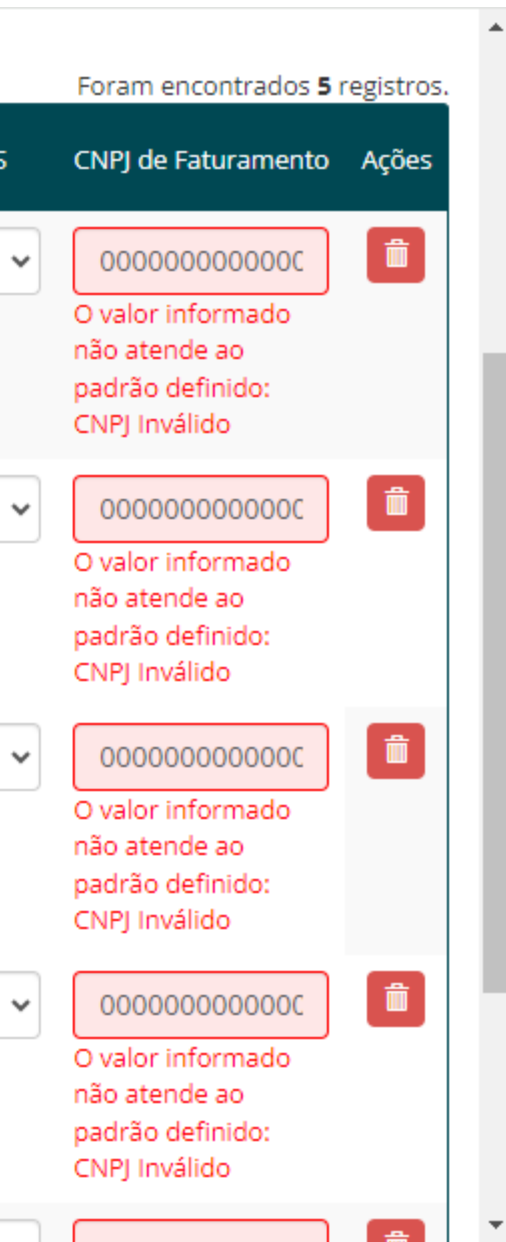

## Faça o preenchimento novamente e salve.

|                 |               |         |    |        |        |            | citi y intendo                                                          |
|-----------------|---------------|---------|----|--------|--------|------------|-------------------------------------------------------------------------|
| 12              | MED GEN - I 🗸 | Simplus | 33 | ALIM 🗸 | Outros | ✓ NEUTRO ✓ | 9686988900011                                                           |
|                 |               |         |    |        |        |            | não atende ao<br>padrão definido:<br>CNPJ Inválido                      |
| 12              | MED GEN - I 👻 | Simplus | 33 | ALIM 🗸 | Outros | ✓ NEUTRO ✓ | 9686988900011                                                           |
|                 |               |         |    |        |        |            | não atende ao<br>padrão definido:<br>CNPJ Inválido                      |
| 12              | MED GEN - I 🗸 | Simplus | 33 | ALIM ~ | Outros | ✓ NEUTRO ✓ | 9686988900011                                                           |
|                 |               |         |    |        |        |            | não atende ao<br>padrão definido:<br>CNPJ Inválido                      |
| 12              | MED GEN - I 🗸 | Simplus | 33 | ALIM 🗸 | Outros | ✓ NEUTRO ✓ | <u>5869889000117</u>                                                    |
|                 |               |         |    |        |        |            | O valor informado<br>não atende ao<br>padrão definido:<br>CNPJ Inválido |
| 4               |               |         |    |        |        |            | Þ                                                                       |
| Salvar Cancelar |               |         |    |        |        |            |                                                                         |
|                 |               |         |    |        |        |            |                                                                         |

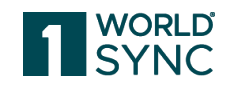

Confira outros recursos na tela de preenchimento de dados fiscais e comerciais:

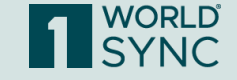

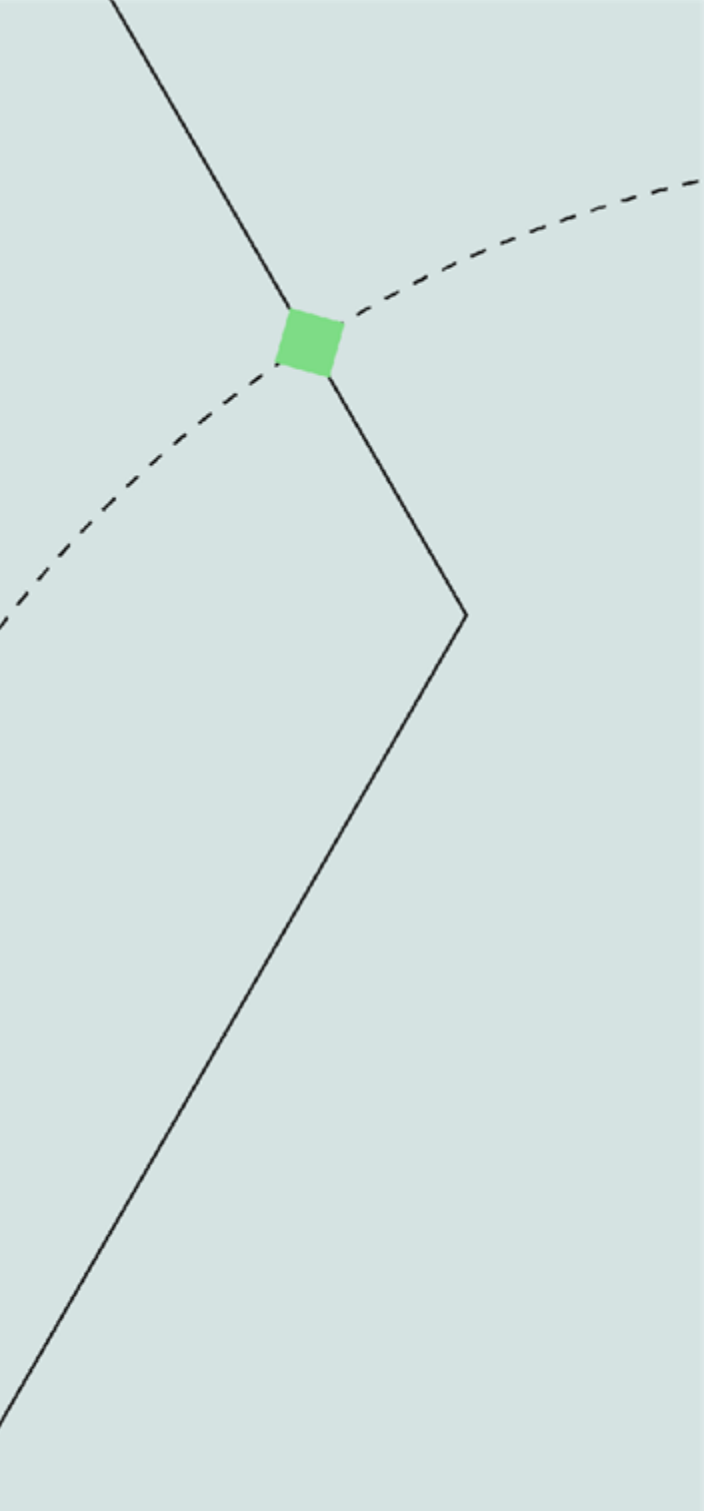

## **Aplicar filtro**

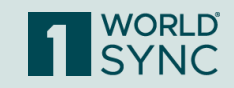

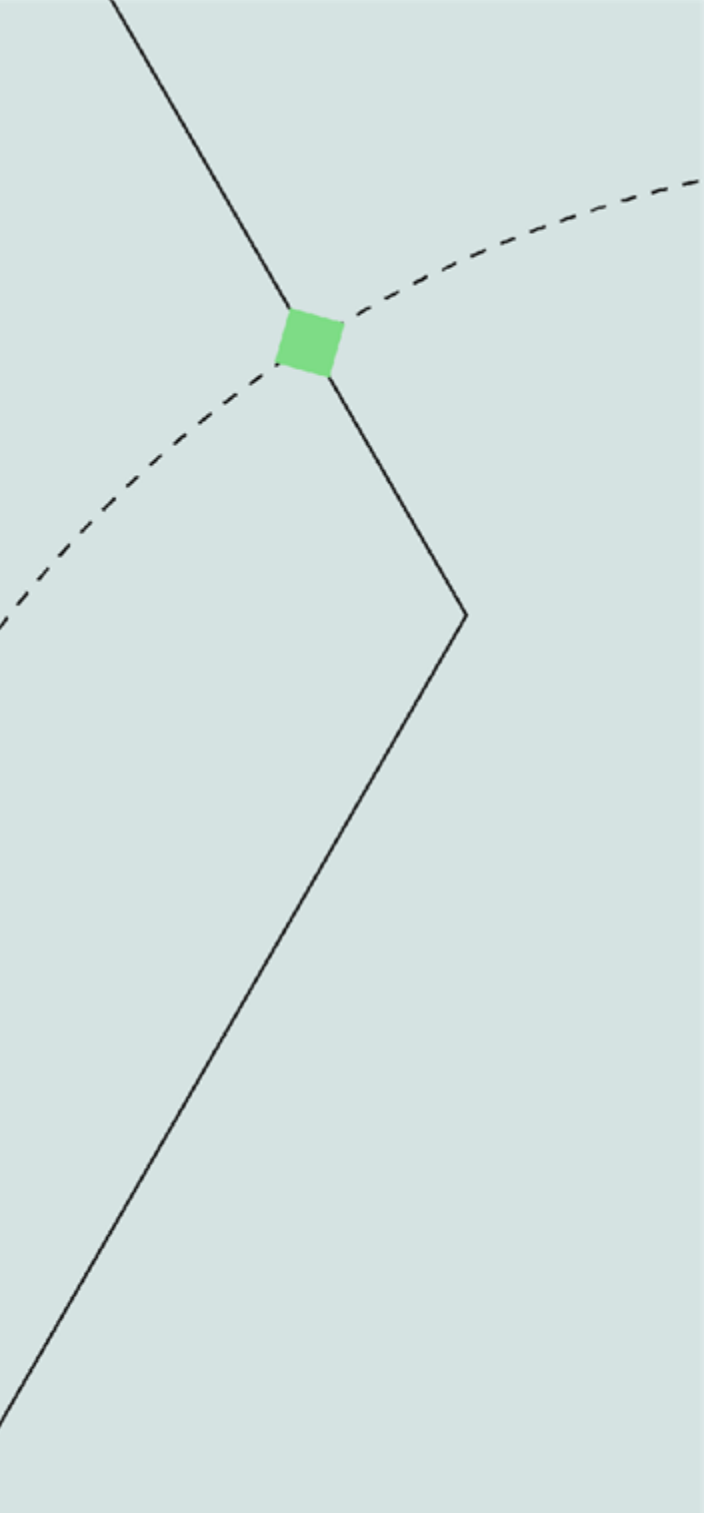

Aplicar filtro: caso você tenha muitos produtos em tela, pode aplicar alguns filtros para facilitar a visualização e o preenchimento.

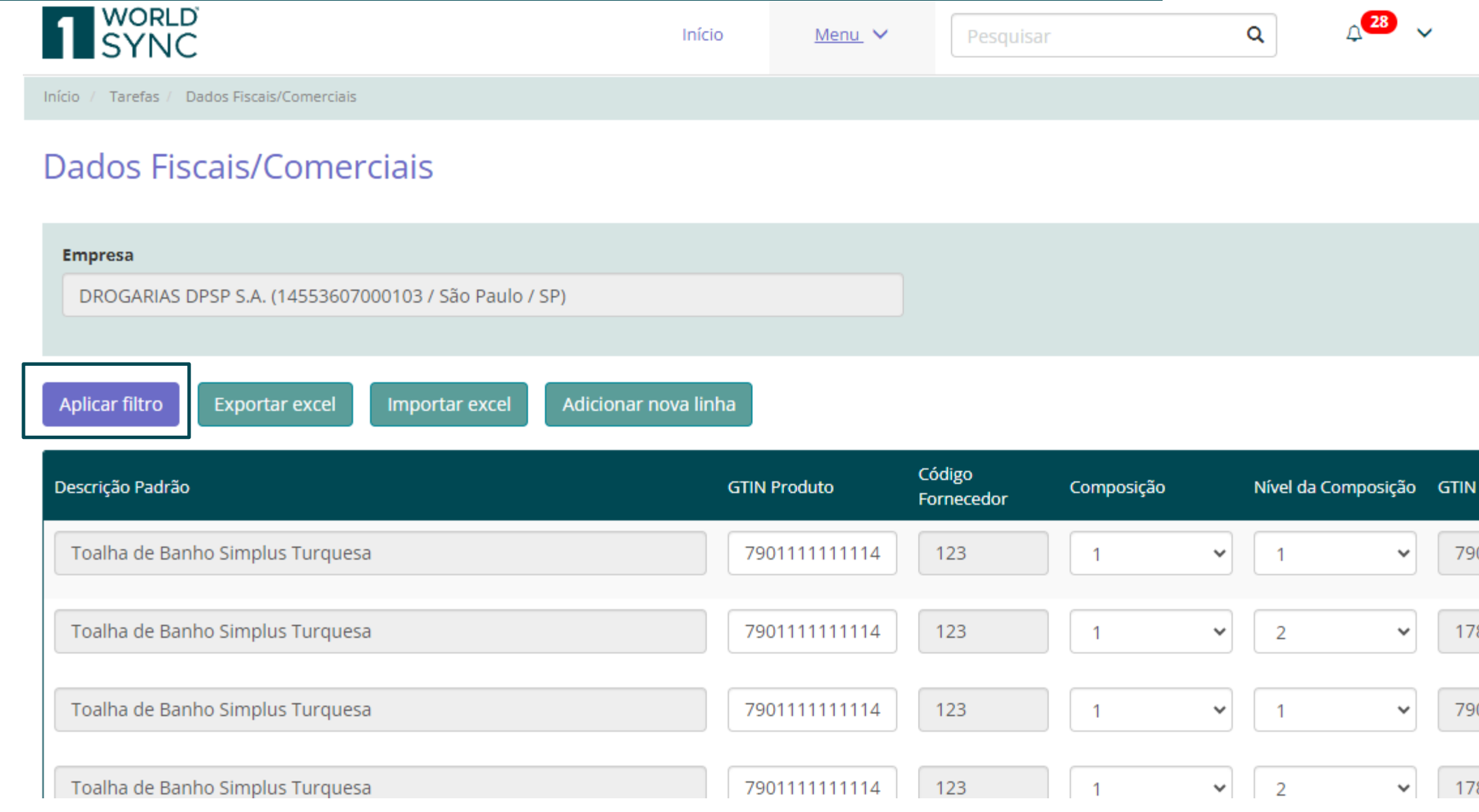

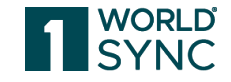

|                               | m                                                | 1                                  | ~          | Î |
|-------------------------------|--------------------------------------------------|------------------------------------|------------|---|
|                               |                                                  | Versä                              | io: 1.59.0 |   |
|                               |                                                  |                                    |            | I |
|                               |                                                  |                                    |            | I |
|                               |                                                  |                                    |            | I |
|                               |                                                  |                                    |            | I |
|                               |                                                  |                                    |            | I |
| _                             |                                                  |                                    |            | ł |
| Composi                       | m encom                                          | Unidade                            | acões      |   |
|                               | ,                                                |                                    |            |   |
|                               |                                                  | Embalag                            |            |   |
| 0111111                       | 1114                                             | Embalag                            | Î          |   |
| 0111111<br>8950004            | 1114<br>5423                                     | Embalag<br>UNID/<br>CAIXA          |            |   |
| 0111111<br>8950004            | 5423                                             | Embalag<br>UNID/<br>CAIXA          | Î          |   |
| 0111111<br>8950004<br>0111111 | <ul><li>1114</li><li>5423</li><li>1114</li></ul> | Embalag<br>UNID/<br>CAIXA<br>UNID/ |            |   |

Aplicar filtro: caso você tenha muitos produtos em tela, pode aplicar alguns filtros para facilitar a visualização e o preenchimento.

| 1 SYNC                                  | In                                      | ício <u>Menu</u> 🗸 | Pesquis  | ar             | Q A              | 28 🗸    |           | ) <b>1</b> ~                   |
|-----------------------------------------|-----------------------------------------|--------------------|----------|----------------|------------------|---------|-----------|--------------------------------|
| Início / Tarefas / Dados Fiscais/Comerc | iais                                    |                    |          |                |                  |         |           | Versão: 1.59.0                 |
| Dados Fiscais/Com                       | Filtro de Dados Fiscais/Co              | merciais           |          |                |                  |         |           |                                |
|                                         | Consultar personalizadas                |                    |          |                |                  |         |           |                                |
| Empresa                                 | Digite o nome da consulta personalizada |                    |          |                | â                |         |           |                                |
| DROGARIAS DPSP S.A. (14553              |                                         |                    |          |                |                  |         |           |                                |
|                                         | Filtros                                 |                    |          |                |                  |         |           |                                |
| Aplicar filtro Exportar exce            | ~                                       | ~                  |          |                | â                | +       |           |                                |
|                                         |                                         |                    |          |                |                  |         | Foram en  | contrados <b>16</b> registros. |
| Descrição Padrão                        |                                         |                    | Cancelar | Limpar filtros | Aplicar e salvar | Aplicar | mposição  | Unidade de<br>Embalagem        |
| Toalha de Banho Simplus Turq            | uesa                                    | 7901111111114      | 123      | 1              | ▶ 1              | ▶ 7901  | 111111114 |                                |
| Toalha de Banho Simplus Turq            | uesa                                    | 790111111111       | 123      | 1              | ▼ 2              | ✔ 1789  | 500045423 | CAIXA                          |
| Toalha de Banho Simplus Turq            | uesa                                    | 790111111114       | 123      | 1              | ▼ 1              | ✔ 7901  | 111111114 |                                |
| Toalha de Banho Simplus Turg            | uesa                                    | 790111111111       | 123      | 1              | ✔ 2              | ▶ 1789  | 500045423 | CAIXA                          |

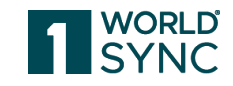

## Nesse exemplo eu irei ver somente os produtos com a unidade de embalagem igual a "unidade".

|                                          |                                        | Início  | <u>Menu</u> 🗸 |          |                |      | Q             | 4 <sup>28</sup> | ~   |
|------------------------------------------|----------------------------------------|---------|---------------|----------|----------------|------|---------------|-----------------|-----|
| Início / Tarefas / Dados Fiscais/Comerci | ais                                    |         |               |          |                |      |               |                 |     |
| Dados Fiscais/Com                        | Filtro de Dados Fiscais/C              | omerci  | ais           |          |                |      |               |                 |     |
| _                                        | Consultar personalizadas               |         |               |          |                |      |               |                 |     |
| Empresa                                  | Digite o nome da consulta personalizad | a       |               |          |                |      | â             |                 |     |
| DROGARIAS DPSP S.A. (14553               |                                        |         |               |          |                |      |               |                 |     |
|                                          | Filtros                                |         |               |          |                |      |               |                 |     |
| Aplicar filtro Exportar exce             | Unidade da Embalagem 🗸                 | Igual a | ~             | unidade  |                |      | Î             | +               |     |
| Descrição Padrão                         |                                        |         |               | Cancelar | Limpar filtros | Apli | icar e salvar | Apli            | car |
| Toalha de Banho Simplus Turqu            | iesa                                   | 79011   | 11111114      | 123      | 1              | ~    | 1             | ~               | 79  |
| Toalha de Banho Simplus Turqu            | iesa                                   | 79011   | 1111114       | 123      | 1              | •    | 2             | ~               | 17  |
| Toalha de Banho Simplus Turqu            | lesa                                   | 79011   | 11111114      | 123      | 1              | •    | 1             | ~               | 79  |
| Toalha de Banho Simplus Turqu            | iesa                                   | 79011   | 1111114       | 123      | 1              | ~    | 2             | ~               | 17  |

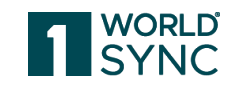

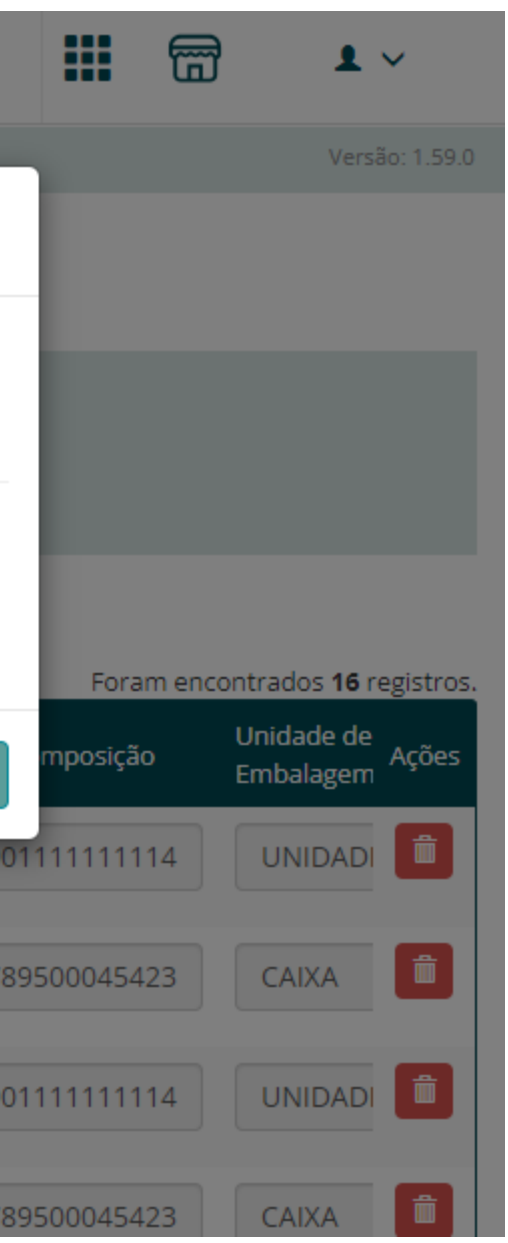

Em seguida eu posso clicar em "aplicar" ou "aplicar e salvar" caso eu queira usar essa consulta futuramente.

|                                         |                                                                    | Início  | <u>Menu</u> 🗸 | Pesqui   | sar            | Q              |            |
|-----------------------------------------|--------------------------------------------------------------------|---------|---------------|----------|----------------|----------------|------------|
| Início / Tarefas / Dados Fiscais/Comerc | iais                                                               |         |               |          |                |                |            |
| Dados Fiscais/Com                       | Filtro de Dados Fiscais/O                                          | Comerci | ais           |          |                |                |            |
| Empresa<br>DROGARIAS DPSP S.A. (14553   | Consultar personalizadas<br>Digite o nome da consulta personalizad | la      |               |          |                |                |            |
|                                         | Filtros                                                            |         |               |          |                |                |            |
| Aplicar filtro Exportar exce            | Unidade da Embalagem 🗸                                             | Igual a | ~             | unidade  |                |                | +          |
| Descrição Padrão                        |                                                                    |         |               | Cancelar | Limpar filtros | Aplicar e salv | ar Aplicar |
| Toalha de Banho Simplus Turq            | uesa                                                               | 790111  | 1111114       | 123      | 1              | ▶ 1            | ▶ 79       |
| Toalha de Banho Simplus Turq            | uesa                                                               | 790111  | 1111114       | 123      | 1              | ✔ 2            | ✓ 17       |
| Toalha de Banho Simplus Turqu           | uesa                                                               | 790111  | 1111114       | 123      | 1              | ♥ 1            | ✔ 79       |
| Toalha de Banho Simplus Turqu           | uesa                                                               | 790111  | 1111114       | 123      | 1              | ▶ 2            | ✓ 17       |

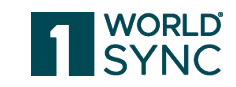

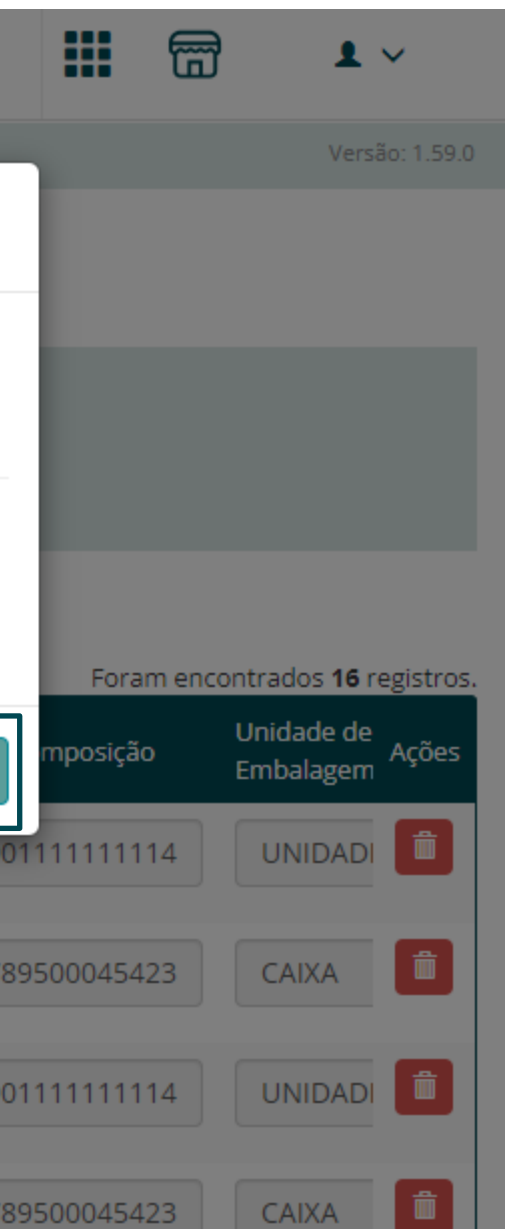

## Coloque um nome para a sua consulta personalizada.

|                                         |                       | Início                | Menu 🗸       |          |                | Q                | 4 <sup>28</sup> ~ |            | j <b>1</b> ~                   |
|-----------------------------------------|-----------------------|-----------------------|--------------|----------|----------------|------------------|-------------------|------------|--------------------------------|
| Início / Tarefas / Dados Fiscais/Comerc | ciais                 | _                     |              |          |                | _                |                   |            | Versão: 1.59.0                 |
| Dados Fiscais/Com                       | Filtro de Dao         | Salvar consulta       | a personali  | zada     |                |                  |                   |            |                                |
|                                         | Consultar personaliza | Nome *                |              |          |                |                  |                   |            |                                |
| Empresa                                 | Digite o nome da c    | DPSP - unidade de emb | oalagem      |          |                | â                |                   |            |                                |
| DROGARIAS DPSP S.A. (14553              |                       |                       |              |          |                | _                |                   |            |                                |
|                                         | Filtros               |                       |              |          | Cancelar       | Salvar           |                   | _          |                                |
| Aplicar filtro Exportar exce            | Unidade da Embal      |                       |              |          |                | Î                | +                 |            |                                |
|                                         |                       |                       |              |          |                |                  |                   | Foram er   | contrados <b>16</b> registros. |
| Descrição Padrão                        |                       |                       |              | Cancelar | Limpar filtros | Aplicar e salvar | Aplicar           | mposição   | Unidade de<br>Embalagem        |
| Toalha de Banho Simplus Turq            | uesa                  | 7                     | 901111111114 | 123      | 1              | ♥ 1              | ✓ 7901            | 1111111114 |                                |
|                                         |                       |                       |              |          |                |                  |                   |            |                                |
| Toalha de Banho Simplus Turq            | uesa                  | 7                     | 901111111114 | 123      | 1              | ▶ 2              | ✓ 1789            | 500045423  |                                |
| Taalka da Daaka Cimaka Tura             |                       |                       | 0044444444   | 422      |                |                  |                   |            |                                |
| Toaina de Banno Simplus Turq            | uesa                  |                       | 90111111114  | 123      |                |                  | V 7901            | 111111114  |                                |
| Toalha de Banho Simplus Turq            | uesa                  | 7                     | 901111111114 | 123      | 1              | ▶ 2              | ▶ 1789            | 500045423  | CAIXA                          |

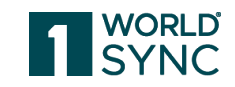

### Concluído!

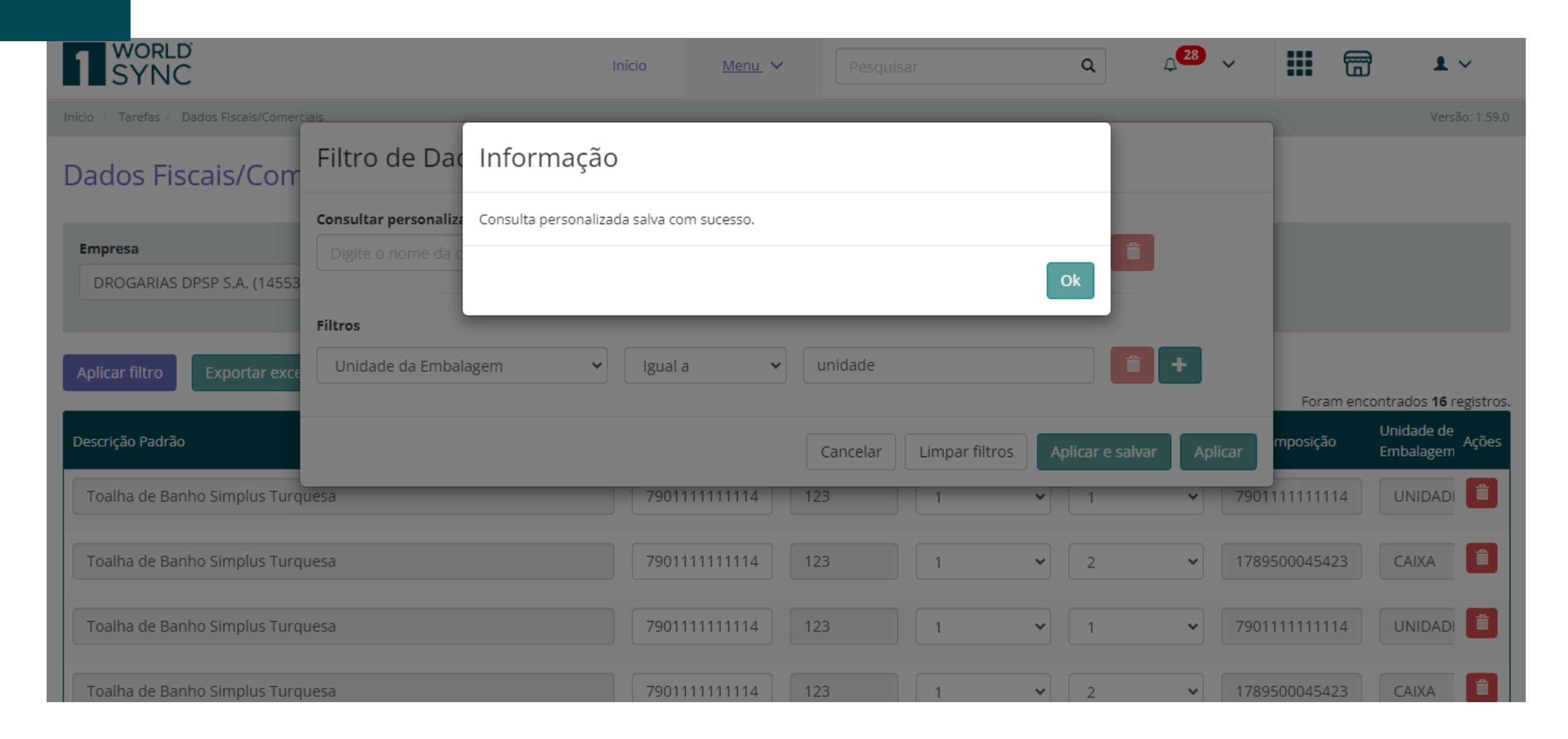

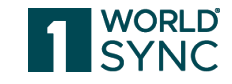

Agora só aparecem as linhas correspondentes à unidade e plataforma indica numa cor diferente que há filtros aplicados. WORLD SYNC \_\_\_\_28 ↓ Q Início Menu 🗸 Tarefas / Dados Fiscais/Comerciais Início Dados Fiscais/Comerciais Empresa DROGARIAS DPSP S.A. (14553607000103 / São Paulo / SP) Exportar excel Importar excel Adicionar nova linha Filtros aplicados Código Descrição Padrão GTIN Produto Composição Nível da Composição GTIN Fornecedor Toalha de Banho Simplus Turquesa 7901111111114 123 79  $\sim$ ¥ 1 1 Toalha de Banho Simplus Turquesa 7901111111114 123 79  $\sim$ 1  $\sim$ 1 79 Toalha de Banho Simplus Turquesa 7901111111114 123 1 ¥  $\sim$ 1 79 Toalha de Banho Simplus Turquesa 7901111111114 123 1  $\sim$ 1 ~

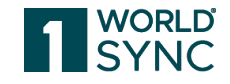

|         | 6        | 1                   | ~          | • |
|---------|----------|---------------------|------------|---|
|         |          | Versä               | io: 1.59.0 |   |
|         |          |                     |            | l |
|         |          |                     |            | l |
|         |          |                     |            | l |
|         |          |                     |            |   |
| For     | 377 0250 | ntrados <b>e</b> re | agistros   | l |
| Composi | ição     | Unidade<br>Embalag  | Ações      | ł |
| 0111111 | 1114     | UNIDA               |            |   |
| 0111111 | 1114     | UNIDA               |            |   |
| 0111111 | 1114     | UNIDA               |            |   |
| 0111111 | 1114     |                     | â          | + |

## Para limpar os filtros, clique em "filtros aplicados" e depois em "limpar filtros".

|                                          |                                        | Início <u>Menu</u> 🗸 | Pesquis  | sar            | Q L              | 28      |           | ∄ <b>≗</b> ~            |
|------------------------------------------|----------------------------------------|----------------------|----------|----------------|------------------|---------|-----------|-------------------------|
| Início / Tarefas / Dados Fiscais/Comerci | ais                                    |                      |          |                | _                |         |           | Versão: 1.59.0          |
| Dados Fiscais/Com                        | Filtro de Dados Fiscais/C              | omerciais            |          |                |                  |         |           |                         |
|                                          | Consultar personalizadas               |                      |          |                |                  |         |           |                         |
| Empresa                                  | Digite o nome da consulta personalizad | a                    |          |                |                  |         |           |                         |
| DROGARIAS DPSP S.A. (14553               |                                        |                      |          |                |                  |         |           |                         |
|                                          | Filtros                                |                      |          |                |                  |         |           |                         |
| Filtros aplicados Exportar e             | Unidade da Embalagem 🗸                 | Igual a 🗸 🗸          | unidade  |                |                  | +       |           |                         |
|                                          |                                        |                      |          |                |                  |         | Foram e   | ncontrados 8 registros. |
| Descrição Padrão                         |                                        |                      | Cancelar | Limpar filtros | Aplicar e salvar | Aplicar | mposição  | Unidade de<br>Embalagem |
| Toalha de Banho Simplus Turqu            | iesa                                   | 7901111111114        | 123      | 1              | ✓ 1              | ▶ 7901  | 111111114 | UNIDADI 💼               |
|                                          |                                        |                      |          |                |                  |         |           |                         |
| Toalha de Banho Simplus Turqu            | iesa                                   | 7901111111114        | 123      | 1              | ✓ 1              | ▶ 7901  | 111111114 | UNIDADI 💼               |
|                                          |                                        |                      |          |                |                  |         |           |                         |
| Toalha de Banho Simplus Turqu            | lesa                                   | 7901111111114        | 123      | 1              | ▼ 1              | ▼ 7901  | 111111114 |                         |
| Toalha de Banho Simplus Turqu            | lesa                                   | 7901111111114        | 123      | 1              | ▼ 1              | ▼ 7901  | 111111114 |                         |

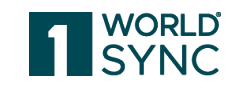

## Pronto, a Plataforma voltou para os resultados anteriores.

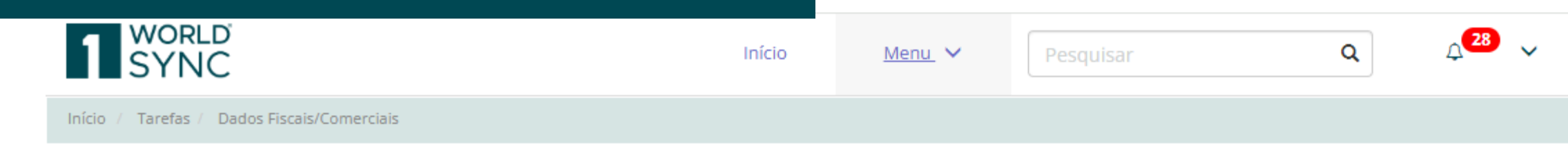

| 1 SYNC                                                                                                    | Início                               | Menu 🗸                                  | Pesquisar                                 |                        | C      | م <sub>4</sub> 28          | ~                                                                 | •••                                          | 6                                                    | <b>1</b> ~                                                                                                    |
|----------------------------------------------------------------------------------------------------|--------------------------------------|-----------------------------------------|-------------------------------------------|------------------------|--------|----------------------------|-------------------------------------------------------------------|----------------------------------------------|------------------------------------------------------|----------------------------------------------------------------------------------------------------|
| Início / Tarefas / Dados Fiscais/Comerciais                                                                                                    |                                      |                                         |                                           |                        |        |                            |                                                                   |                                              |                                                      | Versão: 1.59.0                                                                                                    |
| Dados Fiscais/Comerciais                                                                                                    |                                      |                                         |                                           |                        |        |                            |                                                                   |                                              |                                                      |                                                                                                    |
| Empresa                                                                                                    |                                      |                                         |                                           |                        |        |                            |                                                                   |                                              |                                                      |                                                                                                    |
| DROGARIAS DPSP S.A. (14553607000103 / São Paulo / SP)                                                                                                    |                                      |                                         |                                           |                        |        |                            |                                                                   |                                              |                                                      |                                                                                                    |
|                                                                                                    |                                      |                                         |                                           |                        |        |                            |                                                                   |                                              |                                                      |                                                                                                    |
|                                                                                                    |                                      |                                         |                                           |                        |        |                            |                                                                   |                                              |                                                      |                                                                                                    |
| Aplicar filtro Exportar excel Importar excel Adicionar                                                                                                    | nova linha                           |                                         |                                           |                        |        |                            |                                                                   | Foram                                        | encontrado                                           | os <b>16</b> registros.                                                                                                    |
| Aplicar filtro Exportar excel Importar excel Adicionar<br>Descrição Padrão                                                                                                    | rnova linha<br>GTIN P                | Produto                                 | Código<br>Fornecedor                      | Composição             |        | Nível da Composiçã         | o GTIN (                                                          | Foram<br>Composiçã                           | encontrado<br>Un<br>ão Em                            | os <b>16</b> registros.<br>idade<br>Ibalag                                                                                                    |
| Aplicar filtro     Exportar excel     Importar excel     Adicionar       Descrição Padrão     Toalha de Banho Simplus Turquesa                                                                                         | r nova linha<br>GTIN P<br>790        | Produto<br>1111111114                   | Código<br>Fornecedor<br>123               | Composição             | ~      | Nível da Composiçã         | • GTIN (                                                          | Foram<br>Composiçã                           | i encontrado<br>ão En<br>114 I                       | os <b>16</b> registros.<br>idade Ações<br>ibalag JNID/                                                                                                    |
| Aplicar filtro       Exportar excel       Importar excel       Adicionar         Descrição Padrão       Toalha de Banho Simplus Turquesa       Toalha de Banho Simplus Turquesa                                        | r nova linha<br>GTIN P<br>790<br>790 | Produto                                 | Código<br>Fornecedor<br>123<br>123        | Composição             | *      | Nível da Composiçã         | • GTIN (<br>790                                                   | Foram<br>Composiçã<br>011111111              | encontrado<br>ão Em<br>114 (<br>423 (                | os <b>16</b> registros.<br>idade<br>ibalag<br>JNID/<br>AIXA                                                                                                    |
| Aplicar filtro       Exportar excel       Importar excel       Adicionar         Descrição Padrão       Toalha de Banho Simplus Turquesa       Toalha de Banho Simplus Turquesa       Toalha de Banho Simplus Turquesa | r nova linha<br>GTIN P<br>790<br>790 | Produto 11111111114 111111114 111111114 | Código<br>Fornecedor<br>123<br>123<br>123 | Composição 1 1 1 1 1 1 | *<br>* | Nível da Composiçã 1 2 1 1 | <ul> <li>GTIN (</li> <li>790</li> <li>178</li> <li>790</li> </ul> | Foram<br>Composiçã<br>011111111<br>395000454 | encontrado<br>ão Un<br>Em<br>114 (<br>423 (<br>114 ( | os <b>16</b> registros.<br>idade Ações<br>Ibalag Initia Initia |

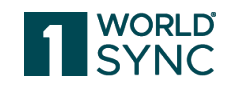

Ao clicar em "aplicar filtro" você poderá buscar o filtro criado anteriormente.

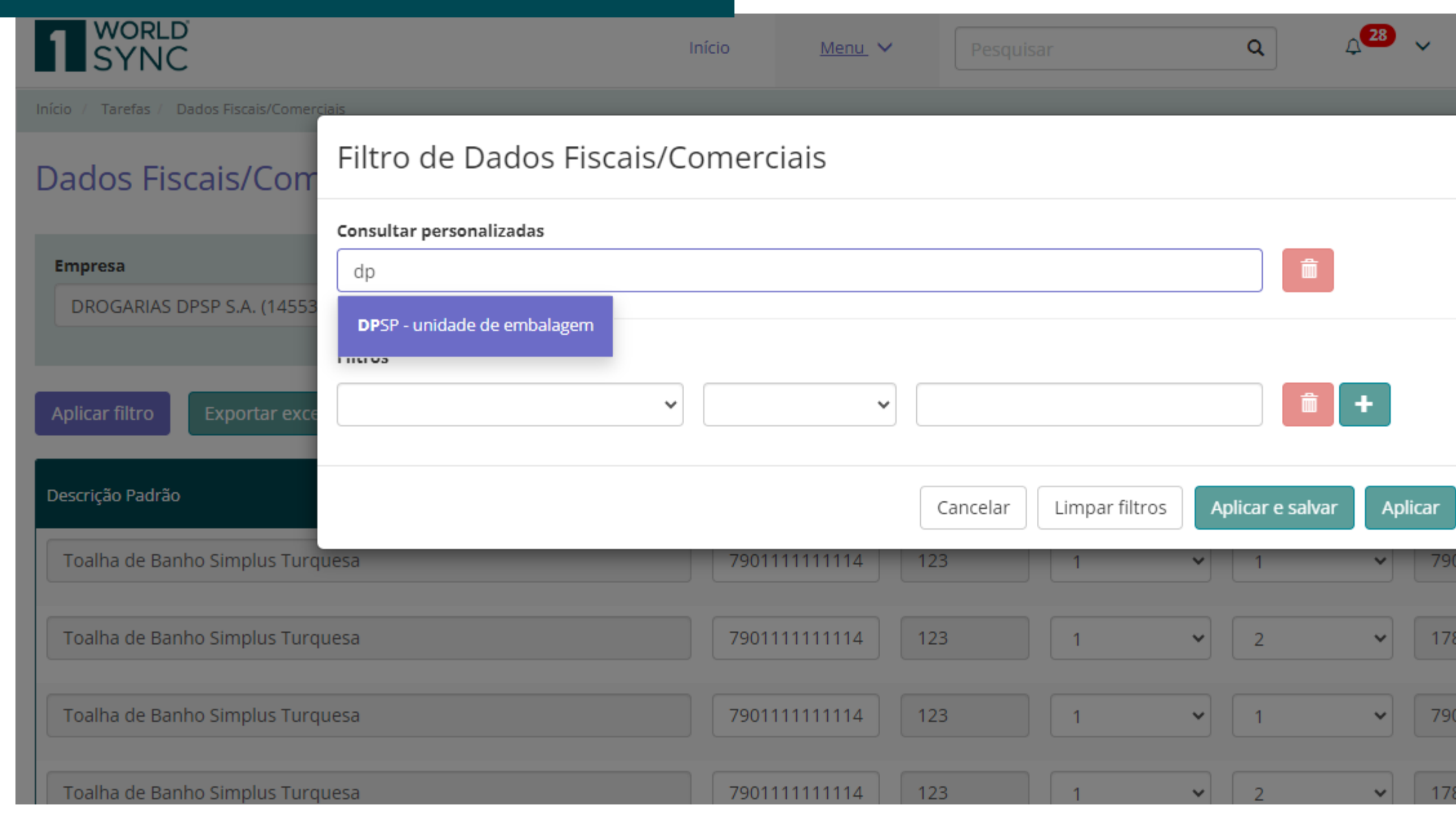

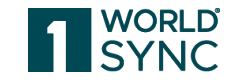

| <b>!!!</b> 6 |                    | <b>1</b> ~        |  |
|--------------|--------------------|-------------------|--|
|              |                    | Versão: 1.59.0    |  |
|              |                    |                   |  |
|              |                    |                   |  |
| Foram e      | ncontrados         | 16 registros.     |  |
| mposição     | Unidade<br>Embalag | e de<br>gem Ações |  |
| 01111111114  | UNID               | ADI 💼             |  |
| 39500045423  | CAIXA              |                   |  |
| 011111111114 | UNID               | ADI 💼             |  |
| 39500045423  | CAIXA              |                   |  |

## **Exportar excel**

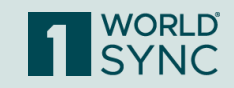

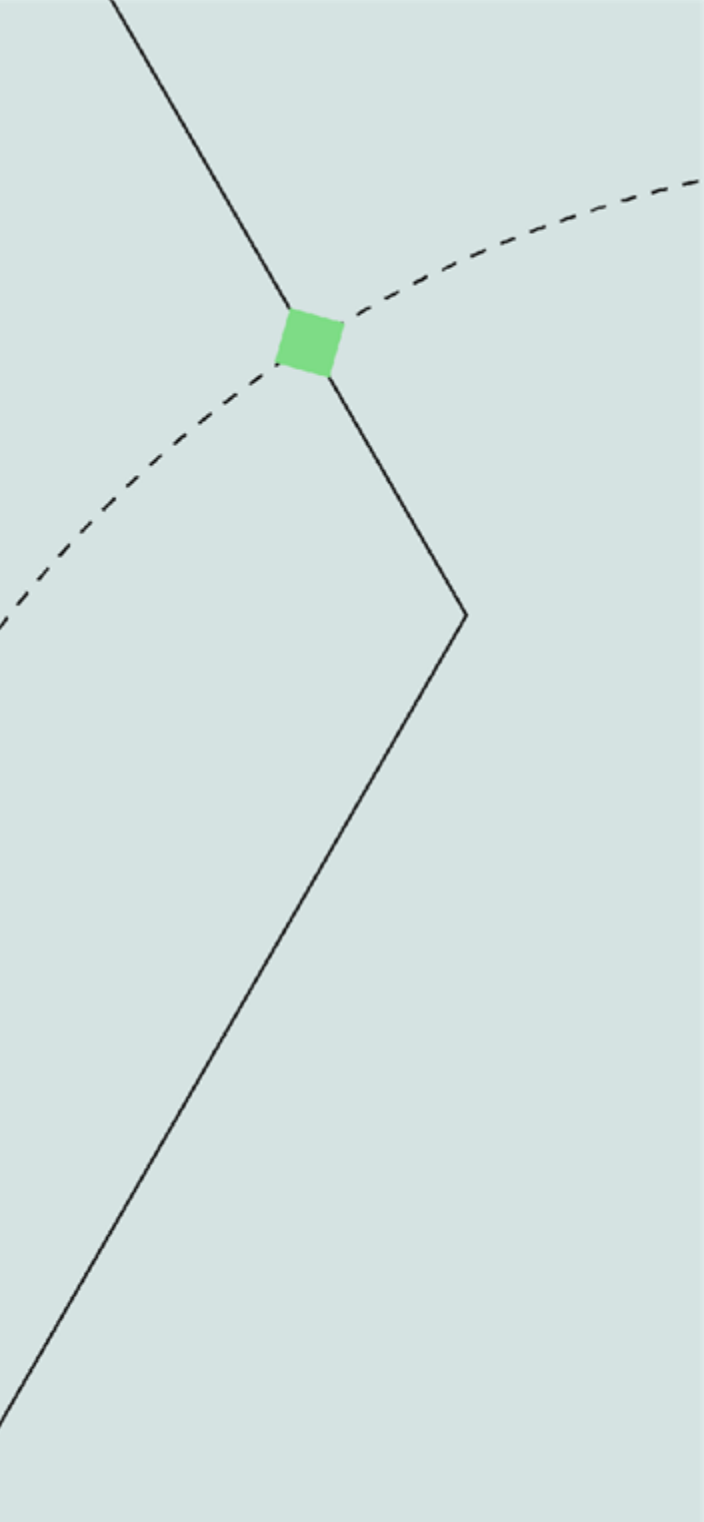

Exportar excel: caso você queira gerar os produtos que precisam de dados fiscais e comerciais e passar para outra pessoa fazer o preenchimento, é possível gerar um excel para depois importa-lo na Plataforma.

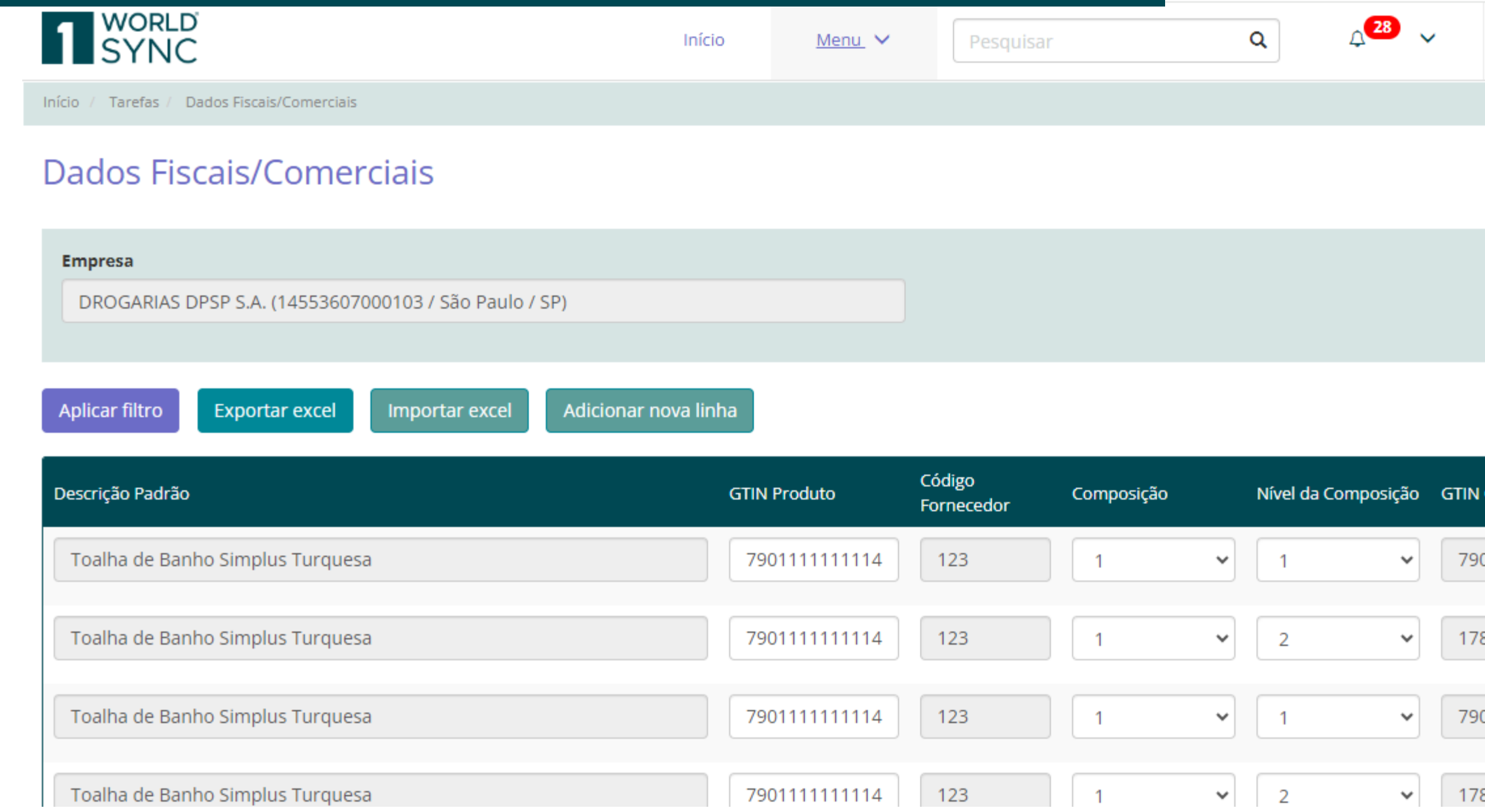

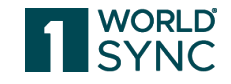

| •••     | m        | 1                   | ~          | Â |
|---------|----------|---------------------|------------|---|
|         |          | Versä               | io: 1.59.0 |   |
|         |          |                     |            | l |
|         |          |                     |            | l |
|         |          |                     |            | l |
|         |          |                     |            |   |
| Fora    | m encont | trados <b>16</b> re | egistros.  | 1 |
| Composi | ção      | Unidade<br>Embalag  | Ações      |   |
| 0111111 | 1114     | UNIDA               | Î          |   |
| 8950004 | 5423     | CAIXA               | Î          |   |
| 0111111 | 1114     | UNIDA               | Î          |   |
| 8950004 | 5423     | CAIXA               | Ê          | - |

## Para isso, clique em "exportar excel"

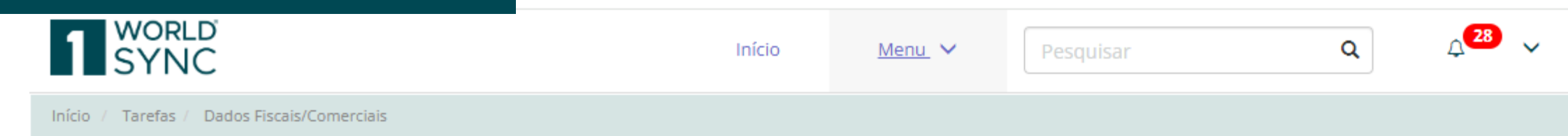

| 1 SYNC                                                                                                    | Início                             | <u>Menu</u> 🗸                       | Pesquisar                                 |                  |   | Q A                          | 28           |                                                         | 6                                             | <b>1</b> ~                                        |
|----------------------------------------------------------------------------------------------------|------------------------------------|-------------------------------------|-------------------------------------------|------------------|---|------------------------------|--------------|---------------------------------------------------------|-----------------------------------------------|---------------------------------------------------|
| Início / Tarefas / Dados Fiscais/Comerciais                                                                                                    |                                    |                                     |                                           |                  |   |                              |              |                                                         |                                               | Versão: 1.59.0                                    |
| Dados Fiscais/Comerciais                                                                                                    |                                    |                                     |                                           |                  |   |                              |              |                                                         |                                               |                                                   |
| Empresa                                                                                                    |                                    |                                     |                                           |                  |   |                              |              |                                                         |                                               |                                                   |
| DROGARIAS DPSP S.A. (14553607000103 / São Paulo / SP)                                                                                                    |                                    |                                     |                                           |                  |   |                              |              |                                                         |                                               |                                                   |
|                                                                                                    |                                    |                                     |                                           |                  |   |                              |              |                                                         |                                               |                                                   |
| Aplicar filtro     Exportar excel     Importar excel     Adicionar r       Descrição Padrão                                                                                                    | nova linha<br>GTIN P               | roduto                              | Código<br>Fornecedor                      | Composição       |   | Nível da Comp                | oosição      | For<br>GTIN Compo                                       | am encont<br>sição                            | trados <b>16</b> registros.<br>Unidade<br>Embalag |
| Aplicar filtro       Exportar excel       Importar excel       Adicionar m         Descrição Padrão       Toalha de Banho Simplus Turquesa       Toalha de Banho Simplus Turquesa                                            | nova linha<br>GTIN P<br>790        | roduto<br>1111111114                | Código<br>Fornecedor<br>123               | Composição       | ~ | Nível da Comp                | oosição<br>🗸 | For<br>GTIN Compo<br>79011111                           | am encont<br>sição<br>11114                   | Unidade<br>Embalag<br>UNID/                       |
| Aplicar filtro       Exportar excel       Importar excel       Adicionar model         Descrição Padrão       Toalha de Banho Simplus Turquesa       Toalha de Banho Simplus Turquesa       Toalha de Banho Simplus Turquesa | nova linha<br>GTIN P<br>790        | roduto<br>1111111114<br>111111114   | Código<br>Fornecedor<br>123<br>123        | Composição       | • | Nível da Comp                | oosição      | For<br>GTIN Compo<br>79011111<br>17895000               | am encont<br>si <b>ção</b><br>11114<br>45423  | Unidade<br>Embalag<br>UNID/                       |
| Aplicar filtro       Exportar excel       Importar excel       Adicionar model         Descrição Padrão       Toalha de Banho Simplus Turquesa       Toalha de Banho Simplus Turquesa       Toalha de Banho Simplus Turquesa | nova linha<br>GTIN F<br>790<br>790 | roduto<br>11111111114<br>1111111114 | Código<br>Fornecedor<br>123<br>123<br>123 | Composição 1 1 1 | • | Nível da Comp<br>1<br>2<br>1 | oosição      | For<br>GTIN Compose<br>79011111<br>17895000<br>79011111 | am encont<br>sição<br>11114<br>45423<br>11114 | Unidade<br>Embalag Ações<br>UNID/  CAIXA          |

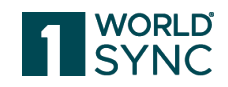

A Plataforma irá baixar automaticamente uma planilha com os dados mostrados em tela. Compartilhe a planilha com o seu contato e peça o preenchimento. Importante: não exclua e nem adicione colunas na planilha.

| A  | rquivo    | Página Inic | cial Inse | erir La          | ayout da Pág    | jina Fó       | rmulas        | Dados       | Revisão        | Exibir     | Automate     | e Ajuda        | 1           |           |           |               | C C C      |
|----|-----------|-------------|-----------|------------------|-----------------|---------------|---------------|-------------|----------------|------------|--------------|----------------|-------------|-----------|-----------|---------------|------------|
| ſ  |           | DE EXIBICÃO | PROTEGIDO | D Cuidado        | o, pois arquivo | os provenient | tes da Intern | et podem co | onter vírus. A | menos que  | você precise | e editá-los, é | mais seguro | permanece | r no Modo | de Exibicão I | Protegido. |
| ~  |           |             |           |                  |                 |               |               |             |                |            |              |                |             |           |           |               |            |
| A1 | L         |             | x v       | f <sub>x</sub> D | emonstraçã      | io para pre   | enchiment     | to da Plani | lha            |            |              |                |             |           |           |               |            |
|    |           |             |           |                  |                 |               |               |             |                |            |              |                |             |           |           |               |            |
|    |           |             |           |                  |                 |               |               |             |                |            |              |                |             |           |           |               |            |
|    | Δ         | В           | C         | D                | F               | F             | G             | н           | 1              | 1          | к            | 1              | м           | N         | 0         | р             | 0          |
|    | ~~~~      | 0           | 0         | U                |                 |               | 0             |             |                |            | IX.          |                |             |           |           |               | ×          |
| 1  | Demon     | stração     | para pre  | enchim           | ento da F       | Planilha      |               |             |                |            |              |                |             |           |           |               |            |
| 2  | Descrição | GTIN Proc   | Código Ec | Composi          | ic Nível da (   | GTIN Com      | Unidade       | Otde, Em    | Validade       | UF Origen  | UF Destin    | Origem         | NCM         | Código CE | % IPI     | Unidade o     | Unidade (  |
| 3  | Sabonete  | 78911500    | 4123456   | 1                | 2               | 278911500     |               | 12          | 14/04/202      | SP         | SP           | 1 - Import     | 12345678    | 1234567   | 5.00      | кіт           | Kit        |
| -  |           | 14552007    |           | -                | -               |               |               |             |                |            |              |                |             |           | -,        |               |            |
| 4  | AS DPSP   | 14000102    |           |                  |                 |               |               |             | dodoo          |            |              |                |             |           |           |               |            |
| 4  | Descrição | GTIN Proc   | Código Ec | Compos           | id Nível da (   | GTIN Com      | Unidado       | Otdo Emb    | Validado       | LIE Origon | UE Dostin    | Origom         | NCM         | Código CE | 06 IDI    | Unidado       | Unidado    |
| 6  | Toalha de | 79011111    | 1123      | 1                | 1               | 790111111     |               | 1           | valiuaue       | SP         | MG           | 0 - Nacion     | 63026000    | oouigo oc | 70 161    | Unidaded      | onidade    |
| 7  | Toalha de | 79011111    | 1123      | 1                | 2               | 178950004     |               | 24          |                | SP         | MG           | 0 - Nacion     | 63026000    |           |           |               |            |
| 8  | Toalha de | 79011111    | 1123      | 1                | 1               | 790111111     |               | 1           |                | SP         | MS           | 0 - Nacion     | 63026000    |           |           |               |            |
| 9  | Toalha de | 79011111    | 1123      | 1                | 2               | 178950004     | 1CAIXA        | 24          |                | SP         | MS           | 0 - Nacion     | 63026000    |           |           |               |            |
| 10 | Toalha de | 79011111    | 1123      | 1                | 1               | 790111111     | UNIDADE       | 1           |                | SP         | PB           | 0 - Nacion     | 63026000    |           |           |               |            |
| 11 | Toalha de | 79011111    | 1123      | 1                | 2               | 178950004     | 4 CAIXA       | 24          |                | SP         | PB           | 0 - Nacior     | 63026000    |           |           |               |            |
| 12 | Toalha de | 79011111    | 1123      | 1                | 1               | 790111111     | UNIDADE       | 1           |                | SP         | PR           | 0 - Nacion     | 63026000    |           |           |               |            |
| 13 | Toalha de | 79011111    | 1123      | 1                | 2               | 178950004     | 4 CAIXA       | 24          |                | SP         | PR           | 0 - Nacior     | 63026000    |           |           |               |            |
| 14 | Toalha de | 79011111    | 1123      | 1                | 1               | 790111111     | UNIDADE       | 1           |                | SP         | SC           | 0 - Nacior     | 63026000    |           |           |               |            |
| 15 | Toalha de | 79011111    | 1123      | 1                | 2               | 178950004     | 4 CAIXA       | 24          |                | SP         | SC           | 0 - Nacion     | 63026000    |           |           |               |            |
| 16 | Toalha de | 79011111    | 1123      | 1                | 1               | 790111111     | UNIDADE       | 1           |                | SP         | SE           | 0 - Nacion     | 63026000    |           |           |               |            |
| 17 | Toalha de | 79011111    | 1123      | 1                | 2               | 178950004     | 4 CAIXA       | 24          |                | SP         | SE           | 0 - Nacior     | 63026000    |           |           |               |            |
| 18 | Toalha de | e 79011111  | 1123      | 1                | 1               | 790111111     | UNIDADE       | 1           |                | SP         | SP           | 0 - Nacior     | 63026000    |           |           |               |            |
| 19 | Toalha de | 79011111    | 1123      | 1                | 2               | 178950004     | 1CAIXA        | 24          |                | SP         | SP           | 0 - Nacion     | 63026000    |           |           |               |            |
| 20 | Toalha de | 79011111    | 1123      | 1                | 1               | 790111111     | UNIDADE       | 1           |                | SP         | то           | 0 - Nacion     | 63026000    |           |           |               |            |
| 21 | Toalha de | 79011111    | 1123      | 1                | 2               | 178950004     | 1CAIXA        | 24          |                | SP         | то           | 0 - Nacion     | 63026000    |           |           |               |            |
| 22 |           |             |           |                  |                 |               |               |             |                |            |              |                |             |           |           |               |            |

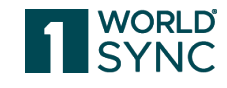

| anda RM   | F           | - 0         | _/×    |    |
|-----------|-------------|-------------|--------|----|
| mentários | ) 🖻 Con     | npartilham  | ento 🕤 | r) |
| Habilitar | Edição      |             |        | ×  |
|           |             |             |        | ^  |
|           |             |             |        |    |
|           | 0           | -           |        |    |
| R         | S           |             | U      | h  |
|           |             |             |        |    |
| Desconto  | R\$ Preço N | R\$ Preço o | Preço  |    |
| 50,00     | 200,50      | 70,00       | 12,00  |    |
|           |             |             |        |    |
| Descente  | D¢ Droco    | D¢ Droco c  | Proco  |    |
| Desconto  | Ny Fleçoi   | πφττεςστ    | rieço  |    |
|           |             |             |        |    |
|           |             |             |        |    |
|           |             |             |        |    |
|           |             |             |        |    |
|           |             |             |        |    |
|           |             |             |        |    |
|           |             |             |        |    |
|           |             |             |        |    |
|           |             |             |        |    |
|           |             |             |        |    |
|           |             |             |        |    |
|           |             |             |        |    |
|           |             |             |        | -  |

Q

Salvo neste PC 🗸

Rubya Mira

## Com a planilha preenchida, volte para a Plataforma e faça a importação

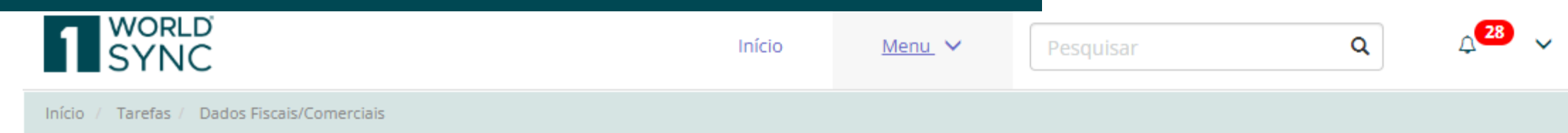

| SYNC                                                                                                    | Início                      | Menu 🗸                                             | Pesquisa                                  | r                    | 0      | A _ <sup>28</sup>                        | ~ III                                                       | Ħ                                        | <b>1</b> ~                                                    |
|----------------------------------------------------------------------------------------------------|-----------------------------|----------------------------------------------------|-------------------------------------------|----------------------|--------|------------------------------------------|-------------------------------------------------------------|------------------------------------------|---------------------------------------------------------------|
| Início / Tarefas / Dados Fiscais/Comerciais                                                                                                 |                             |                                                    |                                           |                      |        |                                          |                                                             |                                          | Versão: 1.59.0                                                |
| Dados Fiscais/Comerciais                                                                                                    |                             |                                                    |                                           |                      |        |                                          |                                                             |                                          |                                                               |
| Empresa                                                                                                    |                             |                                                    |                                           |                      |        |                                          |                                                             |                                          |                                                               |
| DROGARIAS DPSP S.A. (14553607000103 / São Paulo / SP)                                                                                       |                             |                                                    |                                           |                      |        |                                          |                                                             |                                          |                                                               |
|                                                                                                    |                             |                                                    |                                           |                      |        |                                          |                                                             |                                          |                                                               |
| Aplicar filtro Exportar excel Importar excel Adici                                                                                          | onar nova linha             |                                                    |                                           |                      |        |                                          |                                                             |                                          |                                                               |
|                                                                                                    |                             |                                                    |                                           |                      |        |                                          | Fora                                                        | m encont                                 | rados <b>16</b> registros.                                    |
| Descrição Padrão                                                                                                    | gtin f                      | roduto                                             | Código<br>Fornecedor                      | Composição           | 1      | Nível da Composição                      | Fora<br>GTIN Composi                                        | m encont<br>ição                         | trados <b>16</b> registros.<br>Unidade<br>Embalag             |
| Descrição Padrão<br>Toalha de Banho Simplus Turquesa                                                                                        | GTIN F<br>790               | Produto                                            | Código<br>Fornecedor<br>123               | Composição<br>1      | r<br>• | Nível da Composição<br>1 🗸 🗸             | Fora<br>GTIN Composi<br>790111111                           | m encont<br>ição<br>1114                 | Unidade<br>Embalag<br>UNID/                                   |
| Descrição Padrão<br>Toalha de Banho Simplus Turquesa<br>Toalha de Banho Simplus Turquesa                                                    | GTIN F<br>790<br>790        | roduto<br>1111111114<br>111111114                  | Código<br>Fornecedor<br>123<br>123        | Composição           | ۲<br>• | Nível da Composição<br>1 💙<br>2 🍾        | Fora<br>GTIN Composi<br>790111111<br>178950004              | m encont<br>ição<br>1114<br>5423         | Unidade<br>Embalag<br>UNID/                                   |
| Descrição Padrão         Toalha de Banho Simplus Turquesa         Toalha de Banho Simplus Turquesa         Toalha de Banho Simplus Turquesa | GTIN F<br>790<br>790<br>790 | Produto<br>11111111114<br>1111111114<br>1111111114 | Código<br>Fornecedor<br>123<br>123<br>123 | Composição 1 1 1 1 1 |        | Nível da Composição<br>1 ~<br>2 ~<br>1 ~ | Fora<br>GTIN Composi<br>790111111<br>178950004<br>790111111 | m encont<br>ição<br>1114<br>5423<br>1114 | Unidade<br>Embalag Ações<br>UNID/  CAIXA  UNID/  UNID/  UNID/ |

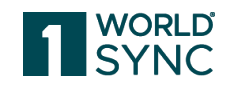

## Irá aparecer essa mensagem indicando a importação da planilha

|                                                                   | Início                                                                                                    | Menu 🗸                                                                                     | Pesquisar                                                                | c                                                                | <b>↓</b> <sup>28</sup> | ~    |
|-------------------------------------------------------------------|----------------------------------------------------------------------------------------------------|--------------------------------------------------------------------------------------------|--------------------------------------------------------------------------|------------------------------------------------------------------|------------------------|------|
| Início / Tarefas / Dados Fiscais/Comerciais                       |                                                                                                    |                                                                                            |                                                                          |                                                                  | -                      |      |
| Dados Fiscais/Comerciais                                          | Pergunta                                                                                                    |                                                                                            |                                                                          |                                                                  |                        |      |
| <b>Empresa</b><br>DROGARIAS DPSP S.A. (14553607000103 / São Paulo | Você confirma a importação da<br>composição logística e nível da<br>dados serão sobrescritos. Você<br>filtros aplicados, os filtros serão | o planilha? Se já houver<br>composição logística i<br>será redirecionado pa<br>premovidos. | r dados em tela para o<br>informados na planilh<br>ara a primeira página | o mesmo produto,<br>la de importação, os<br>da tabela. Se houver |                        |      |
| Aplicar filtro Exportar excel Importar excel                      |                                                                                                    |                                                                                            |                                                                          | NãoSim                                                           |                        |      |
| Descrição Padrão                                                  | GTIN Pi                                                                                                    | roduto Códi;<br>Forn                                                                       | go Comp<br>ecedor                                                        | osição Nív                                                       | el da Composição       | GTIN |
| Toalha de Banho Simplus Turquesa                                  | 7901                                                                                                    | 111111114 12                                                                               | .3                                                                       | <b>~</b>                                                         | · ·                    | 79   |
| Toalha de Banho Simplus Turquesa                                  | 7901                                                                                                    | 111111114 12                                                                               | 1                                                                        | •                                                                | 2 ~                    | 17   |
| Toalha de Banho Simplus Turquesa                                  | 7901                                                                                                    | 111111114 12                                                                               | 1                                                                        | •                                                                | · ·                    | 79   |
| Toalha de Banho Simplus Turquesa                                  | 7901                                                                                                    | 111111114 12                                                                               | 3                                                                        | <b>~</b>                                                         | 2 ~                    | 17   |

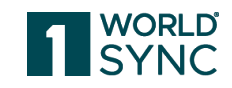

|             | ) 1                     | ~          |
|-------------|-------------------------|------------|
|             | Versä                   | ăo: 1.59.0 |
|             |                         |            |
|             |                         |            |
|             |                         |            |
|             |                         |            |
|             |                         |            |
| Foram end   | contrados <b>16</b> re  | egistros.  |
| Composição  | Unidade de<br>Embalagem | Ações      |
| 0111111114  | UNIDADI                 | Ô          |
| 89500045423 | CAIXA                   | Î          |
| 0111111114  | UNIDADI                 | Ô          |
| 89500045423 | CAIXA                   | Ē          |

Após o ok, os dados serão carregados na tela. Em seguida é só salvar.

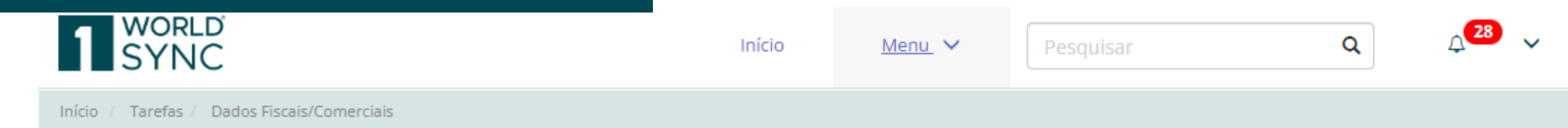

| SYNC                                                                                                    | Início                      | Menu 🗸                                 | Pesquisar                                 | r                    | 1 | ۹ ۵                           | 28 🗸   |                                                      | 6                            | 1 ~                                           | 'Î        |
|----------------------------------------------------------------------------------------------------|-----------------------------|----------------------------------------|-------------------------------------------|----------------------|---|-------------------------------|--------|------------------------------------------------------|------------------------------|-----------------------------------------------|-----------|
| Início / Tarefas / Dados Fiscais/Comerciais                                                                                                 |                             |                                        |                                           |                      |   |                               |        |                                                      |                              | Versão                                        | : 1.59.0  |
| Dados Fiscais/Comerciais                                                                                                    |                             |                                        |                                           |                      |   |                               |        |                                                      |                              |                                               |           |
| Empresa                                                                                                    |                             |                                        |                                           |                      |   |                               |        |                                                      |                              |                                               |           |
| DROGARIAS DPSP S.A. (14553607000103 / São Paulo / SP)                                                                                       |                             |                                        |                                           |                      |   |                               |        |                                                      |                              |                                               |           |
|                                                                                                    |                             |                                        |                                           |                      |   |                               |        |                                                      |                              |                                               | - 1       |
| Aplicar filtro Exportar excel Importar excel Adicion                                                                                        | ar nova linha               |                                        |                                           |                      |   |                               |        | -                                                    |                              |                                               |           |
|                                                                                                    |                             |                                        |                                           |                      |   |                               |        | FOra                                                 | m encon                      | trados 16 reg                                 | distrios. |
| Descrição Padrão                                                                                                    | GTIN                        | Produto                                | Código<br>Fornecedor                      | Composição           |   | Nível da Compo                | sição  | GTIN Composi                                         | ição                         | Unidade<br>Embalag                            | ções      |
| Descrição Padrão<br>Toalha de Banho Simplus Turquesa                                                                                        | GTIN F                      | Produto                                | Código<br>Fornecedor<br>123               | Composição           | ~ | Nível da Compo                | osição | GTIN Composi<br>790111111                            | ição<br>1114                 | Unidade<br>Embalag<br>UNID/                   | lções     |
| Descrição Padrão         Toalha de Banho Simplus Turquesa         Toalha de Banho Simplus Turquesa                                          | GTIN 7<br>790<br>790        | Produto<br>1111111114<br>1111111114    | Código<br>Fornecedor<br>123<br>123        | Composição           | • | Nível da Compo<br>1<br>2      | vsição | GTIN Composi<br>790111111<br>178950004               | ição<br>1114<br>5423         | Unidade<br>Embalag<br>UNID/<br>CAIXA          | Ações     |
| Descrição Padrão         Toalha de Banho Simplus Turquesa         Toalha de Banho Simplus Turquesa         Toalha de Banho Simplus Turquesa | GTIN F<br>790<br>790<br>790 | Produto 1111111114 111111114 111111114 | Código<br>Fornecedor<br>123<br>123<br>123 | Composição 1 1 1 1 1 | • | Nível da Compo<br>1<br>2<br>1 | sição  | GTIN Composit<br>790111111<br>178950004<br>790111111 | ição<br>1114<br>5423<br>1114 | Unidade<br>Embalag<br>UNID/<br>CAIXA<br>UNID/ | Ações     |

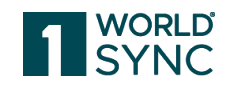

## Adicionar nova linha

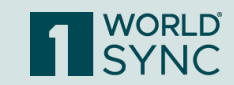

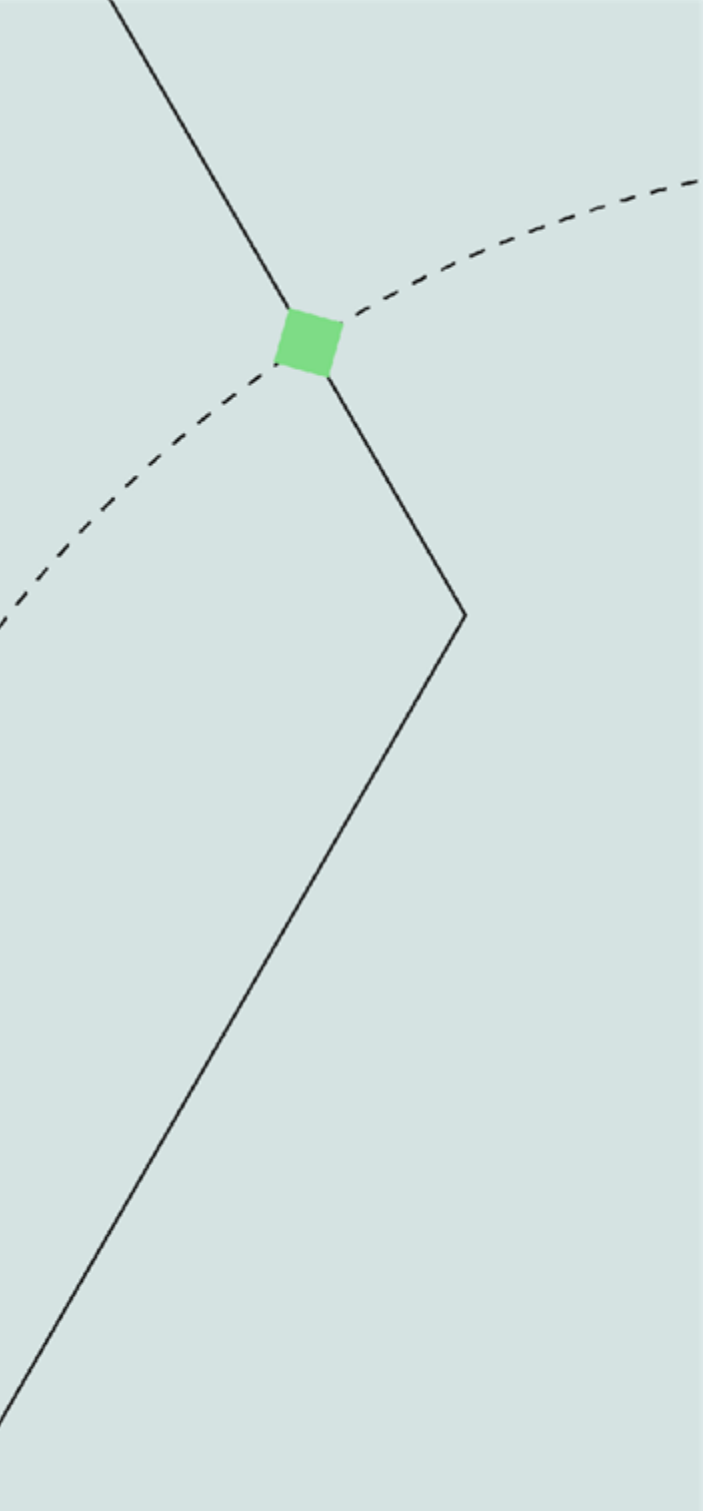

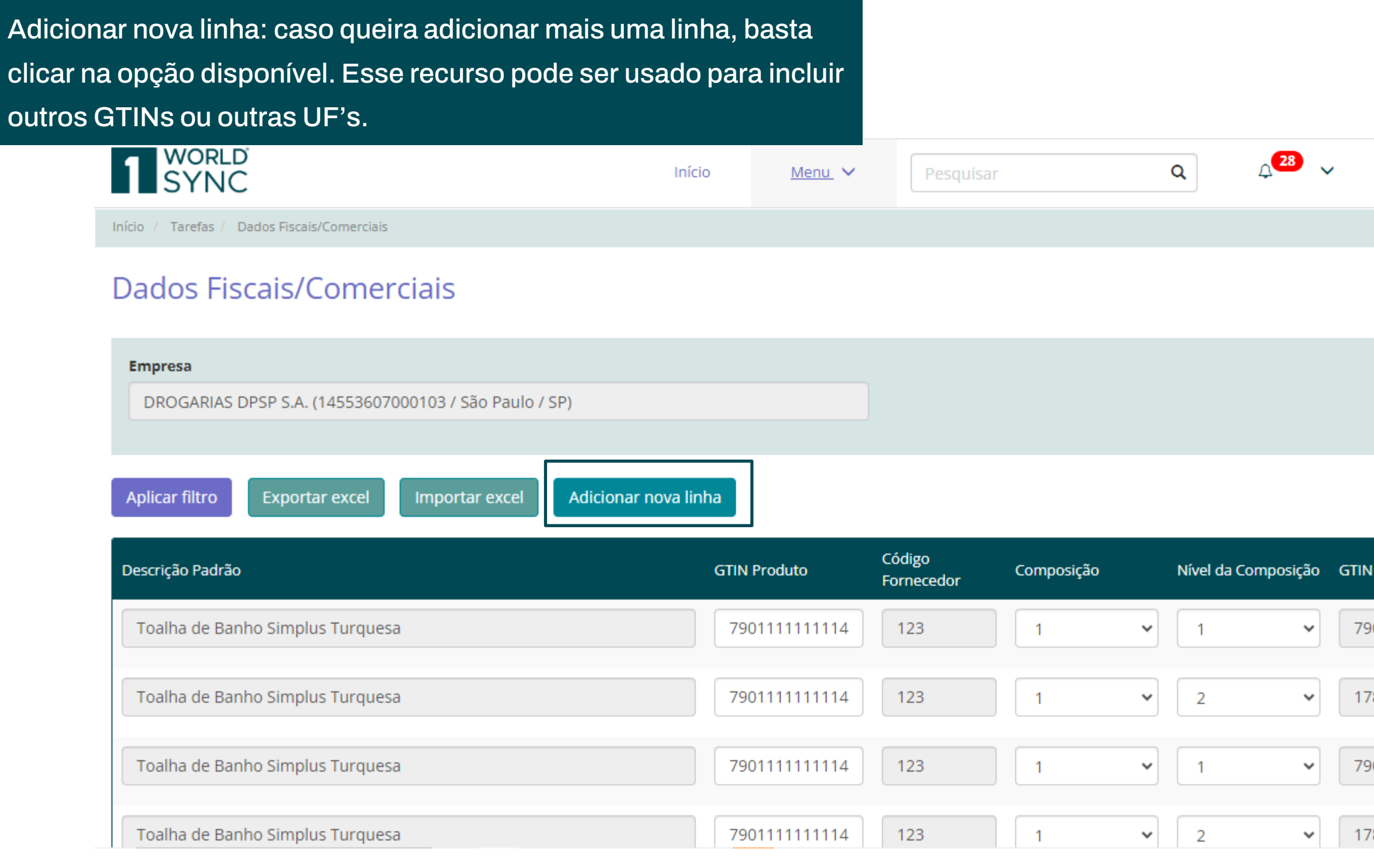

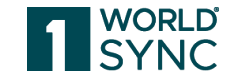

|                      | 6        | 1                  | ~          | * |
|----------------------|----------|--------------------|------------|---|
|                      |          | Versä              | io: 1.59.0 |   |
|                      |          |                    |            | I |
|                      |          |                    |            | I |
|                      |          |                    |            | I |
|                      |          |                    |            | I |
|                      |          |                    |            | l |
| Foran                | n encont | rados <b>16</b> re | egistros.  | 1 |
| Composiç             | ;ão      | Unidade<br>Embalag | Ações      |   |
| 01111111             | 1114     |                    |            |   |
|                      |          | UNIDA              | Î          |   |
| 89500045             | 5423     | UNIDA              |            |   |
| 89500045<br>01111111 | 5423     |                    |            |   |

## Irá aparecer essa mensagem para confirmar a operação

|                                                            | Início                                                                                      | Menu 🗸                                       |                                              |                                               | Q (28               | ~     |
|------------------------------------------------------------|---------------------------------------------------------------------------------------------|----------------------------------------------|----------------------------------------------|-----------------------------------------------|---------------------|-------|
| Início / Tarefas / Dados Fiscais/Comerciais                |                                                                                             |                                              |                                              |                                               | _                   |       |
| Dados Fiscais/Comerciais                                   | Pergunta                                                                                    |                                              |                                              |                                               |                     |       |
| Empresa<br>DROGARIAS DPSP S.A. (14553607000103 / São Paulo | Você confirma a adição de um<br>tabela, onde os campos serão<br>os filtros serão removidos. | a nova linha? Você se<br>apresentados para p | erá redirecionado pa<br>preenchimento. Se ho | a a primeira página<br>ouver filtros aplicado | da<br>Is,           |       |
|                                                            |                                                                                             |                                              |                                              | Não Si                                        | m                   |       |
| Aplicar filtro Exportar excel Importar excel               | Adicionar nova linha                                                                        |                                              |                                              |                                               |                     |       |
| Descrição Padrão                                           | GTIN F                                                                                      | Có<br>Produto Fo                             | ódigo Cor<br>rnecedor Cor                    | nposição                                      | Nível da Composição | ) GTI |
| Toalha de Banho Simplus Turquesa                           | 790                                                                                         | 111111114                                    | 123                                          | ~                                             | 1 ~                 | 7     |
| Toalha de Banho Simplus Turquesa                           | 790                                                                                         | 111111114                                    | 123                                          | ~                                             | 2 🗸                 | 1     |
| Toalha de Banho Simplus Turquesa                           | 790                                                                                         | 111111114                                    | 123                                          | ~                                             | 1 ~                 | 7     |
| Toalha de Banho Simplus Turquesa                           | 790                                                                                         | 111111114                                    | 123                                          | ~                                             | 2 ~                 | 1     |

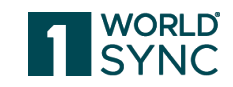

|             | <b>)</b>                | ~                  |
|-------------|-------------------------|--------------------|
|             | Versä                   | io: 1.59.0         |
|             |                         |                    |
|             |                         |                    |
|             |                         |                    |
|             |                         |                    |
|             |                         |                    |
| Foram eno   | Unidade de<br>Embalagem | egistros.<br>Ações |
| 01111111114 | UNIDADI                 | Ê                  |
| 89500045423 | CAIXA                   | Ô                  |
| 0111111114  | UNIDADI                 | Ô                  |
| 89500045423 | CAIXA                   | Ē                  |

## Essa nova linha é criada em branco

| 1 SYNC                                               | Início         | Menu 🗸 | Pesquisar | Q | <b>∠</b> 28 | ~ |
|------------------------------------------------------|----------------|--------|-----------|---|-------------|---|
| Início / Tarefas / Dados Fiscais/Comerciais          |                |        |           |   |             |   |
| Dados Fiscais/Comerciais                             |                |        |           |   |             |   |
| Empresa                                              |                |        |           |   |             |   |
|                                                      |                |        |           |   |             |   |
| Aplicar filtro Exportar excel Importar excel Adicion | nar nova linha |        |           |   |             |   |
|                                                      |                |        | Código    |   |             |   |

| Descrição Padrão                 | GTIN Produto   | Fornecedor  | Composição |   | Nivel da Composição | o ( | TIN |
|----------------------------------|----------------|-------------|------------|---|---------------------|-----|-----|
| Informe a descrição do produto   | Informe o GTIN | Informe o c |            | ~ | ~                   | ] [ | Inf |
| Toalha de Banho Simplus Turquesa | 7901111111114  | 123         | 1          | ~ | 1 ~                 | ] [ | 79( |
| Toalha de Banho Simplus Turquesa | 790111111114   | 123         | 1          | ~ | 2 ~                 | ) [ | 178 |
| Toalha de Banho Simplus Turquesa | 7901111111114  | 123         | 1          | ~ | 1 ~                 |     | 79( |

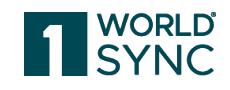

|                                                         | 6                               | 1                                                           | ~                  | Â |
|---------------------------------------------------------|---------------------------------|-------------------------------------------------------------|--------------------|---|
|                                                         |                                 | Versä                                                       | io: 1.59.0         |   |
|                                                         |                                 |                                                             |                    |   |
|                                                         |                                 |                                                             |                    |   |
|                                                         |                                 |                                                             |                    |   |
|                                                         |                                 |                                                             |                    | I |
|                                                         |                                 |                                                             |                    |   |
|                                                         |                                 |                                                             |                    |   |
| Forar                                                   | n encont                        | rados <b>17</b> re                                          | egistros.          |   |
| Foran<br>Composiç                                       | n encont<br>ção                 | rados <b>17</b> re<br>Unidade<br>Embalag                    | egistros.<br>Ações |   |
| Foran<br>Composiç<br>forme o G                          | n encont<br>ção<br>STIN         | rados <b>17</b> re<br>Unidade<br>Embalag                    | egistros.<br>Ações |   |
| Foran<br>Composiç<br>forme o G                          | n encont<br>ção<br>STIN<br>1114 | rados <b>17</b> re<br>Unidade<br>Embalag<br>Inform          | egistros.<br>Ações |   |
| Foran<br>Composio<br>forme o G<br>011111111<br>89500045 | m encont<br>ção<br>STIN<br>1114 | rados <b>17</b> re<br>Unidade<br>Embalag<br>Inform<br>UNIDA | egistros.<br>Ações |   |

## Você pode digitar o GTIN e selecionar o resultado.

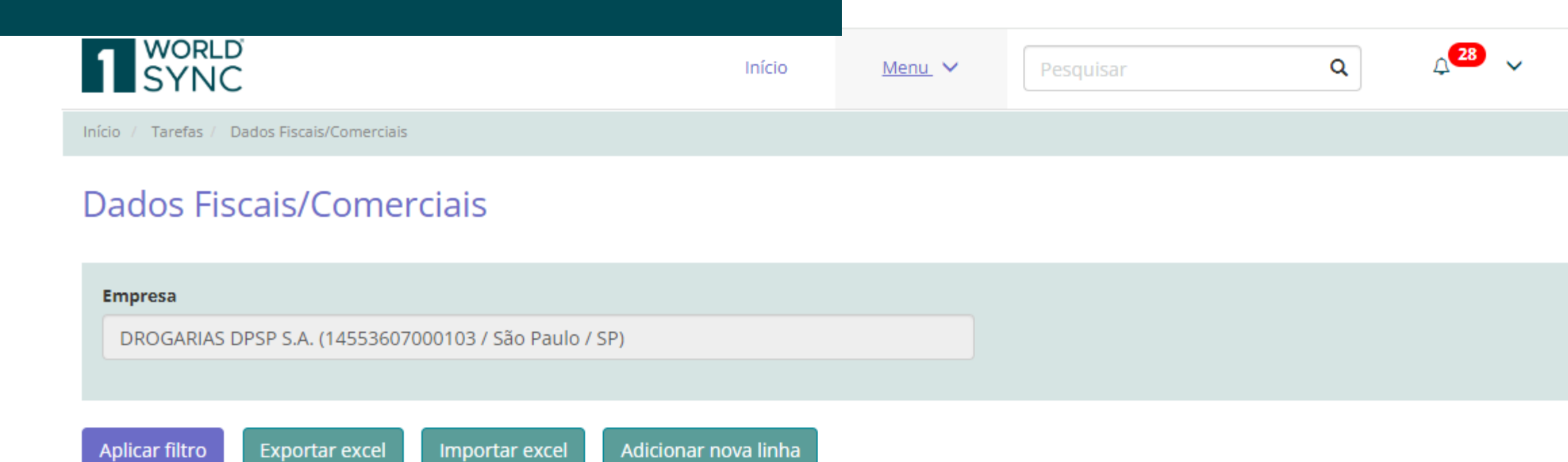

| Descrição Padrão                             | GTIN Produto    | Código<br>Fornecedor | Composição |   | Nível da Composição | GTIN |
|----------------------------------------------|-----------------|----------------------|------------|---|---------------------|------|
| Informe a descrição do produto               | 9011111111141   | Informe o c          |            | ~ | ~                   | Inf  |
| Toalha de Banho Simplus Turquesa             | 790111111111141 | 123                  | 1          | ~ | 1 ~                 | 79   |
| Toalha de Banho Simplus Turquesa             | 7901111111114   | 123                  | 1          | * | 2 🗸                 | 17   |
| https://t1.simplustec.com.br implus Turquesa | 7901111111114   | 123                  | 1          | ~ | 1 ~                 | 79   |

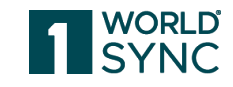

| •••                                                   | 6                               | 1                                                           | ~                  | ^ |
|-------------------------------------------------------|---------------------------------|-------------------------------------------------------------|--------------------|---|
|                                                       |                                 | Versä                                                       | ăo: 1.59.0         |   |
|                                                       |                                 |                                                             |                    |   |
|                                                       |                                 |                                                             |                    |   |
|                                                       |                                 |                                                             |                    |   |
|                                                       |                                 |                                                             |                    |   |
|                                                       |                                 |                                                             |                    |   |
|                                                       |                                 |                                                             |                    |   |
| Forar                                                 | n encont                        | rados <b>17</b> re                                          | egistros.          |   |
| Forar<br>Composid                                     | m encont<br>ção                 | rados <b>17</b> re<br>Unidade<br>Embalag                    | egistros.<br>Ações |   |
| Forar<br>Composid                                     | m encont<br>ção<br>STIN         | rados <b>17</b> re<br>Unidade<br>Embalag                    | egistros.<br>Ações |   |
| Forar<br>Composid                                     | m encont<br>ção<br>STIN<br>1114 | rados <b>17</b> re<br>Unidade<br>Embalag<br>Inforn<br>UNID/ | egistros.<br>Ações |   |
| Forar<br>Composid<br>forme o (<br>01111111<br>8950004 | m encont<br>ção<br>STIN<br>1114 | unidade<br>Embalag<br>Inforn<br>UNID/<br>CAIXA              | egistros.<br>Ações |   |

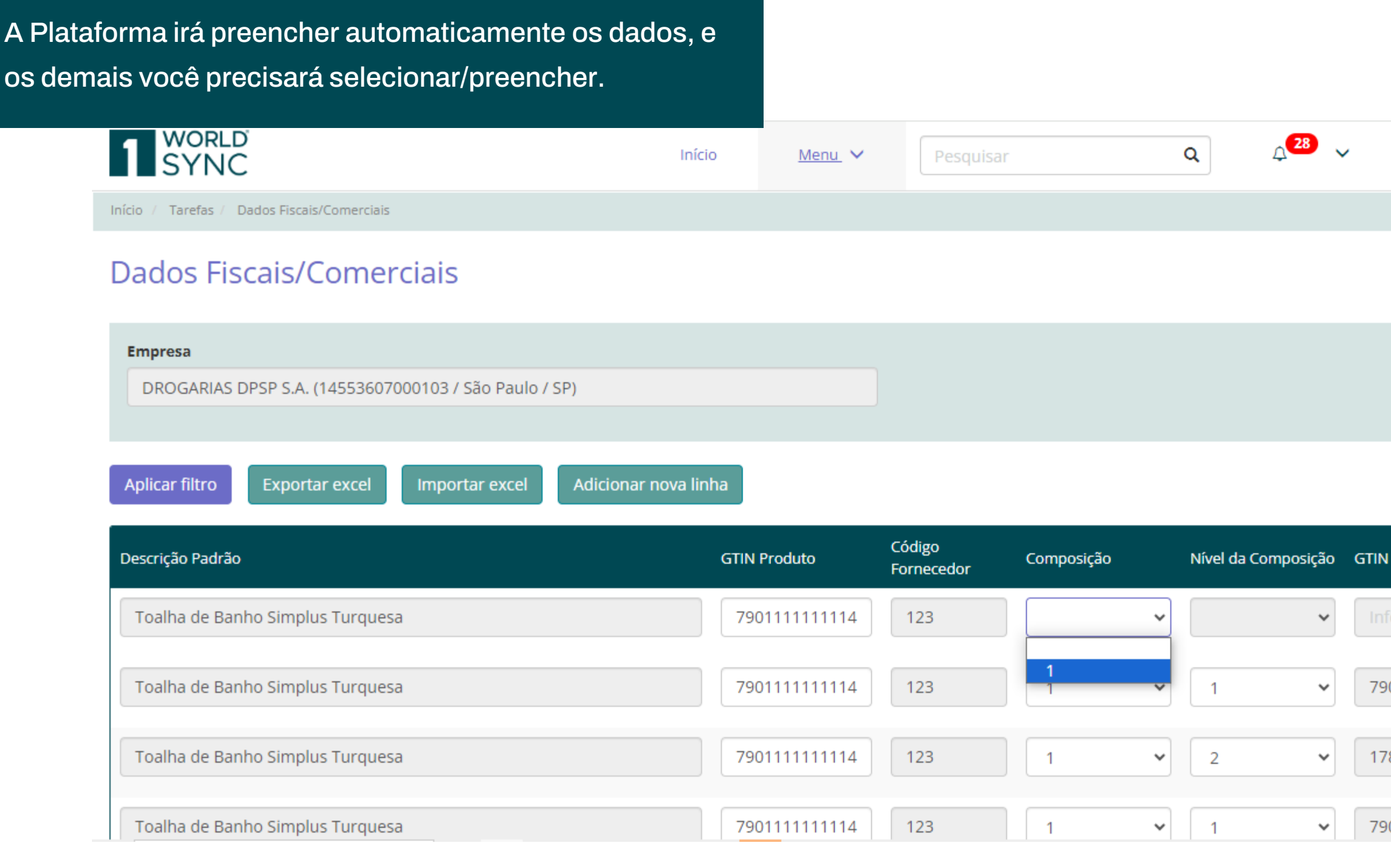

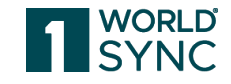

|                                               | 6                           | 1                                        | ~                  | * |
|-----------------------------------------------|-----------------------------|------------------------------------------|--------------------|---|
|                                               |                             | Verså                                    | io: 1.59.0         | l |
|                                               |                             |                                          |                    | l |
|                                               |                             |                                          |                    | l |
|                                               |                             |                                          |                    | I |
|                                               |                             |                                          |                    | I |
|                                               |                             |                                          |                    |   |
| Foran                                         | n encont                    |                                          |                    |   |
| Composi                                       | cão                         | rados <b>17</b> re<br>Unidade            | egistros.<br>Acões |   |
| Composiç                                      | ção                         | rados <b>17</b> re<br>Unidade<br>Embalag | egistros.<br>Ações |   |
| Composiç<br>orme o G                          | ção<br>STIN                 | rados <b>17</b> re<br>Unidade<br>Embalag | Ações              |   |
| Composiç<br>forme o G<br>01111111             | ção<br>STIN<br>1114         | Unidade<br>Embalag<br>Inform<br>UNID/    | Ações              |   |
| Composiç<br>forme o G<br>01111111<br>89500045 | ção<br>STIN<br>1114<br>5423 | Unidade<br>Embalag<br>Inform<br>UNIDA    | Ações              |   |

# Alteração de dados fiscais e comerciais

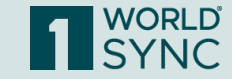

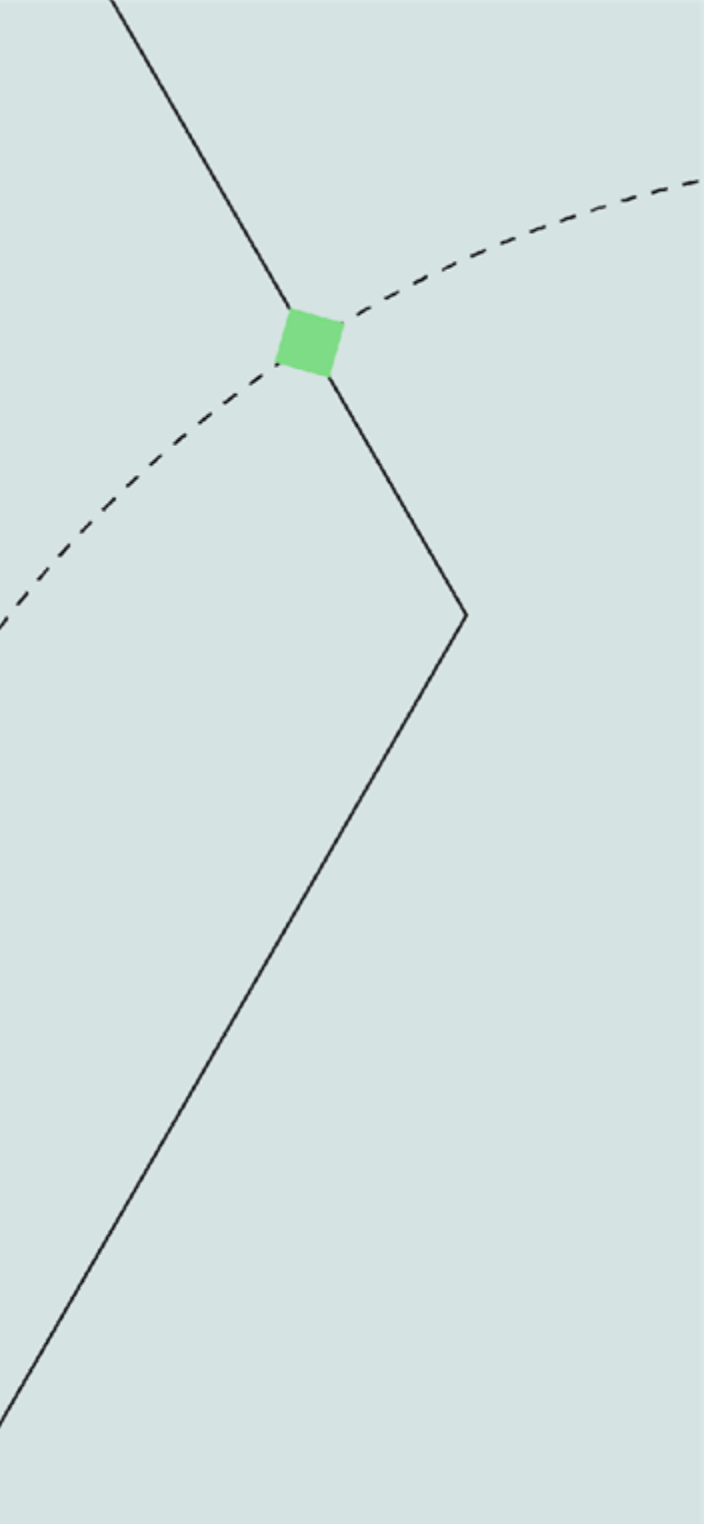

Para fazer a alteração de um dado já preenchido, acesse a plataforma e busque pela DPSP.

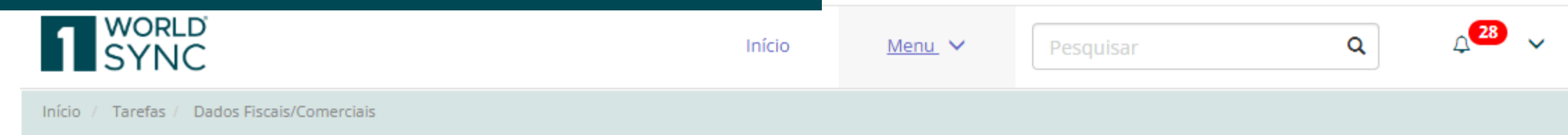

## Dados Fiscais/Comerciais

| I | Empresa                                                                                       |                                    |                                    |    |
|---|-----------------------------------------------------------------------------------------------|------------------------------------|------------------------------------|----|
|   | dpsp                                                                                          | Buscar dados                       | Adicionar dados fiscais/comerciais | In |
|   | DROGARIAS <b>DPSP</b> S.A. (14553607000103 / São Paulo / SP)                                  |                                    |                                    |    |
|   |                                                                                               |                                    |                                    |    |
|   | Informe o varejo e clique em buscar dados para carregar os dados fiscais/comerciais. Deixando | o o campo em branco, irá buscar os | dados do fornecedor.               |    |

https://t1.simplustec.com.br

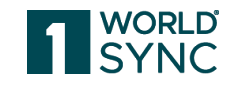

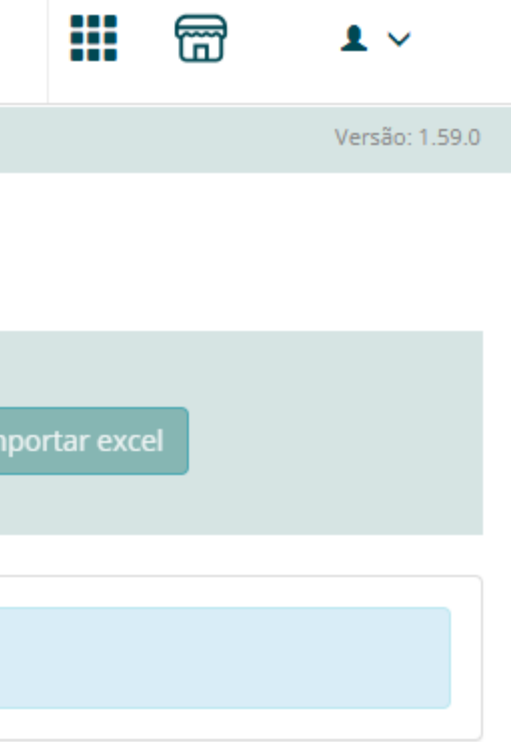

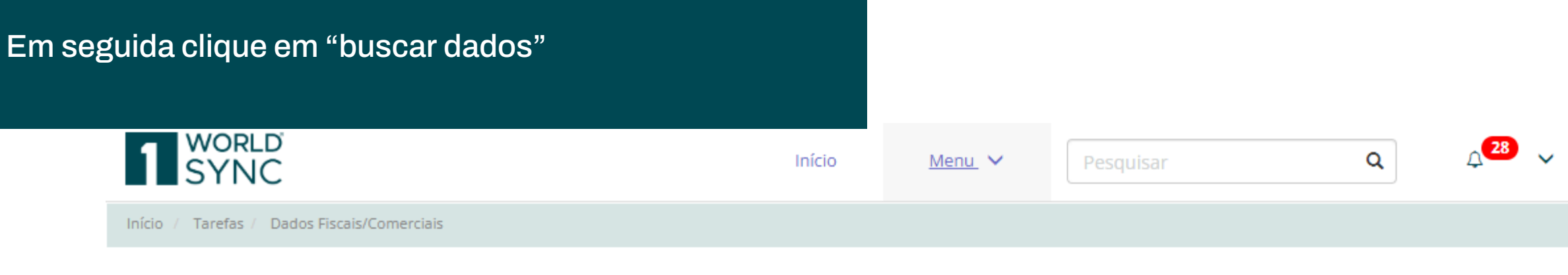

## Dados Fiscais/Comerciais

| Empresa                                                                                                  |                         |                                    |    |
|----------------------------------------------------------------------------------------------------|-------------------------|------------------------------------|----|
| DROGARIAS DPSP S.A. (14553607000103 / São Paulo / SP)                                                    | Buscar dados            | Adicionar dados fiscais/comerciais | In |
|                                                                                                    |                         |                                    | _  |
|                                                                                                    |                         |                                    |    |
| Informe o varejo e clique em buscar dados para carregar os dados fiscais/comerciais. Deixando o campo em | n branco, irá buscar os | s dados do fornecedor.             |    |

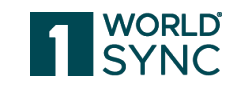

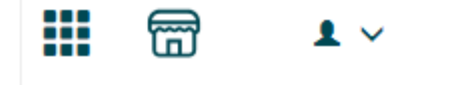

Versão: 1.59.0

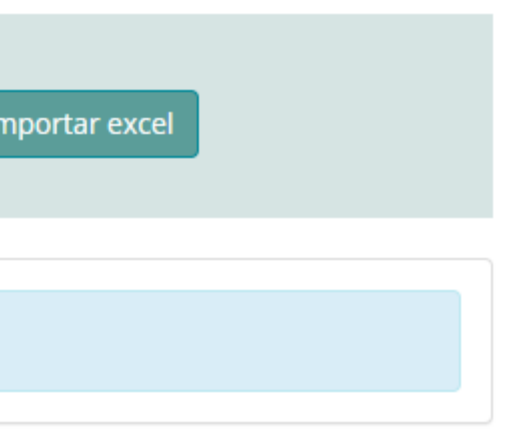

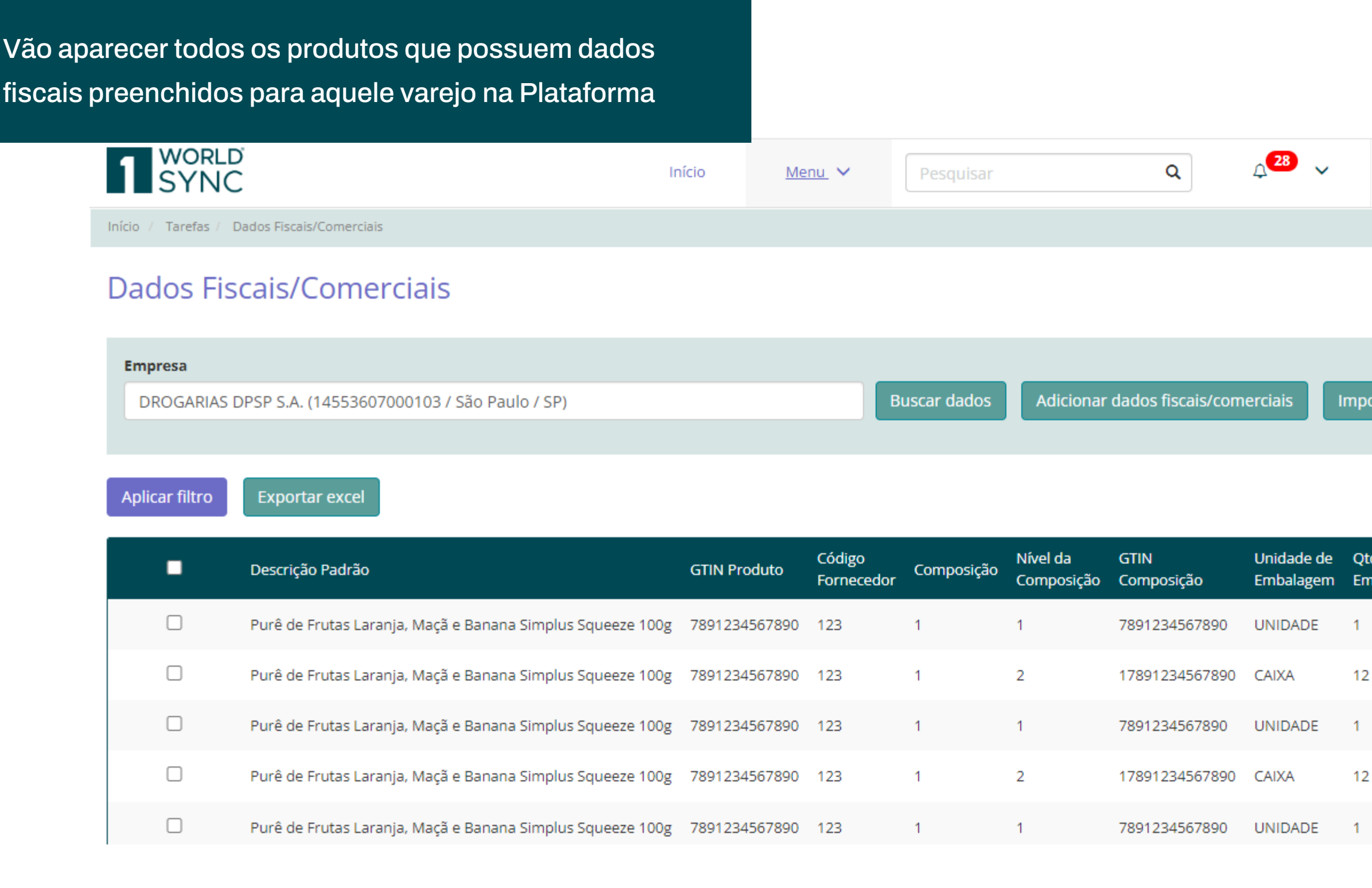

![](_page_52_Picture_1.jpeg)

|                          | 6                       | <b>1</b> ~                         | *   |
|--------------------------|-------------------------|------------------------------------|-----|
|                          |                         | Versão: 1.59                       | .0  |
|                          |                         |                                    |     |
|                          |                         |                                    | . I |
|                          | _                       |                                    |     |
| ortar exce               | el                      |                                    |     |
|                          |                         |                                    | 1   |
|                          |                         |                                    |     |
|                          |                         |                                    |     |
| Fora                     | m encontrad             | dos <b>5</b> registro              | s.  |
| Fora<br>de.<br>nbalagem  | m encontrac<br>Validade | dos <b>5</b> registro<br>I Ações   | ıs. |
| Fora<br>de.<br>nbalagem  | m encontrac<br>Validade | dos 5 registro<br>  Ações<br>! 🖍 💼 | ıs. |
| Fora<br>de.<br>nbalagem  | m encontrac<br>Validade | dos 5 registro                     | 15. |
| Fora<br>de.<br>nbalagem  | m encontrac<br>Validade | dos 5 registro                     | 5.  |
| Fora<br>ide.<br>nbalagem | m encontrac<br>Validade | dos 5 registro                     | 5.  |

## Se quiser, você tem a opção de aplicar um filtro

![](_page_53_Picture_1.jpeg)

| Empresa                                               |              |                                    |      |
|-------------------------------------------------------|--------------|------------------------------------|------|
| DROGARIAS DPSP S.A. (14553607000103 / São Paulo / SP) | Buscar dados | Adicionar dados fiscais/comerciais | Impo |
|                                                       |              |                                    |      |
|                                                       |              |                                    |      |

|                      | D'<br>C                                                                                                    | Início                                                                               | Menu 🗸                                                                                                    | Pesquisar                                                                             |                                            | Q                                                                                                    | , <mark>28</mark> ↓                                    |                                                | 6                                      | • •                                 |
|----------------------|----------------------------------------------------------------------------------------------------|--------------------------------------------------------------------------------------|----------------------------------------------------------------------------------------------------|---------------------------------------------------------------------------------------|--------------------------------------------|----------------------------------------------------------------------------------------------------|--------------------------------------------------------|------------------------------------------------|----------------------------------------|-------------------------------------|
| Início / Tarefas / I | Dados Fiscais/Comerciais                                                                                                    |                                                                                      |                                                                                                    |                                                                                       |                                            |                                                                                                    |                                                        |                                                |                                        | Versão: 1.59.0                      |
| Dados Fis            | scais/Comerciais                                                                                                    |                                                                                      |                                                                                                    |                                                                                       |                                            |                                                                                                    |                                                        |                                                |                                        |                                     |
| Empresa              |                                                                                                    |                                                                                      |                                                                                                    |                                                                                       |                                            |                                                                                                    |                                                        |                                                |                                        |                                     |
| DROGARIAS            | DPSP S.A. (14553607000103 / São Paulo / SP)                                                                                                    |                                                                                      |                                                                                                    | Buscar dados                                                                          | Adicionar                                  | dados fiscais/com                                                                                                    | nerciais                                               | Importar ex                                    | cel                                    |                                     |
|                      |                                                                                                    |                                                                                      |                                                                                                    |                                                                                       |                                            |                                                                                                    |                                                        |                                                |                                        |                                     |
|                      | 2                                                                                                    |                                                                                      |                                                                                                    |                                                                                       |                                            |                                                                                                    |                                                        |                                                |                                        |                                     |
| Aplicar filtro       | Exportar excel                                                                                                    |                                                                                      |                                                                                                    |                                                                                       |                                            |                                                                                                    |                                                        | Fo                                             | ram encontra                           | dos <b>5</b> registros              |
| Aplicar filtro       | Exportar excel<br>Descrição Padrão                                                                                                    | GTIN Produto                                                                         | Código<br>Fornecedor                                                                                                    | Composição                                                                            | Nível da<br>Composição                     | GTIN<br>Composição                                                                                                    | Unidade de<br>Embalagem                                | Fo<br>Qtde.<br>Embalager                       | ram encontrac<br>Validade<br>n         | dos <b>5</b> registros<br>I Ações   |
| Aplicar filtro       | Exportar excel<br>Descrição Padrão<br>Purê de Frutas Laranja, Maçã e Banana Simplus Squeeze 10                                                                                                    | GTIN Produto<br>0g 78912345678                                                       | Código<br>Fornecedor<br>123                                                                                                    | . Composição<br>1                                                                     | Nível da<br>Composição<br>1                | GTIN<br>Composição<br>7891234567890                                                                                                    | Unidade de<br>Embalagem<br>UNIDADE                     | Fo<br>Qtde.<br>Embalager<br>1                  | ram encontrac<br>Nalidade              | dos 5 registros<br>, Ações<br>: 🖍 💼 |
| Aplicar filtro       | Exportar excel         Descrição Padrão         Purê de Frutas Laranja, Maçã e Banana Simplus Squeeze 10         Purê de Frutas Laranja, Maçã e Banana Simplus Squeeze 10                                                                                                    | GTIN Produto<br>Og 78912345678<br>Og 78912345678                                     | Código<br>Fornecedor<br>00 123<br>00 123                                                                                        | Composição<br>1                                                                       | Nível da<br>Composição<br>1<br>2           | GTIN<br>Composição           7891234567890           17891234567890                                                                      | Unidade de<br>Embalagem<br>UNIDADE<br>CAIXA            | Fo<br>Qtde.<br>Embalager<br>1<br>12            | ram encontrac<br>n <sup>Validade</sup> | dos 5 registros                     |
| Aplicar filtro       | Exportar excel         Descrição Padrão         Purê de Frutas Laranja, Maçã e Banana Simplus Squeeze 10         Purê de Frutas Laranja, Maçã e Banana Simplus Squeeze 10         Purê de Frutas Laranja, Maçã e Banana Simplus Squeeze 10                                    | GTIN Produto<br>Og 78912345678<br>Og 78912345678<br>Og 78912345678                   | Código           Fornecedor           00         123           00         123           00         123                          | <ul> <li>Composição</li> <li>1</li> <li>1</li> <li>1</li> </ul>                       | Nível da<br>Composição<br>1<br>2<br>1      | GTIN<br>Composição           7891234567890           17891234567890           7891234567890                                              | Unidade de<br>Embalagem<br>UNIDADE<br>CAIXA<br>UNIDADE | Fo<br>Qtde.<br>Embalager<br>1<br>12            | ram encontrac<br>n Validade            | dos 5 registros                     |
| Aplicar filtro       | Exportar excel   Descrição Padrão   Purê de Frutas Laranja, Maçã e Banana Simplus Squeeze 10   Purê de Frutas Laranja, Maçã e Banana Simplus Squeeze 10   Purê de Frutas Laranja, Maçã e Banana Simplus Squeeze 10   Purê de Frutas Laranja, Maçã e Banana Simplus Squeeze 10 | GTIN Produto<br>Og 78912345678<br>Og 78912345678<br>Og 78912345678<br>Og 78912345678 | Código           Fornecedor           00         123           00         123           00         123           00         123 | <ul> <li>Composição</li> <li>1</li> <li>1</li> <li>1</li> <li>1</li> <li>1</li> </ul> | Nível da<br>Composição<br>1<br>2<br>1<br>2 | GTIN         Composição         7891234567890         17891234567890         7891234567890         17891234567890         17891234567890 | Unidade de<br>Embalagem<br>UNIDADE<br>CAIXA<br>UNIDADE | Fo<br>Qtde.<br>Embalager<br>1<br>12<br>1<br>12 | ram encontrac<br>n Validade            | dos 5 registros                     |

![](_page_53_Picture_6.jpeg)

## Se quiser, você tem a opção de aplicar um filtro

| ľ    | SYNC                         | )                    |                                                      |                | Início        | Menu 🗸 | Pesquis  | ar             | Q              | Д <sup>28</sup> | ~   |
|------|------------------------------|----------------------|------------------------------------------------------|----------------|---------------|--------|----------|----------------|----------------|-----------------|-----|
| Iníc | io / Tarefas / I             | Dados Fiscais/Comerc | iais                                                 |                |               |        |          |                |                |                 |     |
| D    | ados Fis                     | cais/Com             | Filtro de Dados                                      | Fiscais/C      | Comerciais    | 5      |          |                |                |                 |     |
| E    | <b>mpresa</b><br>DROGARIAS I | DPSP S.A. (14553     | Consultar personalizadas<br>Digite o nome da consult | a personalizad | la            |        |          |                |                |                 |     |
|      |                              |                      | Filtros                                              |                |               |        |          |                |                |                 |     |
| A    | plicar filtro                | Exportar exce        |                                                      | ~              |               | *      |          |                |                | +               |     |
| L    | •                            | Descrição Padrâ      |                                                      |                |               |        | Cancelar | Limpar filtros | Aplicar e sal  | var Apli        | car |
|      |                              | Purê de Frutas L     | aranja, Maçã e Banana Simplus                        | Squeeze 100g   | 7891234567890 | 123    | 1        | 1              | 7891234567890  | UNIDADE         | 1   |
|      |                              | Purê de Frutas La    | aranja, Maçã e Banana Simplus                        | Squeeze 100g   | 7891234567890 | 123    | 1        | 2              | 17891234567890 | CAIXA           | 12  |
|      |                              | Purê de Frutas La    | aranja, Maçã e Banana Simplus                        | Squeeze 100g   | 7891234567890 | 123    | 1        | 1              | 7891234567890  | UNIDADE         | 1   |
|      |                              | Purê de Frutas La    | aranja, Maçã e Banana Simplus                        | Squeeze 100g   | 7891234567890 | 123    | 1        | 2              | 17891234567890 | CAIXA           | 12  |
|      |                              | Purê de Frutas La    | aranja, Maçã e Banana Simplus                        | Squeeze 100g   | 7891234567890 | 123    | 1        | 1              | 7891234567890  | UNIDADE         | 1   |

![](_page_54_Picture_2.jpeg)

| =        |            |           | <b>1</b> ~     | ,        |  |
|----------|------------|-----------|----------------|----------|--|
|          |            |           | /ersão         | : 1.59.0 |  |
|          |            |           |                |          |  |
|          |            |           |                |          |  |
| rtar exc | el         |           |                |          |  |
| Fo       | ram encont | trados    | ; <b>5</b> reg | įistros  |  |
| lagem    | Validade   | UF<br>Ori | Açĉ            | ões –    |  |
|          |            | SP        |                | Î        |  |
|          |            | SP        | 1              | Î        |  |
|          |            | SP        |                | Î        |  |
|          |            | SP        |                | Î        |  |
|          |            |           | _              |          |  |

## Para editar algum dado, clique no ícone de lápis

![](_page_55_Picture_1.jpeg)

## Dados Fiscais/Comerciais

| Empresa                                               |              |                                    |      |
|-------------------------------------------------------|--------------|------------------------------------|------|
| DROGARIAS DPSP S.A. (14553607000103 / São Paulo / SP) | Buscar dados | Adicionar dados fiscais/comerciais | Impo |
|                                                       |              |                                    |      |

Aplicar filtro

Exportar excel

| • | Descrição Padrão                                           | GTIN Produto  | Código<br>Fornecedor | Composição | Nível da<br>Composição | GTIN<br>Composição | Unidade de<br>Embalagem | Qt<br>En |
|---|------------------------------------------------------------|---------------|----------------------|------------|------------------------|--------------------|-------------------------|----------|
|   | Purê de Frutas Laranja, Maçã e Banana Simplus Squeeze 100g | 7891234567890 | 123                  | 1          | 1                      | 7891234567890      | UNIDADE                 | 1        |
|   | Purê de Frutas Laranja, Maçã e Banana Simplus Squeeze 100g | 7891234567890 | 123                  | 1          | 2                      | 17891234567890     | CAIXA                   | 12       |
|   | Purê de Frutas Laranja, Maçã e Banana Simplus Squeeze 100g | 7891234567890 | 123                  | 1          | 1                      | 7891234567890      | UNIDADE                 | 1        |
|   | Purê de Frutas Laranja, Maçã e Banana Simplus Squeeze 100g | 7891234567890 | 123                  | 1          | 2                      | 17891234567890     | CAIXA                   | 12       |
|   | Purê de Frutas Laranja, Maçã e Banana Simplus Squeeze 100g | 7891234567890 | 123                  | 1          | 1                      | 7891234567890      | UNIDADE                 | 1        |

![](_page_55_Picture_7.jpeg)

|            | 6                       | <b>1</b> ~              | • |
|------------|-------------------------|-------------------------|---|
|            |                         | Versão: 1.59.0          |   |
|            |                         |                         | l |
| ortar exce |                         |                         |   |
| Forar      | n encontrac<br>Validade | dos <b>5</b> registros. |   |
| nbalagem   |                         |                         | l |
| 1          |                         | :                       | l |
|            |                         | : 🖍 💼                   | l |
| !          |                         | : 🖍 💼                   |   |
|            |                         |                         |   |

## Em seguida faça a alteração e clique no ícone de "certo"

Início / Tarefas / Dados Fiscais/Comerciais

## Dados Fiscais/Comerciais

| Empresa       |                       |                       |              |                    |                         |                               |                  |
|---------------|-----------------------|-----------------------|--------------|--------------------|-------------------------|-------------------------------|------------------|
| DROGAR        | RIAS DPSP S.A. (14553 | 3607000103 / São Paul | o / SP)      |                    | Buscar dados            | Adicionar dados fiscais/cor   | nerciais Imp     |
|               |                       |                       |              |                    |                         |                               |                  |
| Aplicar filtr | ro Exportar exco      | el                    |              |                    |                         |                               |                  |
| Consumidor    | R\$ Preço de Fábrica  | Preço venda sugestão  | Repasse ICMS | Classificação PIS  | Principais Concorrentes | Desconto Cascateado Comercial | Subclassificação |
|               | 89                    | 100                   | 12           | MED GEN - 1 👻      | Simplus                 | 50                            | ALIM             |
|               | 89                    | 100                   | 12           | MED GEN - NEGATIVA | Simplus                 | 33                            | ALIM             |
|               | 89                    | 100                   | 12           | MED GEN - NEGATIVA | Simplus                 | 33                            | ALIM             |
|               | 89                    | 100                   | 12           | MED GEN - NEGATIVA | Simplus                 | 33                            | ALIM             |
|               | 89                    | 100                   | 12           | MED GEN - NEGATIVA | Simplus                 | 33                            | ALIM             |
| 4             |                       |                       |              |                    |                         |                               |                  |

![](_page_56_Picture_4.jpeg)

![](_page_56_Figure_5.jpeg)

## Pronto! Dados alterados com sucesso

Início / Tarefas / Dados Fiscais/Comerciais

| Dados         | Fiscais/Con           | nerciais              |                    |                         |                         |                               |                  |
|---------------|-----------------------|-----------------------|--------------------|-------------------------|-------------------------|-------------------------------|------------------|
| Empresa       |                       |                       | Informa            | ção                     |                         |                               |                  |
| DROGAR        | RIAS DPSP S.A. (1455) | 3607000103 / São Paul | 0 Dados fiscais/co | omerciais alterados com | sucesso.                | /c                            | omerciais In     |
| Aplicar filtr | o Exportar exc        | el                    |                    | _                       | _                       | Ok                            |                  |
| Consumidor    | R\$ Preço de Fábrica  | Preço venda sugestão  | Repasse ICMS       | Classificação PIS       | Principais Concorrentes | Desconto Cascateado Comercial | Subclassificação |
|               | 89                    | 100                   | 12                 | MED GEN - 1 👻           | Simplus                 | 50                            | ALIM             |
|               | 89                    | 100                   | 12                 | MED GEN - NEGATIVA      | Simplus                 | 33                            | ALIM             |
|               | 89                    | 100                   | 12                 | MED GEN - NEGATIVA      | Simplus                 | 33                            | ALIM             |
|               | 89                    | 100                   | 12                 | MED GEN - NEGATIVA      | Simplus                 | 33                            | ALIM             |
|               | 89                    | 100                   | 12                 | MED GEN - NEGATIVA      | Simplus                 | 33                            | ALIM             |

![](_page_57_Picture_3.jpeg)

![](_page_57_Figure_4.jpeg)

Se preferir, você também pode fazer as alterações num excel em vez de fazer na tela. Para isso, selecione os resultados e clique em "exportar excel"

Início / Tarefas / Dados Fiscais/Comerciais

## Dados Fiscais/Comerciais

| E | mpresa        |                                                            |               |                      |              |                        |                    |                         |
|---|---------------|------------------------------------------------------------|---------------|----------------------|--------------|------------------------|--------------------|-------------------------|
|   | DROGARIAS     | DPSP S.A. (14553607000103 / São Paulo / SP)                |               | E E                  | Buscar dados | Adicionar              | dados fiscais/com  | erciais In              |
|   |               |                                                            |               |                      |              |                        |                    |                         |
| A | plicar filtro | Exportar excel                                             |               |                      |              |                        |                    |                         |
|   |               | Descrição Padrão                                           | GTIN Produto  | Código<br>Fornecedor | Composição   | Nível da<br>Composição | GTIN<br>Composição | Unidade de<br>Embalagem |
|   |               | Purê de Frutas Laranja, Maçã e Banana Simplus Squeeze 100g | 7891234567890 | 123                  | 1            | 1                      | 7891234567890      | UNIDADE                 |
|   |               | Purê de Frutas Laranja, Maçã e Banana Simplus Squeeze 100g | 7891234567890 | 123                  | 1            | 2                      | 17891234567890     | CAIXA                   |
|   |               | Purê de Frutas Laranja, Maçã e Banana Simplus Squeeze 100g | 7891234567890 | 123                  | 1            | 1                      | 7891234567890      | UNIDADE                 |
|   |               | Purê de Frutas Laranja, Maçã e Banana Simplus Squeeze 100g | 7891234567890 | 123                  | 1            | 2                      | 17891234567890     | CAIXA                   |
|   |               | Purê de Frutas Laranja, Maçã e Banana Simplus Squeeze 100g | 7891234567890 | 123                  | 1            | 1                      | 7891234567890      | UNIDADE                 |
| • |               |                                                            |               |                      |              |                        |                    |                         |

![](_page_58_Picture_4.jpeg)

![](_page_58_Figure_5.jpeg)

## Faça o preenchimento da Planilha e volte para a Plataforma.

|    | ,          |            |           |                | _,               | _            |               |             |               |           |              | Juda           |             |           |             |               | 🖓 Co       |
|----|------------|------------|-----------|----------------|------------------|--------------|---------------|-------------|---------------|-----------|--------------|----------------|-------------|-----------|-------------|---------------|------------|
| Û  | ) MODO D   | E EXIBIÇÃO | PROTEGIDO | O <u>Cuida</u> | do, pois arquivo | s provenient | tes da Intern | et podem co | nter vírus. A | menos que | você precise | e editá-los, é | mais seguro | permanece | r no Modo a | le Exibição l | Protegido. |
| _  |            |            |           |                |                  |              |               |             |               |           |              |                |             |           |             |               |            |
| A1 |            | ▼ ∃ 2      | ×         | f <sub>x</sub> | Demonstraçã      | o para pre   | enchiment     | o da Planil | ha            |           |              |                |             |           |             |               |            |
|    | А          | В          | С         | D              | E                | F            | G             | Н           | 1             | J         | K            | L              | М           | N         | 0           | Р             | Q          |
| 1  | Demon      | stração p  | para pre  | enchir         | mento da P       | lanilha      |               |             |               |           |              |                |             |           |             |               |            |
| 2  | Descrição  | GTIN Prod  | Código Fo | Compo          | siç Nível da C   | GTIN Com     | Unidade o     | Qtde. Emb   | Validade      | UF Origen | UF Destin    | Origem         | NCM         | Código CE | % IPI       | Unidade d     | Unidade d  |
| 3  | Sabonete   | 789115004  | 123456    | 1              | 2                | 278911500    | CAIXA         | 12          | 14/04/202     | SP        | SP           | 1 - Import     | 12345678    | 1234567   | 5,00        | KIT           | Kit        |
|    | AS DPSP    | 14553607   |           |                |                  |              |               |             | dos           |           |              |                |             |           |             |               |            |
| 4  | S.A.       | 000103     |           |                |                  |              |               |             | dados         |           |              |                |             |           |             |               |            |
| 5  | Descrição  | GTIN Prod  | Código Fo | Compo          | siç Nível da C   | GTIN Com     | Unidade d     | Qtde. Emb   | Validade      | UF Origem | UF Destine   | Origem         | NCM         | Código CE | % IPI       | Unidade d     | Unidade o  |
| 6  | Purê de Fr | 789123456  | 123       | 1              | 1                | 789123456    | UNIDADE       | 1           |               | SP        | MG           | 0 - Nacion     | 20089790    | 1709500   | 12          | UNIDADE       | CAIXA      |
| 7  | Purê de Fr | 789123456  | 123       | 1              | 2                | 178912345    | CAIXA         | 12          |               | SP        | MG           | 0 - Nacion     | 20089790    | 1709500   | 12          | CAIXA         | CAIXA      |
| 8  | Purê de Fr | 789123456  | 123       | 1              | 1                | 789123456    | UNIDADE       | 1           |               | SP        | MS           | 0 - Nacion     | 20089790    | 1709500   | 12          | UNIDADE       | CAIXA      |
| 9  |            |            |           |                |                  |              |               |             |               |           |              |                |             |           |             |               |            |
| 10 |            |            |           |                |                  |              |               |             |               |           |              |                |             |           |             |               |            |
| 11 |            |            |           |                |                  |              |               |             |               |           |              |                |             |           |             |               |            |
| 12 |            |            |           |                |                  |              |               |             |               |           |              |                |             |           |             |               |            |
| 13 |            |            |           |                |                  |              |               |             |               |           |              |                |             |           |             |               |            |
| 14 |            |            |           |                |                  |              |               |             |               |           |              |                |             |           |             |               |            |
| 15 |            |            |           |                |                  |              |               |             |               |           |              |                |             |           |             |               |            |
| 16 |            |            |           |                |                  |              |               |             |               |           |              |                |             |           |             |               |            |
| 1/ |            |            |           |                |                  |              |               |             |               |           |              |                |             |           |             |               |            |
| 10 |            |            |           |                |                  |              |               |             |               |           |              |                |             |           |             |               |            |
| 19 |            |            |           |                |                  |              |               |             |               |           |              |                |             |           |             |               |            |
| 20 |            |            |           |                |                  |              |               |             |               |           |              |                |             |           |             |               |            |
| 21 |            |            |           |                |                  |              |               |             |               |           |              |                |             |           |             |               |            |
| 22 | < •        | Dados      | (+)       |                | 1                |              |               |             |               |           |              |                | : 4         |           |             | 1             |            |
|    | WOR        | LD         |           |                |                  |              |               |             |               |           |              |                |             |           |             |               |            |

![](_page_59_Picture_2.jpeg)

| anda RM   | Ŧ          | – o         | _/×    |   |
|-----------|------------|-------------|--------|---|
| mentários | Corr       | npartilham  | ento 🕤 |   |
| Habilitar | Edição     |             |        | × |
|           |            |             |        | ~ |
|           |            |             |        |   |
|           |            |             |        |   |
| R         | S          | Т           | U      |   |
|           |            |             |        |   |
| Dosconto  | PÉ Droco M | PÉ Proco d  | Droco  |   |
| 50.00     | 200 50     | 70 00       | 12 00  |   |
| 50,00     | 200,50     | 70,00       | 12,00  |   |
|           |            |             |        |   |
| Desconto  | R\$ Preço  | R\$ Preço o | Preço  |   |
| 12        | 52         | 89          | 100    |   |
| 12        | 52         | 89          | 100    |   |
| 12        | 52         | 89          | 100    |   |
|           |            |             |        |   |
|           |            |             |        |   |
|           |            |             |        |   |
|           |            |             |        |   |
|           |            |             |        |   |
|           |            |             |        |   |
|           |            |             |        |   |
|           |            |             |        |   |
|           |            |             |        |   |
|           |            |             |        |   |
|           |            |             |        |   |
|           |            |             |        | • |
|           |            |             | Þ      |   |

ρ

Rubya Mira

de Exibição Pr... 🔹 Salvo neste PC 🗸

## Clique em "importar excel"

Início / Tarefas / Dados Fiscais/Comerciais

## Dados Fiscais/Comerciais

| Empresa |
|---------|
|---------|

DROGARIAS DPSP S.A. (14553607000103 / São Paulo / SP)

Buscar dados

Adicionar dados fiscais/comerciais

Aplicar filtro

Exportar excel

|   | • | Descrição Padrão                                           | GTIN Produto  | Código<br>Fornecedor | Composição | Nível da<br>Composição | GTIN<br>Composição | Unidade de<br>Embalagem | Qto<br>Em |
|---|---|------------------------------------------------------------|---------------|----------------------|------------|------------------------|--------------------|-------------------------|-----------|
|   |   | Purê de Frutas Laranja, Maçã e Banana Simplus Squeeze 100g | 7891234567890 | 123                  | 1          | 1                      | 7891234567890      | UNIDADE                 | 1         |
|   |   | Purê de Frutas Laranja, Maçã e Banana Simplus Squeeze 100g | 7891234567890 | 123                  | 1          | 2                      | 17891234567890     | CAIXA                   | 12        |
|   |   | Purê de Frutas Laranja, Maçã e Banana Simplus Squeeze 100g | 7891234567890 | 123                  | 1          | 1                      | 7891234567890      | UNIDADE                 | 1         |
|   |   | Purê de Frutas Laranja, Maçã e Banana Simplus Squeeze 100g | 7891234567890 | 123                  | 1          | 2                      | 17891234567890     | CAIXA                   | 12        |
|   |   | Purê de Frutas Laranja, Maçã e Banana Simplus Squeeze 100g | 7891234567890 | 123                  | 1          | 1                      | 7891234567890      | UNIDADE                 | 1         |
| • |   |                                                            |               |                      |            |                        |                    |                         |           |

![](_page_60_Picture_10.jpeg)

![](_page_60_Figure_11.jpeg)

## Os dados da planilha irão aparecer em tela

![](_page_61_Picture_1.jpeg)

| 1 SYNC                                                                                                    | Início                                                | Menu 🗸                                            | Pesquisa                                  | r                                                                      | С | م م <mark>28</mark>                         | ~ III                                                  | 6                                             | <b>1</b> ~                                          |
|----------------------------------------------------------------------------------------------------|-------------------------------------------------------|---------------------------------------------------|-------------------------------------------|------------------------------------------------------------------------|---|---------------------------------------------|--------------------------------------------------------|-----------------------------------------------|-----------------------------------------------------|
| Início / Tarefas / Dados Fiscais/Comerciais                                                                                                    |                                                       |                                                   |                                           |                                                                        |   |                                             |                                                        |                                               | Versão: 1.59.0                                      |
| Dados Fiscais/Comerciais                                                                                                    |                                                       |                                                   |                                           |                                                                        |   |                                             |                                                        |                                               |                                                     |
| Empresa                                                                                                    |                                                       |                                                   |                                           |                                                                        |   |                                             |                                                        |                                               |                                                     |
| DROGARIAS DPSP S.A. (14553607000103 / São Paulo / SP)                                                                                                    |                                                       |                                                   |                                           |                                                                        |   |                                             |                                                        |                                               |                                                     |
|                                                                                                    |                                                       |                                                   |                                           |                                                                        |   |                                             |                                                        |                                               |                                                     |
|                                                                                                    |                                                       |                                                   |                                           |                                                                        |   |                                             |                                                        |                                               |                                                     |
| Aplicar filtro Exportar excel Importar excel Adicio                                                                                                    | onar nova linha                                       |                                                   |                                           |                                                                        |   |                                             | Fo                                                     | ram encoi                                     | ntrados <b>5</b> registros.                         |
| Aplicar filtro Exportar excel Importar excel Adicio                                                                                                    | onar nova linha<br>GTIN F                             | Produto                                           | Código<br>Fornecedor                      | Composição                                                             | 1 | Nível da Composição                         | Fo<br>GTIN Compo:                                      | ram enco<br>sição                             | ntrados <b>5</b> registros.<br>Unidade<br>Embalag   |
| Aplicar filtro       Exportar excel       Importar excel       Adicion         Descrição Padrão       Purê de Frutas Laranja, Maçã e Banana Simplus Squeeze 100g                                                                                                    | onar nova linha<br>GTIN F<br>789                      | Produto<br>1234567890                             | Código<br>Fornecedor<br>123               | Composição                                                             | • | Nível da Composição<br>1 🗸                  | Fo<br>GTIN Compo:<br>78912345                          | ram encor<br>sição<br>67890                   | ntrados 5 registros.<br>Unidade<br>Embalag<br>UNID/ |
| Aplicar filtro       Exportar excel       Importar excel       Adicion         Descrição Padrão       Purê de Frutas Laranja, Maçã e Banana Simplus Squeeze 100g       Purê de Frutas Laranja, Maçã e Banana Simplus Squeeze 100g                                                                        | onar nova linha<br>GTIN F<br>789<br>789               | Produto<br>1234567890<br>1234567890               | Código<br>Fornecedor<br>123<br>123        | Composição                                                             | • | Nível da Composição<br>1 	v<br>2 	v         | Fo<br>GTIN Compo:<br>78912345<br>17891234              | ram encor<br>sição<br>67890<br>56789          | Unidade<br>Embalag<br>UNID/                         |
| Aplicar filtroExportar excelImportar excelAdicioDescrição PadrãoPurê de Frutas Laranja, Maçã e Banana Simplus Squeeze 100gPurê de Frutas Laranja, Maçã e Banana Simplus Squeeze 100gPurê de Frutas Laranja, Maçã e Banana Simplus Squeeze 100gPurê de Frutas Laranja, Maçã e Banana Simplus Squeeze 100g | onar nova linha<br>GTIN F<br>789<br>789<br>789<br>789 | Produto<br>1234567890<br>1234567890<br>1234567890 | Código<br>Fornecedor<br>123<br>123<br>123 | Composição         1         1         1         1         1         1 | • | Nível da Composição<br>1 	v<br>2 	v<br>1 	v | Fo<br>GTIN Compose<br>78912345<br>17891234<br>78912345 | ram encor<br>sição<br>67890<br>56789<br>67890 | Unidade<br>Embalag<br>UNID/                         |

![](_page_61_Picture_4.jpeg)

## Em seguida é só clicar em "salvar"

### Empresa

DROGARIAS DPSP S.A. (14553607000103 / São Paulo / SP)

Aplicar filtro

Exportar excel Importar excel

Adicionar nova linha

| Descrição Padrão                                           | GTIN Produto  | Código<br>Fornecedor | Composição | Nível da Composição | GTIN |
|------------------------------------------------------------|---------------|----------------------|------------|---------------------|------|
| Purê de Frutas Laranja, Maçã e Banana Simplus Squeeze 100g | 7891234567890 | 123                  | 1 ~        | 1 👻                 | 78   |
| Purê de Frutas Laranja, Maçã e Banana Simplus Squeeze 100g | 7891234567890 | 123                  | 1 👻        | 2 👻                 | 17   |
| Purê de Frutas Laranja, Maçã e Banana Simplus Squeeze 100g | 7891234567890 | 123                  | 1 *        | 1 ~                 | 78   |
| Purê de Frutas Laranja, Maçã e Banana Simplus Squeeze 100g | 7891234567890 | 123                  | 1 *        | 2 👻                 | 17   |
| Purê de Frutas Laranja, Maçã e Banana Simplus Squeeze 100g | 7891234567890 | 123                  | 1 ~        | 1 ~                 | 78   |
| 4                                                          |               |                      |            |                     |      |

![](_page_62_Picture_7.jpeg)

Cancelar

![](_page_62_Picture_9.jpeg)

![](_page_62_Figure_10.jpeg)

## Processo concluído!

![](_page_63_Picture_1.jpeg)

![](_page_63_Picture_2.jpeg)

![](_page_63_Picture_3.jpeg)

## Para conferir se os dados fiscais foram carregados, você pode acessar o produto e consultar.

|   |           |                              | 2 Alter                  | erar publicação 🕒 Baixar imagens                           | Exportar selecionad | los para Ficha de Produto | 🖹 Expor             | tar selec        |
|---|-----------|------------------------------|--------------------------|------------------------------------------------------------|---------------------|---------------------------|---------------------|------------------|
| • |           | GTIN (EAN)<br>Código Simplus | Origem do<br>Cadastro    | Descrição                                                  | Marca               | Categoria                 | Status CNP          | Versão<br>Atuali |
|   |           | 79011111111141               | Simplus                  | Toalha de Banho Simplus Turquesa                           | Simplus             | Toalha de Banho           | Desconhecido        | 26/1.<br>Q       |
|   |           | 7891234567890<br>Visua       | Simplus<br>lizar Produto | Purê de Frutas Laranja, Maçã e Banana Simp<br>Squeeze 100g | lus Simplus         | Purê de Frutas            | Desconhecido<br>(1) | 26/1             |
|   | 6         | 1002                         | Simplus                  | Abacaxi Pérola                                             |                     | Abacaxi                   | Não Aplicável       | 20/1             |
|   |           | 1000                         | Simplus                  | Abacate Fortuna                                            |                     | Abacate                   | Não Aplicável       | 30/0             |
|   |           | 1001                         | Simplus                  | Abacaxi Havaí                                              |                     | Abacaxi                   | Não Aplicável       | 30/0             |
|   | <b>00</b> | 1008                         | Simplus                  | Goiaba Branca                                              |                     | Goiaba                    | Não Aplicável       | 30/0             |

![](_page_64_Picture_2.jpeg)

![](_page_64_Figure_3.jpeg)

Na página que abrir vá na aba de Fiscais e Comerciais → Dados Fiscais/Comerciais → Varejo (escolha a DPSP ) > Listar. A plataforma retornará com as informações fiscais que foram importadas.

| <b>Q</b> Pesquisar a              | atributo - Com exceção das v | isões Fiscais/Con | nerciais e | Logística          |              |                 |          |
|-----------------------------------|------------------------------|-------------------|------------|--------------------|--------------|-----------------|----------|
| INF. BÁSICAS                      | FISCAIS E COMERCIAIS         | LOGÍSTICA         | INFO       | RMAÇÃO NUTRICIONAL | DADOS GERAIS | CARACTERÍSTICAS | CONSERVA |
| ALÉRGICOS                         | SELOS, CERTIF. E MENÇÕES     | MARKETING         | SAC        | INF. DE PREÇOS     |              |                 |          |
| <ul> <li>Visão Anterio</li> </ul> | r                            |                   |            |                    |              |                 | F        |
| ✓ Classific                       | cação Fiscal                 |                   |            |                    |              |                 |          |
| ^ Dados F                         | iscais/Comerciais            |                   |            |                    |              |                 |          |
| Varejo e/ou Fo                    | ornecedor<br>AS DPSP S.A.    |                   |            |                    |              |                 |          |
| UF Origem                         | UF Destino                   |                   | Listar     | Limpar             |              |                 |          |
|                                   |                              |                   |            |                    |              |                 |          |

![](_page_65_Picture_2.jpeg)

![](_page_65_Picture_3.jpeg)

Na página que abrir vá na aba de Fiscais e Comerciais → Dados Fiscais/Comerciais → Varejo (escolha a DPSP ) > Listar. A plataforma retornará com as informações fiscais que foram importadas.

| ٩          | Pesquisar atributo - Com exceção                                      | das visões Fiscais/Comerciais e Logístic           | a                                     |                                                                   |  |
|------------|-----------------------------------------------------------------------|----------------------------------------------------|---------------------------------------|-------------------------------------------------------------------|--|
| INI<br>ALÉ | F. BÁSICAS <b>FISCAIS E COMERCI</b><br>ÉRGICOS SELOS, CERTIF. E MENÇÓ | AIS LOGÍSTICA INFORMAÇÃO<br>ÕES MARKETING SAC INF. | NUTRICIONAL DADOS GERAIS<br>DE PREÇOS | CARACTERÍSTICAS CONSERVAÇ                                         |  |
|            |                                                                       |                                                    |                                       |                                                                   |  |
|            | GTIN                                                                  | 17891234567890 17891234567890                      |                                       | 7891234567890                                                     |  |
|            | Varejo                                                                | DROGARIAS DPSP S.A.                                | DROGARIAS DPSP S.A.                   | DROGARIAS DPSP S.A.                                               |  |
|            | Fornecedor                                                            | FORNECEDOR DEMONSTRAÇÃO SIMPLUS                    | FORNECEDOR DEMONSTRAÇÃO SIMPLUS       | FORNECEDOR DEMONSTRAÇÃO SIMP<br>Validade Indeterminada<br>UNIDADE |  |
|            | Validade                                                              | Validade Indeterminada                             | Validade Indeterminada                |                                                                   |  |
|            | Unidade de Embalagem                                                  | CAIXA                                              | CAIXA                                 |                                                                   |  |
|            | Quantidade da Embalagem                                               | 12                                                 | 12                                    | 1                                                                 |  |
|            | UF Origem                                                             | SP                                                 | SP                                    | SP                                                                |  |
|            | UF Destino                                                            | MS                                                 | MG                                    | РВ<br>12                                                          |  |
|            | % IPI                                                                 | 12                                                 | 12                                    |                                                                   |  |
|            | Unidade de Faturamento                                                | CAIXA                                              | CAIXA                                 | UNIDADE                                                           |  |
|            | Unidade de Compra                                                     | CAIXA                                              | CAIXA                                 | CAIXA                                                             |  |
|            | Desconto                                                              | 12                                                 | 12                                    | 12                                                                |  |
|            | R\$ Preço Máximo do Consumidor                                        | 52                                                 | 52                                    | 52                                                                |  |
|            | R\$ Preço de Fábrica                                                  | 89                                                 | 89                                    | 89                                                                |  |

![](_page_66_Picture_2.jpeg)

![](_page_66_Figure_3.jpeg)